# HP Color LaserJet CP2020-serie Gebruikershandleiding

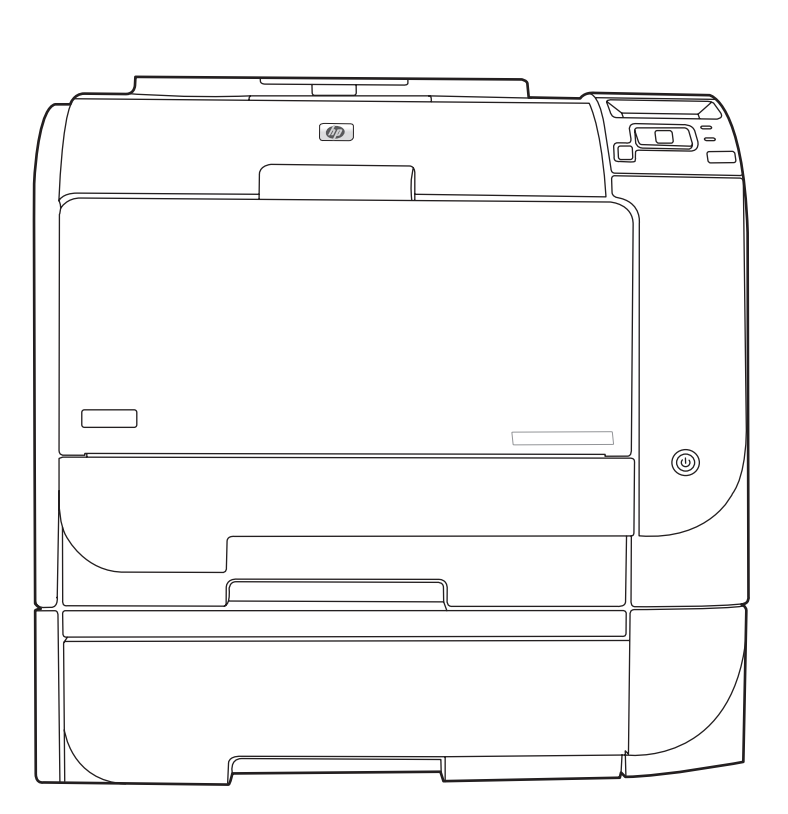

h

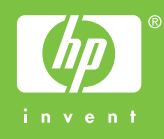

# HP Color LaserJet CP2020-serie Gebruikershandleiding

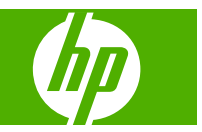

#### Copyright en licentie

© 2008 Copyright Hewlett-Packard Development Company, L.P.

Verveelvoudiging, bewerking en vertaling zonder voorafgaande schriftelijke toestemming zijn verboden, behalve zoals toegestaan door het auteursrecht.

De informatie in dit document kan zonder vooraankondiging worden gewijzigd.

De enige garantie voor producten en services van HP wordt uiteengezet in de garantieverklaring die bij dergelijke producten en services wordt geleverd. Niets in deze verklaring mag worden opgevat als een aanvullende garantie. HP is niet aansprakelijk voor technische of redactionele fouten of weglatingen in deze verklaring.

Edition 2, 09/2008

Onderdeelnummer: CB493-90915

#### Handelsmerken

Adobe<sup>®</sup>, Acrobat<sup>®</sup> en PostScript<sup>®</sup> zijn handelsmerken van Adobe Systems Incorporated.

ENERGY STAR® en het ENERGY STARlogo® zijn in de Verenigde Staten gedeponeerde handelsmerken van het Environmental Protection Agency (bureau voor milieubescherming van de overheid van de VS).

Corel® is een handelsmerk of een gedeponeerd handelsmerk van Corel Corporation of Corel Corporation Limited.

Microsoft®, Windows® en Windows®XP zijn in de Verenigde Staten gedeponeerde handelsmerken van Microsoft Corporation.

Windows Vista™ is een gedeponeerd handelsmerk of een handelsmerk van Microsoft Corporation in de Verenigde Staten en/of andere landen.

# Inhoudsopgave

### 1 Basisinformatie over het apparaat

| Productvergelijking      |  |
|--------------------------|--|
| Functies van het product |  |
| Rondleiding              |  |
| Voor- en zijkant         |  |
| Achterzijde              |  |
| Model- en serienummer    |  |

#### 2 Bedieningspaneel

| Overzicht bedieningspaneel     |  |
|--------------------------------|--|
| Menu's op het bedieningspaneel |  |
| De menu's gebruiken            |  |
| Menu Rapporten                 |  |
| Menu Systeeminstellingen       |  |
| Menu Service                   |  |
| Menu Netwerkconfig             |  |
| •                              |  |

#### 3 Software voor Windows

| Ondersteunde besturingssystemen voor Windows            | 18 |
|---------------------------------------------------------|----|
| Ondersteunde printerdrivers voor Windows                | 19 |
| HP Universal Print Driver (UPD)                         | 20 |
| Installatiemodi UPD                                     | 20 |
| Selecteer de juiste printerdriver voor Windows          | 21 |
| Prioriteit van afdrukinstellingen                       | 22 |
| Instellingen van de printerdriver wijzigen voor Windows | 23 |
| De Windows-software installeren                         | 24 |
| Software-installatietypen voor Windows                  | 24 |
| Software verwijderen voor Windows                       | 24 |
| Ondersteunde hulpprogramma's                            | 25 |
| HP Web Jetadmin                                         | 25 |
| Geïntegreerde webserver                                 | 25 |
| HP ToolboxFX                                            |    |
| Overige onderdelen en hulpprogramma's van Windows       |    |

### 4 Het apparaat gebruiken met Macintosh

| Software voor Macintosh                                           | 28       |
|-------------------------------------------------------------------|----------|
| Ondersteunde besturingssystemen voor Macintosh                    | 28       |
| Ondersteunde printerdrivers voor Macintosh                        | 28       |
| Prioriteit voor afdrukinstellingen voor Macintosh                 |          |
| Instellingen van de printerdriver wijzigen voor Macintosh         | 29       |
| Ondersteunde hulpprogramma's voor Macintosh                       | 29       |
| De geïntegreerde webserver weergeven met Macintosh                | 29       |
| Functies van de Macintosh-printerdriver gebruiken                 | 31       |
| Voorinstellingen voor afdrukken maken en gebruiken in Macintosh   | 31       |
| Het formaat van documenten wijzigen of afdrukken op een aangepast | 31       |
| Een omslagblad afdrukken                                          | 31<br>31 |
| Watermerken gebruiken                                             | 32       |
| Meerdere pagina's op een vel papier afdrukken in Macintosh        | 32       |
| Op twee zijden van de pagina afdrukken (dubbelzijdig afdrukken)   | 32       |
| De kleuropties instellen                                          | 33       |
| Het menu Services gebruiken                                       | 34       |
|                                                                   |          |

#### 5 Verbindingen

| Disclaimer voor printer delen       36         USB-aansluiting       37         Ondersteunde netwerkprotocollen       38         Het apparaat configureren op het netwerk       40         Het apparaat instellen op het netwerk       40         Instellingen bekijken       40         Netwerkconfiguratiepagina       40         Configuratiepagina       40         IP-adres       41         Handmatige configuratie       41         Automatische configuratie       41         Het IP-adres weergeven of verbergen op het bedieningspaneel       42         Automatische crossover instellen       42         Netwerkservices instellen       43         TCP/IP       43         IP-adres       43         IP-parameters configureren       43         Subnetten       44         Subnetten       44         Subnetten       44 | Ondersteunde netwe   | erkbesturingssystemen                                       | 36 |
|----------------------------------------------------------------------------------------------------|----------------------|-------------------------------------------------------------|----|
| USB-aansluiting                                                                                                    | Disclaimer           | voor printer delen                                          | 36 |
| Ondersteunde netwerkprotocollen       38         Het apparaat configureren op het netwerk       40         Het apparaat instellen op het netwerk       40         Instellingen bekijken       40         Netwerkconfiguratiepagina       40         Configuratiepagina       40         IP-adres       41         Handmatige configuratie       41         Automatische configuratie       41         Het IP-adres weergeven of verbergen op het bedieningspaneel       42         Automatische crossover instellen       42         Netwerkservices instellen       43         IP-adres       43         IP-adres       43         Standaardwaarden (netwerkinstellingen)       43         IP-adres       43         IP-parameters configureren       43         BOOTP       43         Subnetten       44         Subnetten       44 | USB-aansluiting      |                                                             | 37 |
| Het apparaat configureren op het netwerk       40         Het apparaat instellen op het netwerk       40         Instellingen bekijken       40         Netwerkconfiguratiepagina       40         Configuratiepagina       40         IP-adres       41         Handmatige configuratie       41         Automatische configuratie       41         Het IP-adres weergeven of verbergen op het bedieningspaneel       42         Automatische crossover instellen       42         Netwerkservices instellen       42         Standaardwaarden (netwerkinstellingen)       43         IP-adres       43         IP-parameters configureren       43         Subnetten       44         Subnetten       44                                                                                                    | Ondersteunde netwe   | erkprotocollen                                              | 38 |
| Het apparaat instellen op het netwerk       40         Instellingen bekijken       40         Netwerkconfiguratiepagina       40         Configuratiepagina       40         IP-adres       41         Handmatige configuratie       41         Automatische configuratie       41         Het IP-adres weergeven of verbergen op het bedieningspaneel       42         Automatische crossover instellen       42         Netwerkservices instellen       43         TCP/IP       43         IP-adres       43         IP-parameters configureren       43         Subnetten       43         Subnetten       44         Subnetten       44                                                                                                    | Het apparaat configu | Ireren op het netwerk                                       | 40 |
| Instellingen bekijken       40         Netwerkconfiguratiepagina       40         Configuratiepagina       40         IP-adres       41         Handmatige configuratie       41         Automatische configuratie       41         Het IP-adres weergeven of verbergen op het bedieningspaneel       42         Automatische crossover instellen       42         Netwerkservices instellen       42         Standaardwaarden (netwerkinstellingen)       43         IP-adres       43         IP-parameters configureren       43         BOOTP       43         Subnetten       44         Subnetten       44                                                                                                    | Het appara           | aat instellen op het netwerk                                | 40 |
| Netwerkconfiguratiepagina       40         Configuratiepagina       40         IP-adres       41         Handmatige configuratie       41         Automatische configuratie       41         Het IP-adres weergeven of verbergen op het bedieningspaneel       42         Automatische crossover instellen       42         Netwerkservices instellen       42         Standaardwaarden (netwerkinstellingen)       43         IP-parameters configureren       43         IP-parameters configureren       43         Subnetten       44         Subnettmasker       44                                                                                                    |                      | Instellingen bekijken                                       | 40 |
| Configuratiepagina40IP-adres41Handmatige configuratie41Automatische configuratie41Het IP-adres weergeven of verbergen op het bedieningspaneel42Automatische crossover instellen42Netwerkservices instellen42Standaardwaarden (netwerkinstellingen)43TCP/IP43IP-adres43IP-parameters configureren43Dynamic Host Configuration Protocol (DHCP)43Subnetten44Subnetten44                                                                                                    |                      | Netwerkconfiguratiepagina                                   | 40 |
| IP-adres       41         Handmatige configuratie       41         Automatische configuratie       41         Het IP-adres weergeven of verbergen op het bedieningspaneel       42         Automatische crossover instellen       42         Netwerkservices instellen       42         Standaardwaarden (netwerkinstellingen)       43         TCP/IP       43         IP-adres       43         IP-parameters configureren       43         BOOTP       43         Subnetten       44         Subnetten       44                                                                                                    |                      | Configuratiepagina                                          | 40 |
| Handmatige configuratie41Automatische configuratie41Het IP-adres weergeven of verbergen op het bedieningspaneel42Automatische crossover instellen42Netwerkservices instellen42Standaardwaarden (netwerkinstellingen)43TCP/IP43IP-adres43IP-parameters configureren43Dynamic Host Configuration Protocol (DHCP)43Subnetten44Subnetmasker44                                                                                                    | IP-adres             |                                                             | 41 |
| Automatische configuratie       41         Het IP-adres weergeven of verbergen op het bedieningspaneel       42         Automatische crossover instellen       42         Netwerkservices instellen       42         Standaardwaarden (netwerkinstellingen)       43         TCP/IP       43         IP-adres       43         IP-parameters configureren       43         Dynamic Host Configuration Protocol (DHCP)       43         BOOTP       43         Subnetten       44         Subnetmasker       44         Gateways       44                                                                                                    |                      | Handmatige configuratie                                     | 41 |
| Het IP-adres weergeven of verbergen op het bedieningspaneel       42         Automatische crossover instellen       42         Netwerkservices instellen       42         Standaardwaarden (netwerkinstellingen)       43         TCP/IP       43         IP-adres       43         IP-parameters configureren       43         Dynamic Host Configuration Protocol (DHCP)       43         BOOTP       43         Subnetten       44         Gateways       44                                                                                                    |                      | Automatische configuratie                                   | 41 |
| Automatische crossover instellen       42         Netwerkservices instellen       42         Standaardwaarden (netwerkinstellingen)       43         TCP/IP       43         IP-adres       43         IP-parameters configureren       43         Dynamic Host Configuration Protocol (DHCP)       43         BOOTP       43         Subnetten       44         Subnetmasker       44                                                                                                    |                      | Het IP-adres weergeven of verbergen op het bedieningspaneel | 42 |
| Netwerkservices instellen       42         Standaardwaarden (netwerkinstellingen)       43         TCP/IP       43         IP-adres       43         IP-parameters configureren       43         Dynamic Host Configuration Protocol (DHCP)       43         BOOTP       43         Subnetten       44         Gateways       44                                                                                                    |                      | Automatische crossover instellen                            | 42 |
| Standaardwaarden (netwerkinstellingen)                                                                                                    |                      | Netwerkservices instellen                                   | 42 |
| TCP/IP       43         IP-adres       43         IP-parameters configureren       43         Dynamic Host Configuration Protocol (DHCP)       43         BOOTP       43         Subnetten       44         Gateways       44                                                                                                    |                      | Standaardwaarden (netwerkinstellingen)                      | 43 |
| IP-adres       43         IP-parameters configureren       43         Dynamic Host Configuration Protocol (DHCP)       43         BOOTP       43         Subnetten       44         Subnetmasker       44         Gateways       44                                                                                                    | TCP/IP               |                                                             | 43 |
| IP-parameters configureren                                                                                                    |                      | IP-adres                                                    | 43 |
| Dynamic Host Configuration Protocol (DHCP)                                                                                                    |                      | IP-parameters configureren                                  | 43 |
| BOOTP                                                                                                    |                      | Dynamic Host Configuration Protocol (DHCP)                  | 43 |
| Subnetten                                                                                                    |                      | BOOTP                                                       | 43 |
| 44 Subnetmasker                                                                                                    |                      | Subnetten                                                   | 44 |
| Gateways 44                                                                                                    |                      | Subnetmasker                                                | 44 |
|                                                                                                    |                      | Gateways                                                    | 44 |

| Standaardgateway | , | 44 |
|------------------|---|----|
|------------------|---|----|

### 6 Papier en afdrukmateriaal

| Het gebruik van papier en afdrukmateriaal            | 46 |
|------------------------------------------------------|----|
| Ondersteunde formaten voor papier en afdrukmateriaal | 47 |
| Ondersteunde papiersoorten en ladecapaciteit         | 49 |
| Richtlijnen voor speciaal papier of afdrukmateriaal  | 51 |
| Papier en afdrukmateriaal plaatsen                   | 52 |
|                                                      |    |

#### 7 Afdruktaken

| Een afdruktaak annuleren                                                  | 56 |
|---------------------------------------------------------------------------|----|
| De huidige afdruktaak via het bedieningspaneel van het apparaat annuleren | 56 |
| De huidige afdruktaak vanuit het programma annuleren                      | 56 |
| Functies van de Windows-printerdriver gebruiken                           | 57 |
| De printerdriver openen                                                   | 57 |
| Afdruksnelkoppelingen gebruiken                                           | 57 |
| Papier- en kwaliteitsopties instellen                                     | 57 |
| Documenteffecten instellen                                                | 58 |
| Afwerkingsopties voor documenten instellen                                | 58 |
| Ondersteuning en informatie over de productstatus verkrijgen              | 58 |
| Geavanceerde afdrukopties instellen                                       | 59 |

#### 8 Kleur voor Windows

| Kleurbeheer                                                                | 62 |
|----------------------------------------------------------------------------|----|
| Automatisch                                                                | 62 |
| Afdrukken in grijstinten                                                   | 62 |
| Kleur handmatig aanpassen                                                  | 62 |
| Handmatige kleuropties                                                     | 62 |
| Kleurthema's                                                               | 63 |
| Kleuren overeen laten stemmen                                              | 64 |
| Kleuren op elkaar afstemmen met het basiskleurenpalet van Microsoft Office | 64 |
| Kleuren aanpassen met het hulpprogramma HP Basic Color Match               | 64 |
| Kleuren laten overeenstemmen met behulp van Aangepaste kleuren weergeven   | 65 |
| Geavanceerd kleurgebruik                                                   | 66 |
| HP ColorSphere-toner                                                       | 66 |
| HP ImageREt 3600                                                           | 66 |
| Afdrukmateriaal selecteren                                                 | 66 |
| Kleuropties                                                                | 66 |
| sRGB (standard Red-Green-Blue)                                             | 66 |

#### 9 Beheer en onderhoud

| Informatiepagina's | 70 |
|--------------------|----|
| HP ToolboxFX       | 71 |

| Open HP ToolboxFX                                                         | 71 |
|---------------------------------------------------------------------------|----|
| Status                                                                    | 72 |
| Logbestand                                                                | 72 |
| Waarschuwingen                                                            | 73 |
| Statuswaarschuwingen instellen                                            | 73 |
| E-mailwaarschuwingen instellen                                            | 73 |
| Productgegevens                                                           | 73 |
| Wachtwoord instellen                                                      | 74 |
| Help                                                                      | 74 |
| Apparaatinstellingen                                                      | 75 |
| Apparaatgegevens                                                          | 75 |
| Papierverwerking                                                          | 76 |
| Afdrukken                                                                 | 76 |
| PCL5c                                                                     | 76 |
| PostScript                                                                | 76 |
| Afdrukkwaliteit                                                           | 77 |
| Afdrukdichtheid                                                           | 77 |
| Papiersoorten                                                             | 77 |
| Systeeminstellingen                                                       | 77 |
| Instellingen opslaan/herstellen                                           | 77 |
| Wachtwoord                                                                | 78 |
| Service                                                                   | 78 |
| Netwerkinstellingen                                                       | 78 |
| Benodigdheden aanschaffen                                                 | 78 |
| Overige koppelingen                                                       | 78 |
| Geïntegreerde webserver                                                   | 79 |
| De geïntegreerde webserver van HP weergeven                               | 79 |
| Gebieden van de geïntegreerde webserver                                   | 80 |
| Benodigdheden beheren                                                     | 82 |
| Levensduur van benodigdheden                                              | 82 |
| Opslag van printcartridges                                                | 82 |
| Beleid van HP ten aanzien van printcartridges die niet van HP zijn        | 82 |
| HP fraudehotline en -website                                              | 82 |
| Afdrukken terwijl een cartridge het einde van de levensduur heeft bereikt | 83 |
| Printcartridges vervangen                                                 | 84 |
| Geheugen- en lettertype-DIMM's                                            | 88 |
| Productgeheugen                                                           | 88 |
| Geheugen- en lettertype-DIMM's installeren                                | 88 |
| Geheugen inschakelen                                                      | 92 |
| Geheugen inschakelen voor Windows                                         | 92 |
| De installatie van DIMM-modules controleren                               | 92 |
| Het product reinigen                                                      | 92 |
| Firmware-updates                                                          | 93 |

### 10 Problemen oplossen

| Controlelijst voor het oplossen van de belangrijkste problemen                  | 96  |
|---------------------------------------------------------------------------------|-----|
| Factoren die de prestaties van het product beïnvloeden                          | 96  |
| Berichten op het bedieningspaneel en statuswaarschuwingsberichten               | 97  |
| Storingen verhelpen                                                             | 104 |
| Veelvoorkomende oorzaken van papierstoringen                                    | 104 |
| Storingslocaties                                                                | 105 |
| Instelling van Storingsherstel wijzigen                                         | 105 |
| Verhelp de storingen in lade 1                                                  | 105 |
| Verhelp de storingen in lade 2                                                  | 106 |
| Verhelp de storingen in lade 3                                                  | 107 |
| Storingen in fusergedeelte verhelpen                                            | 108 |
| Papierstoringen verhelpen in de uitvoerbak                                      | 110 |
| Papierstoringen verhelpen in de duplexeenheid (alleen modellen met dubbelzijdig |     |
| afdrukken)                                                                      | 110 |
| Problemen met de afbeeldingskwaliteit oplossen                                  | 113 |
| Storingen bij het afdrukken herkennen en verhelpen                              | 113 |
| Controlelijst voor afdrukkwaliteit                                              | 113 |
| Algemene problemen met de afdrukkwaliteit                                       | 114 |
| Problemen met kleurendocumenten oplossen                                        | 118 |
| HP ToolboxFX gebruiken om problemen met de afdrukkwaliteit op te                |     |
| lossen                                                                          | 120 |
| De afdrukkwaliteit optimaliseren en verbeteren                                  | 121 |
| Het product kalibreren                                                          | 121 |
| Prestatieproblemen                                                              | 122 |
| Problemen met de productsoftware                                                | 123 |
| Problemen met Macintosh oplossen                                                | 124 |
| Problemen oplossen met Mac OS X                                                 | 124 |
|                                                                                 |     |

#### Bijlage A Benodigdheden en accessoires

| Benodigdheden en accessoires bestellen 128 |
|--------------------------------------------|
|--------------------------------------------|

### Bijlage B Service en ondersteuning

| Beperkte garantieverklaring van Hewlett-Packard | 130 |
|-------------------------------------------------|-----|
| Beperkte garantie op printcartridge             | 132 |
| Licentieovereenkomst voor eindgebruikers        | 133 |
| Klantondersteuning                              | 136 |
| Het product opnieuw verpakken                   | 137 |
| Serviceformulier                                | 138 |

### **Bijlage C Specificaties**

| Fysieke specificaties | 140 |
|-----------------------|-----|
| Voedingsspecificaties | 141 |

| Akoestische emissie    | 142 |
|------------------------|-----|
| Omgevingsspecificaties | 142 |

### Bijlage D Overheidsinformatie

| FCC-voorschriften                                                              |       |
|--------------------------------------------------------------------------------|-------|
| Milieuvriendelijke producten                                                   |       |
| Milieubescherming                                                              |       |
| Ozonproductie                                                                  |       |
| Lager energieverbruik                                                          |       |
| Papierverbruik                                                                 |       |
| Plastic onderdelen                                                             |       |
| Afdrukbenodigdheden voor HP LaserJet                                           |       |
| Instructies voor retourneren en recyclen                                       |       |
| Verenigde Staten en Puerto Rico                                                |       |
| Meerdere retourzendingen (twee tot acht cartridges)                            |       |
| Enkele retourzendingen                                                         |       |
| Verzenden                                                                      |       |
| Retourzending buiten de VS                                                     |       |
| Papier                                                                         |       |
| Materiaalbeperkingen                                                           |       |
| Voorschriften voor het afdanken van apparaten voor privé-huishoudens in de Eur | opese |
| Unie                                                                           |       |
| Material Safety Data Sheet (MSDS, chemiekaart)                                 | ••••• |
| Meer informatie                                                                |       |
| Conformiteitsverklaring                                                        |       |
| Veiligheidsvoorschriften per land/regio                                        |       |
| Laserverklaring                                                                |       |
| Canadese DOC-voorschriften                                                     |       |
| VCCI-verklaring (Japan)                                                        |       |
| Netsnoerverklaring (Japan)                                                     |       |
| EMI-verklaring (Korea)                                                         |       |
| Laserverklaring voor Finland                                                   |       |
| Tabel met chemicaliën (China)                                                  |       |

| dex15 | ;3 |
|-------|----|
|       |    |

# **1** Basisinformatie over het apparaat

- Productvergelijking
- Functies van het product
- Rondleiding

# Productvergelijking

#### HP Color LaserJet CP2020-serie-printer

- Drukt tot 21 pagina's per minuut (ppm) af op afdrukmateriaal van het formaat Letter.
- Multifunctionele lade voor 50 vellen (lade 1) en invoerlade voor 250 vellen (lade 2)
- Optionele invoerlade voor 250 vellen (lade 3) (standaard op HP Color LaserJet CP2020x)
- Hi-Speed USB (Universal Serial Bus) 2.0-poort
- Ingebouwde netwerkfunctie voor verbinding met 10Base-T/100Base-TX-netwerken (HP Color LaserJet CP2020n, HP Color LaserJet CP2020dn, en HP Color LaserJet CP2020x)
- Automatische duplexeenheid (HP Color LaserJet CP2020dn en HP Color LaserJet CP2020x)

## **Functies van het product**

| Afdrukken                                                                                                    | ٠                                                                                                    | Drukt tot 21 pagina's per minuut (ppm) af op afdrukmateriaal van het formaat Letter.                                                                                                    |  |  |
|----------------------------------------------------------------------------------------------------|----------------------------------------------------------------------------------------------------|----------------------------------------------------------------------------------------------------|--|--|
|                                                                                                    | •                                                                                                    | Drukt af met 600 dpi (dots per inch).                                                                                                    |  |  |
|                                                                                                    |                                                                                                    | Met aanpasbare instellingen voor het optimaliseren van de afdrukkwaliteit.                                                                                                    |  |  |
|                                                                                                    | •                                                                                                    | In de printcartridges wordt HP ColorSphere-toner gebruikt. Informatie over het aantal pagina's dat met een cartridge kan worden afgedrukt, vindt u op <u>www.hp.com/go/</u><br>pageyield. De werkelijke levensduur is afhankelijk van het specifieke gebruik. |  |  |
|                                                                                                    | •                                                                                                    | Automatisch dubbelzijdig afdrukken (alleen HP Color LaserJet CP2020dn en HP Color LaserJet CP2020x).                                                                                                    |  |  |
| Geheugen • 128 MB RAM-geheugen (Random Access Memory).                                                                                                    |                                                                                                    |                                                                                                    |  |  |
| Ondersteunde                                                                                                    | •                                                                                                    | Windows 2000                                                                                                    |  |  |
| besturingssystemen                                                                                                    | •                                                                                                    | Windows XP Home/Professional                                                                                                    |  |  |
|                                                                                                    | •                                                                                                    | Windows Server 2003 (alleen 32-bits)                                                                                                    |  |  |
|                                                                                                    | •                                                                                                    | Windows Vista                                                                                                    |  |  |
|                                                                                                    | • Mac OS X v10.28 en later                                                                                              |                                                                                                    |  |  |
| <ul> <li>Papierverwerking</li> <li>Lade 1 (multifunctionele lade) kar bevatten.</li> <li>Lade 2 kan maximaal 250 vellen a</li> <li>De optionele Lade 3 kan maximaal</li> </ul> |                                                                                                    | Lade 1 (multifunctionele lade) kan maximaal 50 vellen afdrukmateriaal of 10 enveloppen bevatten.                                                                                                    |  |  |
|                                                                                                    |                                                                                                    | Lade 2 kan maximaal 250 vellen afdrukmateriaal bevatten.                                                                                                    |  |  |
|                                                                                                    |                                                                                                    | De optionele Lade 3 kan maximaal 250 vellen afdrukmateriaal bevatten.                                                                                                    |  |  |
|                                                                                                    | •                                                                                                    | Uitvoerbak voor maximaal 125 vel afdrukmateriaal.                                                                                                    |  |  |
| Functies printerdriver                                                                                                    | • ImageREt 3600 levert een afdrukkwaliteit van 3600 dpi voor het snel afdrukken van en afbeeldingen met hoge kwaliteit. |                                                                                                    |  |  |
| Interfaceaansluitingen                                                                                                    | •                                                                                                    | Inclusief Hi-Speed USB 2.0-poort.                                                                                                    |  |  |
|                                                                                                    | •                                                                                                    | Ingebouwde netwerkfunctie voor verbinding met 10Base-T/100Base-TX-netwerken.                                                                                                    |  |  |
| Milieuvriendelijke functies                                                                                                    | •                                                                                                    | Raadpleeg de kaart met productgegevens of specificaties om de ENERGY STAR®-<br>kwalificatiestatus voor dit product te bepalen.                                                                                                    |  |  |

| Economisch afdrukken                                                   | • | Ondersteuning voor n-per-vel afdrukken (meer dan één pagina per vel).                           |  |
|------------------------------------------------------------------------|---|-------------------------------------------------------------------------------------------------|--|
|                                                                        | • | De printerdriver biedt de optie om handmatig dubbelzijdig af te drukken.                        |  |
| Benodigdheden                                                          | • | Gebruikt printcartridges met HP ColorSphere-toner.                                              |  |
| Toegankelijkheid         Online gebruikershandleiding kar schermtekst. |   | Online gebruikershandleiding kan worden geopend met programma's voor het lezen van schermtekst. |  |
|                                                                        | • | Printcartridges kunnen met één hand worden geïnstalleerd en verwijderd.                         |  |
|                                                                        | • | Alle kleppen en deksels kunnen met één hand worden geopend.                                     |  |

# Rondleiding

### Voor- en zijkant

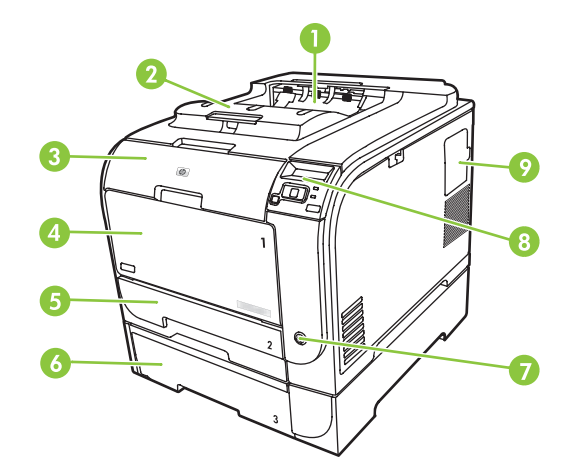

| 1 | Uitvoerbak (voor 125 vel gewoon papier)                             |
|---|---------------------------------------------------------------------|
| 2 | Verlengstuk voor uitvoer in Legal-formaat                           |
| 3 | Voorklep (voor toegang tot de printcartridges)                      |
| 4 | Lade 1 (multifunctionele lade)                                      |
| 5 | Lade 2 (voor 250 vellen gewoon papier, biedt toegang bij storingen) |
| 6 | Optionele lade 3 (voor 250 vellen gewoon papier)                    |
| 7 | Hoofdschakelaar                                                     |
| 8 | Bedieningspaneel                                                    |
| 9 | DIMM-klep (voor het toevoegen van extra geheugen)                   |

### Achterzijde

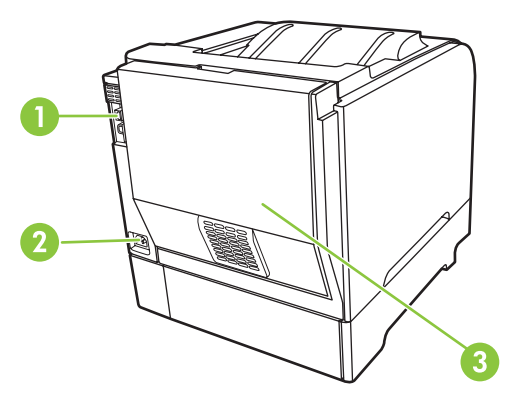

1 Hi-Speed USB 2.0-poort en netwerkpoort. (Netwerkpoort alleen aanwezig op HP Color LaserJet CP2020n, HP Color LaserJet CP2020dn, en HP Color LaserJet CP2020x.)

| 2 | Voedingsaansluiting                   |
|---|---------------------------------------|
| 3 | Achterklep (voor toegang bij storing) |

### Model- en serienummer

Het modelnummer en het serienummer staan op een identificatie-etiket dat aan de binnenzijde van de voorklep is aangebracht.

Het etiket bevat informatie over het land/de regio van oorsprong en het revisieniveau, de productiedatum, de productiecode en het productienummer van het product. Het etiket bevat tevens informatie over het nominaal vermogen en wettelijke voorschriften.

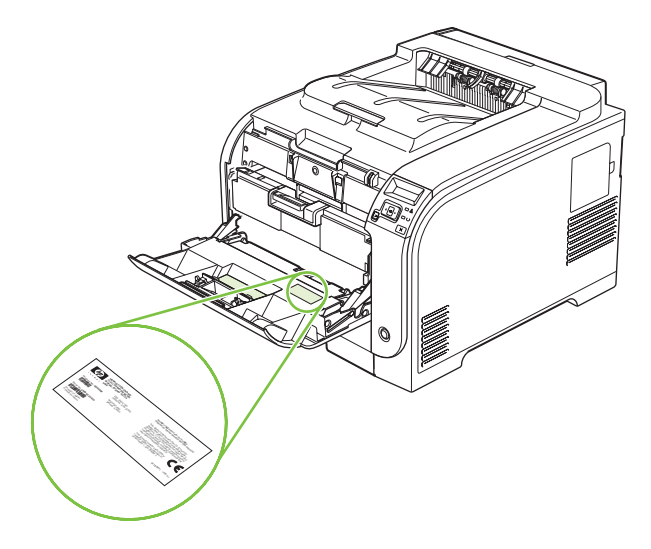

# 2 Bedieningspaneel

- Overzicht bedieningspaneel
- Menu's op het bedieningspaneel

## **Overzicht bedieningspaneel**

Het bedieningspaneel van het product heeft de volgende elementen.

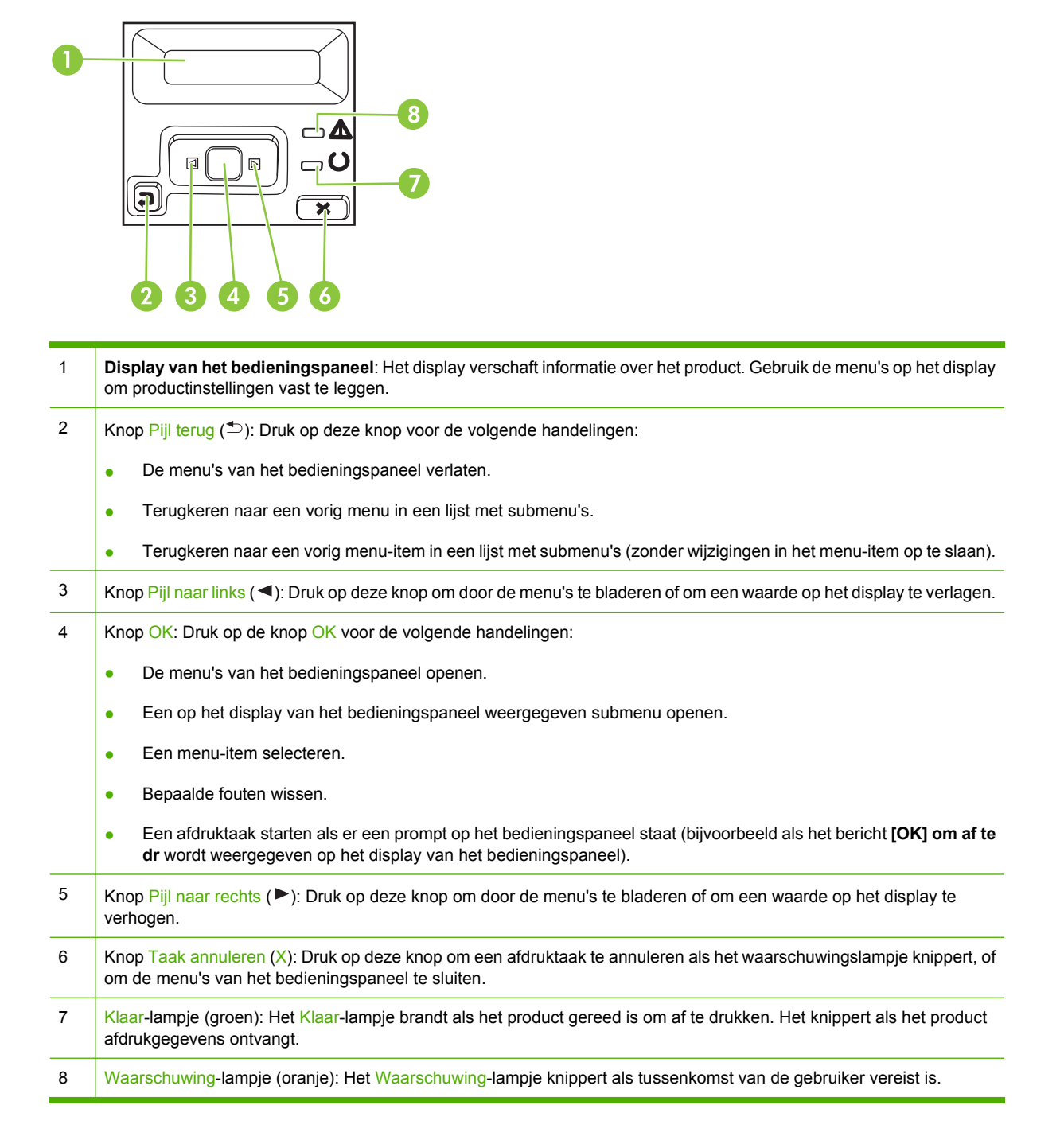

# Menu's op het bedieningspaneel

### De menu's gebruiken

- 1. Druk op OK om de menu's te openen.
- 2. Druk op de Pijl naar links (◄) of de Pijl naar rechts (►) om door de lijsten te bladeren.
- 3. Druk op OK om de gewenste optie te selecteren. Er verschijnt een asterisk (\*) naast de actieve selectie.
- 4. Druk op de Pijl terug (<sup>1</sup>) om terug te bladeren door de submenu's
- 5. Druk op X om het menu te verlaten zonder eventuele wijzigingen op te slaan.

In de volgende paragrafen worden de opties voor ieder hoofdmenu beschreven:

- Menu Rapporten op pagina 10
- Menu Systeeminstellingen op pagina 11
- Menu Netwerkconfig. op pagina 15
- Menu Service op pagina 14

### Menu Rapporten

Gebruik het menu **Rapporten** om rapporten met informatie over het product af te drukken.

| Menu-item            | Omschrijving                                                                                                    |  |
|----------------------|----------------------------------------------------------------------------------------------------|--|
| Demopagina           | Drukt een kleurenpagina af die de afdrukkwaliteit laat zien.                                                                                                    |  |
| Menustructuur        | Drukt een schema af van de menustructuur van het bedieningspaneel                                                                                                    |  |
| Config-rapport       | Een lijst afdrukken met alle instellingen van het product. Bevat netwerkgegevens als het product is verbonden met een netwerk.                                                                                                    |  |
| Accessoirestatus     | Drukt de status af van iedere printcartridge met de volgende informatie:                                                                                                    |  |
|                      | Geschat aantal resterende pagina's                                                                                                    |  |
|                      | Geschat percentage resterende levensduur cartridge voor elke kleur                                                                                                    |  |
|                      | Nummer                                                                                                    |  |
|                      | Aantal afgedrukte pagina's                                                                                                    |  |
| Netwerkrapport       | Hiermee drukt u een lijst af met alle netwerkinstellingen van het product.                                                                                                    |  |
| Gebruikspagina       | Hiermee drukt u een pagina af met vermelding van PCL-pagina's, PCL 6-pagina<br>HP PostScript level 3-emulatiepagina's, pagina's die waren vastgelopen of verkee<br>ingevoerd in het product en pagina's in monochroom (zwart-wit) of kleur. Daarnaa<br>wordt ook het aantal pagina's gerapporteerd. |  |
| PCL-lettertypen      | Drukt een lijst af van alle geïnstalleerde PCL-lettertypen.                                                                                                    |  |
| PS-lettertypen       | Hiermee drukt u een lijst af met alle geïnstalleerde PS-lettertypen (PostScript).                                                                                                    |  |
| PCL6-lettertypen     | Hiermee drukt u een lijst af met alle geïnstalleerde PCL6-lettertypen.                                                                                                    |  |
| Logboek kleurgebruik | Hiermee drukt u een overzicht af op taakbasis met de gebruikersnaam, de naam van de toepassing en informatie over kleurgebruik.                                                                                                    |  |
| Servicepagina        | Hiermee drukt u het servicerapport af.                                                                                                    |  |
| Diagnosepagina       | Hiermee drukt u de kalibratiepagina's en pagina's voor kleurdiagnose af.                                                                                                    |  |

### Menu Systeeminstellingen

Gebruik dit menu om de basisinstellingen van het product vast te leggen. Het menu **Systeeminstellingen** heeft verschillende submenu's. Deze submenu's worden in de volgende tabel beschreven.

| Menu-item      | Submenu-item       | Submenu-item                                                              | Omschrijving                                                                                                    |
|----------------|--------------------|---------------------------------------------------------------------------|----------------------------------------------------------------------------------------------------|
| Taal           |                    |                                                                           | Selecteer de taal voor de berichten op<br>het display van het bedieningspaneel en<br>de productrapporten.                                                                                                    |
| Papierinstell. | St. papiergr.      | Letter                                                                    | Selecteer het formaat voor het afdrukken                                                                                                    |
|                |                    | A4                                                                        | afdruktaken waarvoor geen formaat is                                                                                                    |
|                |                    | Legal                                                                     | gespecificeerd.                                                                                                    |
|                | St. papiersoort    | Er wordt een lijst met<br>beschikbare<br>materiaalsoorten<br>weergegeven. | Selecteer de materiaalsoort voor het<br>afdrukken van interne rapporten of voor<br>afdruktaken waarvoor geen soort is<br>gespecificeerd.                                                                                                    |
|                | Lade 1             | Papiergrootte                                                             | Selecteer het standaardformaat en -type                                                                                                    |
|                |                    | Papiersoort                                                               | voor lade 1 in de lijst van beschikbare<br>formaten en types.                                                                                                    |
|                | Lade 2             | Papiergrootte                                                             | Selecteer het standaardformaat en de                                                                                                    |
|                |                    | Papiersoort                                                               | beschikbare formaten en soorten.                                                                                                    |
|                | Lade 3             | Papiergrootte                                                             | Als de optionele lade 3 is geïnstalleerd,                                                                                                    |
|                |                    | Papiersoort                                                               | -type voor lade 3 in de lijst van<br>beschikbare formaten en types.                                                                                                    |
|                | Actie na papier op | Eeuwig wachten                                                            | Selecteer hoe u wilt dat het product                                                                                                    |
|                |                    | Negeren                                                                   | formaat of soort afdrukmateriaal is                                                                                                    |
|                |                    | Annuleren                                                                 | vereist dat niet beschikbaar is of als de opgegeven lade leeg is.                                                                                                    |
|                |                    |                                                                           | Selecteer <b>Eeuwig wachten</b> om het<br>product te laten wachten tot u het juiste<br>afdrukmateriaal hebt geplaatst en op<br>OK hebt gedrukt. Dit is de<br>standaardinstelling.                                                                                                    |
|                |                    |                                                                           | Selecteer <b>Negeren</b> om op een ander formaat of type af te drukken na een opgegeven vertraging.                                                                                                    |
|                |                    |                                                                           | Selecteer <b>Annuleren</b> om de afdruktaak<br>automatisch te annuleren na een<br>ingestelde vertraging.                                                                                                    |
|                |                    |                                                                           | Als u <b>Negeren</b> of <b>Annuleren</b> selecteert,<br>wordt u gevraagd op het<br>bedieningspaneel het aantal seconden<br>voor de vertraging in te stellen. Druk op<br>de Pijl naar rechts (▶) om de tijdsduur<br>te verlengen tot maximaal<br>3600 seconden. Druk op de Pijl naar<br>links (◄) om de waarde te verlagen. |

| Menu-item       | Submenu-item               | Submenu-item                    | Omschrijving                                                                                                    |
|-----------------|----------------------------|---------------------------------|----------------------------------------------------------------------------------------------------|
| Afdrukkwaliteit | Kleur beperken             | Kleur inschak.<br>Kleur uitsch. | Selecteer <b>Kleur inschak.</b> om de taak in<br>monochroom (zwart-wit) of in kleur af te<br>drukken afhankelijk van het soort taak.<br>Dit is de standaardinstelling.                                                                                                    |
|                 |                            |                                 | Selecteer <b>Kleur uitschak.</b> om afdrukken<br>in kleur uit te schakelen. Alle taken zullen<br>in monochroom (zwart-wit) worden<br>afgedrukt. Sommige interne pagina's<br>zullen echter nog steeds in kleur worden<br>afgedrukt.                                                                                                    |
|                 | Kalibreer kleur            | Na inschakelen<br>Kalibreer nu  | Na inschakelen: Selecteer hoe lang na<br>het inschakelen het product moet<br>worden gekalibreerd. De<br>standaardinstelling is <b>15 minuten</b> .                                                                                                    |
|                 |                            |                                 | Kalibreer nu: Hiermee voert het product<br>onmiddellijk een kalibratie uit. Als het<br>product met een taak bezig is, vindt de<br>kalibratie plaats nadat de taak is voltooid.<br>Als er een foutbericht wordt<br>weergegeven, moet dit eerst worden<br>gewist.                                                                                                    |
|                 | Cass. bijna leeg           | (1-20)                          | Met de percentagedrempel wordt<br>bepaald wanneer het product gaat<br>rapporteren dat het tonerniveau laag is.<br>Het bericht wordt weergegeven op het<br>display van het bedieningspaneel of het<br>tonerlampje gaat branden als dit<br>aanwezig is.                                                                                                    |
|                 | Benodigdheden<br>vervangen | Negeer op<br>Stop bij op        | <ul> <li>Negeer op: als het product vaststelt dat het einde van de levensduur van een printcartridge is bereikt, selecteert u deze instelling om door te gaan met afdrukken. Als u deze optie blijft gebruiken, zal de afdrukkwaliteit op den duur onacceptabel worden. Overweeg om een vervangende cartridge beschikbaar te hebben voor het geval de afdrukkwaliteit onacceptabel wordt.</li> <li>Stop bij op: als het product vaststelt dat het einde van de levensduur van een printcartridge is bereikt, selecteert u deze instelling om het afdrukken stop te zetten. Dit is de standaardinstelling. Met de optie Negeer op kunt u toch doorgaan met afdrukken. De cartridge hoeft nog niet vervangen te worden, tenzij de afdrukkwaliteit niet langer acceptabel is.</li> <li>Als u afdrukt in de modus Negeer op, is er geen informatie beschikbaar over de resterende hoeveelheid toner.</li> <li>Als een onderdeel van HP het einde van de levensduur heeft bereikt, is ook de Premium Protection Warranty van HP voor dat onderdeel verlopen. Zie</li> </ul> |

| Menu-item       | Submenu-item         | Submenu-item                                    | Omschrijving                                                                                                    |  |
|-----------------|----------------------|-------------------------------------------------|----------------------------------------------------------------------------------------------------|--|
|                 |                      |                                                 | op pagina 132 voor informatie over garantie.                                                                                                    |  |
|                 | Kleurencartidge op   | Stop afdrukken<br>(standaard)<br>Doorgaan zwart | <b>Stop afdrukken</b> : als het product<br>vaststelt dat het einde van de levensduur<br>van een kleurencartridge is bereikt, stopt<br>de printer met afdrukken. Dit is de<br>standaardinstelling. |  |
|                 |                      |                                                 | <b>Doorgaan zwart</b> : als het product<br>vaststelt dat het einde van de levensduur<br>van een kleurencartridge is bereikt,<br>gebruik dan alleen nog zwarte toner om<br>af te drukken.          |  |
|                 | Uitlijning aanpassen | Testpagina afdrukken                            | Testpagina afdrukken: Druk een                                                                                                    |  |
|                 |                      | Lade <x> aanpassen</x>                          | controleren.                                                                                                    |  |
|                 |                      |                                                 | Lade <x> aanpassen: Wijzig de<br/>uitlijning van de opgegeven lade.</x>                                                                                                    |  |
| Displaycontrast | Lichtst              |                                                 | Selecteer het contrastniveau voor het                                                                                                    |  |
|                 | Lichter              |                                                 | Gemiddeld.                                                                                                    |  |
|                 | Gemiddeld            |                                                 |                                                                                                    |  |
|                 | Donker               |                                                 |                                                                                                    |  |
|                 | Donkerst             |                                                 |                                                                                                    |  |

### Menu Service

Gebruik dit menu om de standaardinstellingen te herstellen, het product te reinigen en speciale modi in te stellen die de afdrukken beïnvloeden.

| Menu-item        | Submenu-item | Omschrijving                                                                                                    |
|------------------|--------------|----------------------------------------------------------------------------------------------------|
| Reinigingsmodus  |              | Gebruik deze optie om het product te reinigen als u<br>tonervlekken of andere vlekken op de afdrukken ziet. Bij het<br>reinigingsproces worden stof en overtollige toner uit de<br>papierbaan verwijderd.                                                                                                |
|                  |              | Als u dit item selecteert, wordt u gevraagd gewoon papier in lade 1 te plaatsen en vervolgens op OK te drukken om het reinigingsproces te starten. Wacht tot het proces is voltooid. Gooi de afgedrukte pagina weg.                                                                                      |
| PowerSave        |              | Hiermee stelt u in hoe lang het duurt voordat de modus<br><b>PowerSave</b> wordt ingeschakeld als het product niet wordt<br>gebruikt. Het product keert automatisch terug uit de modus<br><b>PowerSave</b> als u een afdruktaak naar het product stuurt of op<br>een knop op het bedieningspaneel drukt. |
|                  |              | De standaardinstelling is <b>15 minuten</b> .                                                                                                    |
| USB-snelheid     | Ноод         | Hiermee kunt u de USB-snelheid instellen op <b>Hoog</b> of <b>Vol</b> . Om                                                                                                    |
|                  | Vol          | snelheid, moet hoge snelheid zijn ingeschakeld en moet het<br>product zijn aangesloten op een EHCI-hostcontroller die ook<br>functioneert op hoge snelheid. Dit menu-item geeft niet de<br>huidige snelheid van het product weer.                                                                        |
|                  |              | De standaardinstelling is <b>Hoog</b> .                                                                                                    |
| Minder omkrullen | Uit<br>Aan   | Als afgedrukte pagina's steeds gekruld zijn, kunt u deze optie gebruiken om een modus op het product in te stellen die het krullen vermindert.                                                                                                    |
|                  |              | De standaardinstelling is <b>Uit</b> .                                                                                                    |
| Archief afdr.    | Uit          | Als u pagina's afdrukt die lange tijd worden bewaard, kunt u deze optie gebruiken om een modus op het product in te stellen                                                                                                    |
|                  | Aan          | die uitloop van toner en stofvorming tegengaat.                                                                                                    |
|                  |              | De standaardinstelling is <b>Uit</b> .                                                                                                    |
| Standaardwaarden | Ja           | Alle aangepaste instellingen worden teruggezet naar de standaard fabriekswaarden                                                                                                    |
|                  | Nee          |                                                                                                    |

### Menu Netwerkconfig.

Gebruik dit menu om de netwerkconfiguratie-instellingen van het product vast te leggen.

| Menu-item                               | Submenu-item                                                              | Omschrijving                                                                                                    |
|-----------------------------------------|---------------------------------------------------------------------------|----------------------------------------------------------------------------------------------------|
| TCP/IP-config.                          | Automatisch<br>Handmatig                                                  | Selecteer <b>Automatisch</b> om automatisch alle TCP/IP-<br>instellingen te configureren.<br>Selecteer <b>Handmatig</b> om het IP-adres,<br>subnetmasker en de standaardgateway handmatig in<br>te stellen.<br>De standaardinstelling is <b>Automatisch</b> .                                                                                                    |
| Auto-crossover                          | Aan<br>Uit                                                                | U gebruikt deze optie als u het product rechtstreeks<br>op een computer aansluit met een ethernetkabel<br>(afhankelijk van de computer die u gebruikt, zult u dit<br>misschien moeten instellen op <b>Aan</b> of <b>Uit</b> ).<br>De standaardinstelling is <b>Aan</b> .                                                                                                    |
| Netwerkservices                         | IPv4<br>IPv6<br>DHCPv6                                                    | De netwerkbeheerder gebruikt deze optie om de<br>netwerkservices die beschikbaar zijn op dit product<br>te beperken.<br>Aan<br>Uit                                                                                                    |
| IP-adres tonen                          | Nee<br>Ja                                                                 | <ul> <li>De standaardinstelling voor alle items is Aan.</li> <li>Nee: Het IP-adres van het product wordt niet weergegeven op het display van het bedieningspaneel.</li> <li>Ja: Op het display van het bedieningspaneel worden afwisselend informatie over benodigdheden en het IP-adres van het apparaat weergegeven. Het IP-adres wordt niet weergegeven als er een fout is opgetreden.</li> <li>De standaardinstelling is Nee.</li> </ul> |
| Verbindingssnelheid<br>Standaardwaarden | Automatisch (standaard)<br>10T Vol<br>10T Half<br>100TX Vol<br>100TX Half | De koppelingssnelheid handmatig instellen, indien<br>nodig.<br>Als de koppelingssnelheid is ingesteld, wordt het<br>product automatisch opnieuw opgestart.                                                                                                    |

# **3 Software voor Windows**

- Ondersteunde besturingssystemen voor Windows
- Ondersteunde printerdrivers voor Windows
- HP Universal Print Driver (UPD)
- <u>Selecteer de juiste printerdriver voor Windows</u>
- Prioriteit van afdrukinstellingen
- Instellingen van de printerdriver wijzigen voor Windows
- De Windows-software installeren
- Ondersteunde hulpprogramma's

# **Ondersteunde besturingssystemen voor Windows**

De volgende Windows-besturingssystemen worden door het apparaat ondersteund:

- Windows XP (32-bits en 64-bits)
- Windows Server 2003 (32-bits en 64-bits)
- Windows 2000
- Windows Vista

## **Ondersteunde printerdrivers voor Windows**

- PCL 6
- HP PostScript level 3-emulatie

De printerdrivers hebben een online Help met aanwijzingen voor veelvoorkomende afdruktaken en een beschrijving van de knoppen, selectievakjes en vervolgkeuzelijsten van de printerdriver.

OPMERKING: De Postscriptdriver die dit apparaat ondersteunt is de Postscriptversie van de HP Universal Print Driver (UPD) voor Windows. De driver wordt op dezelfde manier geïnstalleerd en werkt op dezelfde manier als vorige versies van Postscriptdrivers, en vereist geen speciale configuratie. Meer informatie over de UPD vindt u op www.hp.com/go/upd.

# HP Universal Print Driver (UPD)

De HP Universal Print Driver (UPD) voor Windows is een driver die rechtstreeks toegang biedt tot vrijwel elk HP LaserJet-product, vanaf elke locatie, zonder afzonderlijke drivers te downloaden. De driver is gebaseerd op HP-printdrivertechnologie die zich in het verleden al heeft bewezen. Ook is de driver grondig getest en gebruikt in combinatie met veel verschillende softwareprogramma's. Het betreft een krachtige oplossing die gelijkmatig presteert.

De HP UPD communiceert rechtstreeks met elk HP-product, verzamelt configuratiegegevens en past vervolgens de gebruikersinterface aan om zo de unieke, beschikbare functies van het product weer te geven. De UPD schakelt automatisch functies in die voor het product beschikbaar zijn. Hierbij kunt u denken aan dubbelzijdig afdrukken en nieten, zodat u deze functies niet meer handmatig hoeft in te schakelen.

Ga naar <u>www.hp.com/go/upd</u> voor meer informatie.

### Installatiemodi UPD

| Traditionele modus | • | Kies deze modus wanneer u de driver installeert vanaf een cd voor één computer.                                                                              |
|--------------------|---|----------------------------------------------------------------------------------------------------|
|                    | • | Wanneer u deze modus hebt gebruikt, werkt de UPD als een traditionele printerdriver.                                                                         |
|                    | • | Als u voor deze modus kiest, dient u de UPD voor elke computer afzonderlijk te installeren.                                                                  |
| Dynamische modus   | • | Gebruik deze modus als u de driver voor een mobiele computer wilt installeren, waardoor u op elke locatie HP-producten kunt zoeken en ernaar kunt afdrukken. |
|                    | • | Gebruik deze modus wanneer u de UPD voor een werkgroep wilt installeren.                                                                                     |
|                    | • | Als u voor deze modus kiest, dient u de UPD van internet te downloaden. Zie <u>www.hp.com/go/upd</u> .                                                       |

## Selecteer de juiste printerdriver voor Windows

Printerdrivers bieden toegang tot de printerfuncties en zorgen ervoor dat de computer kan communiceren met het apparaat (met behulp van een printertaal). Zie de installatie-informatie en de leesmij-bestanden op de cd-rom van het apparaat voor meer informatie over extra software en talen.

#### Beschrijving van de HP PCL 6 driver

- Aanbevolen voor afdrukken in alle Windows-omgevingen
- Biedt in het algemeen de beste snelheid, afdrukkwaliteit en ondersteuning voor apparaatfuncties voor de meeste gebruikers
- Ontwikkeld om samen te werken met de Windows Graphic Device Interface (GDI) voor optimale snelheid in Windows-omgevingen
- Mogelijk niet helemaal compatibel met software van derden of aangepaste programma's die zijn gebaseerd op PCL 5

#### HP Universal Print Driver voor Windows - beschrijving van Postscript

- Aanbevolen voor afdrukken met programma's van Adobe<sup>®</sup> of met andere grafisch intensieve software
- Ondersteunt afdrukken vanuit Postscript
- Enigszins sneller dan de PCL 6 driver wanneer u Adobe-programma's gebruikt

# Prioriteit van afdrukinstellingen

Wijzigingen die u in de afdrukinstellingen aanbrengt, hebben prioriteit afhankelijk van waar de wijzigingen zijn aangebracht:

- OPMERKING: Namen van opdrachten en dialoogvensters kunnen variëren afhankelijk van het programma dat u gebruikt.
  - **Dialoogvenster Pagina-instelling**. Het dialoogvenster wordt geopend wanneer u klikt op **Pagina-instelling** of een vergelijkbare opdracht in het menu **Bestand** van het programma waarin u werkt. Als u hier wijzigingen aanbrengt, worden alle gewijzigde instellingen ergens anders teniet gedaan.
  - **Dialoogvenster Afdrukken**. Het dialoogvenster wordt geopend wanneer u klikt op **Afdrukken**, **Afdrukinstelling** of een vergelijkbare opdracht in het menu **Bestand** van het programma waarin u werkt. Instellingen die in het dialoogvenster **Afdrukken** worden gewijzigd hebben een lagere prioriteit en doen wijzigingen in het dialoogvenster **Pagina-instelling** *niet* teniet.
  - Dialoogvenster Printereigenschappen (printerdriver). De printerdriver wordt geopend wanneer u klikt op Eigenschappen in het dialoogvenster Afdrukken. Instellingen die in het dialoogvenster Printereigenschappen worden gewijzigd, hebben geen prioriteit over instellingen die elders in het programma zijn gekozen.
  - Standaardinstellingen in de printerdriver. Met de standaardinstellingen in de printerdriver worden de instellingen voor alle afdruktaken bepaald, *tenzij* de instellingen worden gewijzigd in een van de dialoogvensters Pagina-instelling, Afdrukken en Eigenschappen voor printer, zoals hierboven beschreven.
  - **Instellingen op het bedieningspaneel van de printer**. De instellingen die op het bedieningspaneel worden gewijzigd, hebben een lagere prioriteit dan instellingen die elders worden gewijzigd.

## Instellingen van de printerdriver wijzigen voor Windows

De instellingen voor alle afdruktaken wijzigen totdat het softwareprogramma wordt gesloten

- Klik in het menu Bestand van het softwareprogramma op Afdrukken.
- Selecteer de driver en klik vervolgens op Eigenschappen of Voorkeuren.

De stappen kunnen variëren. Dit is de meeste voorkomende procedure.

De standaardinstellingen voor alle afdruktaken wijzigen

Windows XP en Windows Server 2003 (via de standaardweergave van het menu Start): klik op Start en vervolgens op Printers en faxapparaten.

-of-

1.

Windows 2000, Windows XP en Windows Server 2003 (via de klassieke weergave van het menu Start): klik op Start, Instellingen en vervolgens op Printers.

-of-

Windows Vista: klik op Start, Configuratiescherm en vervolgens in de categorie Hardware en geluiden op Printer.

 Klik met de rechtermuisknop op het 2. pictogram van de driver en selecteer vervolgens Voorkeursinstellingen voor afdrukken.

De configuratie-instellingen van het product wijzigen

1. Windows XP en Windows Server 2003 (via de standaardweergave van het menu Start): klik op Start en vervolgens op Printers en faxapparaten.

-of-

Windows 2000, Windows XP en Windows Server 2003 (via de klassieke weergave van het menu Start): klik op Start, Instellingen en vervolgens op Printers.

-of-

Windows Vista: klik op Start, Configuratiescherm en vervolgens in de categorie Hardware en geluiden op Printer.

- Klik met de rechtermuisknop op het pictogram van de driver en selecteer vervolgens
   Eigenschappen.
- 3. Klik op het tabblad Apparaatinstellingen.

# **De Windows-software installeren**

### Software-installatietypen voor Windows

U kunt kiezen uit de volgende typen software-installatie:

- **Aanbevolen**. Hiermee installeert u alle software voor het apparaat, inclusief de gebruikershandleiding. U kunt deze optie selecteren voor installaties met directe aansluiting (USB) of via het netwerk.
- **USB Express installatie**. Hiermee installeert u de minimale software voor een apparaat dat een directe USB-aansluiting gebruikt. Door deze installatiemethode te selecteren gaat u akkoord met de licentievoorwaarden voor software van HP.
- **USB Netwerk installatie**. Hiermee installeert u de minimale software voor een apparaat dat is aangesloten op een netwerk. Door deze installatiemethode te selecteren gaat u akkoord met de licentievoorwaarden voor software van HP.

### Software verwijderen voor Windows

- 1. Klik op Start en vervolgens op Alle programma's.
- 2. Klik op HP en klik vervolgens op HP Color LaserJet CP2020-serie-printer.
- 3. Klik op Verwijderen HP Color LaserJet CP2020-serie-printer en volg de instructies op het scherm om de software te verwijderen.

# Ondersteunde hulpprogramma's

### **HP Web Jetadmin**

HP Web Jetadmin is een op de browser gebaseerd beheerprogramma voor printers op uw intranet die zijn verbonden via HP Jetdirect. Het hoort alleen op de computer van de netwerkbeheerder te worden geïnstalleerd.

Ga voor het downloaden van de laatste versie van HP Web Jetadmin en voor de nieuwste lijst met ondersteunde hostsystemen naar <u>www.hp.com/go/webjetadmin</u>.

Als het programma op een hostserver is geïnstalleerd, kan een Windows-client toegang krijgen tot HP Web Jetadmin door gebruik te maken van een ondersteunde webbrowser (zoals Microsoft® Internet Explorer 4.x of Netscape Navigator 4.x of hoger) door naar de HP Web Jetadmin-host te navigeren.

### Geïntegreerde webserver

Het apparaat beschikt over een geïntegreerde webserver, die toegang geeft tot informatie over apparaat- en netwerkactiviteiten. Deze informatie wordt weergegeven in een webbrowser, zoals Microsoft Internet Explorer, Netscape Navigator, Apple Safari of Firefox.

De geïntegreerde webserver bevindt zich in het apparaat. Hij is niet geladen op een netwerkserver.

De geïntegreerde webserver biedt een interface met het apparaat die toegankelijk is voor iedereen met een standaard webbrowser en een op het netwerk aangesloten computer. Er is geen speciale software die moet worden geïnstalleerd en geconfigureerd, maar u moet wel een ondersteunde webbrowser op de computer hebben. Als u naar de geïntegreerde webserver wilt gaan, typt u het IP-adres van het apparaat in de adresregel van de browser. (Als u het IP-adres niet weet, drukt u een configuratiepagina af. Meer informatie over het afdrukken van een configuratiepagina vindt u in Informatiepagina's op pagina 70.)

Zie <u>Geïntegreerde webserver op pagina 79</u> voor een volledig overzicht van de functies van de geïntegreerde webserver.

### HP ToolboxFX

HP ToolboxFX is een programma dat u voor de volgende taken kunt gebruiken:

- De productstatus controleren
- De status voor benodigdheden controleren en online benodigdheden aanschaffen
- Waarschuwingen instellen
- Gebruikrapporten bekijken
- De documentatie van het product bekijken
- Toegang tot hulpprogramma's voor probleemoplossing en onderhoud

HP ToolboxFX wordt ondersteund voor installaties met directe aansluiting (USB) en via het netwerk. U hebt geen toegang tot internet nodig om HP ToolboxFX te openen en te gebruiken. HP ToolboxFX is alleen beschikbaar als u de Aanbevolen installatie hebt uitgevoerd.

OPMERKING: HP ToolboxFX wordt niet ondersteund voor Windows 2000, Windows Server 2003, en Macintosh-besturingssystemen. Het TCP/IP-protocol moet op uw computer zijn geïnstalleerd om gebruik te kunnen maken van de HP ToolboxFX.

Ondersteunde besturingssystemen

- Microsoft Windows XP, Service Pack 2 (Home en Professional Edition)
- Microsoft Windows Vista™

Zie Open HP ToolboxFX op pagina 71 voor meer informatie over het gebruik van HP ToolboxFX.

### Overige onderdelen en hulpprogramma's van Windows

- Een programma voor het automatisch installeren van het afdruksysteem
- Online webregistratie
- Afdrukkwaliteit optimaliseren (video)
- HP Basic Color Match
- HP Easy Printer Care
- Web Printsmart
- HP Sure Supply
- HP Marketing Resource software
# 4 Het apparaat gebruiken met Macintosh

- Software voor Macintosh
- Functies van de Macintosh-printerdriver gebruiken

# **Software voor Macintosh**

## Ondersteunde besturingssystemen voor Macintosh

De volgende Macintosh-besturingssystemen worden door het apparaat ondersteund:

- Mac OS X 10.2,8, 10.3, 10.4 en hoger
- OPMERKING: Voor Mac OS X 10.4 en hoger worden Macs met PPC- en Intel Core-processoren ondersteund.

## **Ondersteunde printerdrivers voor Macintosh**

Het HP-installatieprogramma omvat PostScript<sup>®</sup> Printer Description-bestanden (PPD) en Printer Dialog Extensions (PDE's) voor gebruik op Macintosh-computers.

Met de PPD's, in combinatie met de Apple PostScript-printerdrivers, kunt u de apparaatfuncties gebruiken. Gebruik de Apple PostScript 8-printerdriver die bij de computer wordt geleverd.

## Prioriteit voor afdrukinstellingen voor Macintosh

Wijzigingen die u in de afdrukinstellingen aanbrengt, hebben prioriteit afhankelijk van waar de wijzigingen zijn aangebracht:

- OPMERKING: Namen van opdrachten en dialoogvensters kunnen variëren afhankelijk van het programma dat u gebruikt.
  - **Dialoogvenster Pagina-instelling**: klik op **Pagina-instelling** of op een vergelijkbare opdracht op het menu **Archief** van het programma waarin u werkt om dit dialoogvenster te openen. Instellingen die u hier wijzigt, kunnen instellingen die u ergens anders hebt gewijzigd vervangen.
  - Dialoogvenster Afdrukken. Het dialoogvenster wordt geopend wanneer u klikt op Afdrukken, Afdrukinstelling of een vergelijkbare opdracht in het menu Bestand van het programma waarin u werkt. Instellingen die in het dialoogvenster Afdrukken worden gewijzigd hebben een lagere prioriteit en doen wijzigingen in het dialoogvenster Pagina-instelling *niet* teniet.
  - Standaardinstellingen in de printerdriver. Met de standaardinstellingen in de printerdriver worden de instellingen voor alle afdruktaken bepaald, *tenzij* de instellingen worden gewijzigd in een van de dialoogvensters Pagina-instelling, Afdrukken en Eigenschappen voor printer, zoals hierboven beschreven.
  - **Instellingen op het bedieningspaneel van de printer**. De instellingen die op het bedieningspaneel worden gewijzigd, hebben een lagere prioriteit dan instellingen die elders worden gewijzigd.

# Instellingen van de printerdriver wijzigen voor Macintosh

| De instellingen voor alle afdruktaken<br>wijzigen totdat het<br>softwareprogramma wordt gesloten |                                                             | De standaardinstellingen voor alle<br>afdruktaken wijzigen |                                                                                                    | De<br>pro         | De configuratie-instellingen van het<br>product wijzigen                                                |  |
|--------------------------------------------------------------------------------------------------|-------------------------------------------------------------|------------------------------------------------------------|----------------------------------------------------------------------------------------------------|-------------------|----------------------------------------------------------------------------------------------------|--|
| 1.                                                                                               | Kies Druk af in het menu Archief.                           | 1.                                                         | Kies Druk af in het menu Archief.                                                                              | Ма                | c OS X V10.2.8                                                                                          |  |
| 2.                                                                                               | Wijzig de gewenste instellingen in de verschillende menu's. | 2.                                                         | Wijzig de gewenste instellingen in de verschillende menu's.                                                    | 1.                | Klik in het menu <b>Ga</b> van de Finder<br>op <b>Programma's</b> .                                     |  |
|                                                                                                  |                                                             | 3.                                                         | Klik in het menu <b>Instellingen</b> op<br><b>Bewaar als</b> en typ een naam voor<br>de veoringtelling         | 2.                | Open Hulpprogramma's en open vervolgens Afdrukbeheer.                                                   |  |
|                                                                                                  |                                                             | D                                                          | de voormsteming.                                                                                               | 3.                | Klik op de afdrukwachtrij.                                                                              |  |
|                                                                                                  |                                                             | Ins<br>nie                                                 | Deze instellingen worden in het menuInstellingen opgeslagen. Als u de4nieuwe instellingen wilt gebruiken, moet | 4.                | Klik op het menu <b>Printers</b> op<br><b>Configureer</b> .                                             |  |
|                                                                                                  |                                                             | u d<br>sele<br>ope                                         | u de opgeslagen voorinstelling<br>selecteren wanneer u een programma<br>opent en wilt afdrukken.               |                   | Klik op het menu<br>Installatiemogelijkheden.                                                           |  |
|                                                                                                  |                                                             |                                                            |                                                                                                    | OP<br>inst<br>bes | MERKING: Configuratie-<br>tellingen zijn mogelijk niet<br>schikbaar in de Classic-modus.                |  |
|                                                                                                  |                                                             |                                                            |                                                                                                    | Ма                | c OS X V10.3 of Mac OS X V10.4                                                                          |  |
|                                                                                                  |                                                             |                                                            |                                                                                                    | 1.                | Klik in het Apple-menu op<br><b>Systeemvoorkeuren</b> en<br>vervolgens op <b>Afdrukken en</b><br>faxen. |  |
|                                                                                                  |                                                             |                                                            |                                                                                                    | 2.                | Klik op Printerconfiguratie.                                                                            |  |
|                                                                                                  |                                                             |                                                            |                                                                                                    | 3.                | Klik op het menu<br>Installatiemogelijkheden.                                                           |  |
|                                                                                                  |                                                             |                                                            |                                                                                                    | Ма                | c OS X V10.5                                                                                            |  |
|                                                                                                  |                                                             |                                                            |                                                                                                    | 1.                | Klik in het Apple-menu op<br><b>Systeemvoorkeuren</b> en<br>vervolgens op <b>Afdrukken en</b><br>faxen. |  |
|                                                                                                  |                                                             |                                                            |                                                                                                    | 2.                | Klik op Opties & Benodigdheden.                                                                         |  |
|                                                                                                  |                                                             |                                                            |                                                                                                    | 3.                | Klik op het menu <b>Driver</b> .                                                                        |  |
|                                                                                                  |                                                             |                                                            |                                                                                                    | 4.                | Selecteer de driver in de lijst en<br>configureer de geïnstalleerde<br>opties.                          |  |

# Ondersteunde hulpprogramma's voor Macintosh

#### De geïntegreerde webserver weergeven met Macintosh

U kunt de geïntegreerde webserver oproepen door op de knop **Hulpprogramma** te klikken als de afdrukwachtrij wordt weergegeven. Er wordt dan een webbrowser geopend, bijvoorbeeld Safari, die de gebruiker toegang verschaft tot de geïntegreerde webserver. U kunt ook rechtstreeks toegang krijgen tot de geïntegreerde webserver door het IP-adres van het netwerk of de DNS-naam van het product in de webbrowser te typen.

HP USB EWS Gateway software, die automatisch geïnstalleerd wordt, met name een webbrowser om toegang te krijgen tot het product als het product aangesloten is via een USB-kabel. Klik op **Hulpprogramma** wanneer u gebruik maakt van een USB-aansluiting om toegang te krijgen tot EWS via de webbrowser.

Met de geïntegreerde webserver kunt u de volgende taken uitvoeren:

- De status van het apparaat weergeven en instellingen wijzigen.
- Netwerkinstellingen voor het apparaat weergeven en wijzigen.
- Informatiepagina's voor het apparaat afdrukken.
- Het logbestand van het apparaat weergeven.

# Functies van de Macintosh-printerdriver gebruiken

## Voorinstellingen voor afdrukken maken en gebruiken in Macintosh

Gebruik voorinstellingen voor afdrukken om de huidige instellingen van de printerdriver op te slaan, zodat u deze later opnieuw kunt gebruiken.

#### Een voorinstelling voor afdrukken maken

- 1. Klik in het menu Archief op Druk af.
- 2. Selecteer de driver.
- 3. Selecteer de afdrukinstellingen.
- 4. Klik in het venster Instellingen op Bewaar als... en typ een naam voor de voorinstelling.
- 5. Klik op OK.

#### Voorinstellingen voor afdrukken gebruiken

- 1. Klik in het menu Archief op Druk af.
- 2. Selecteer de driver.
- 3. Selecteer in het menu **Instellingen** de voorinstelling die u wilt gebruiken.
- **OPMERKING:** Selecteer **Standaard** om de standaardinstellingen van de printerdriver te gebruiken.

# Het formaat van documenten wijzigen of afdrukken op een aangepast papierformaat

U kunt een document schalen zodat het op een ander formaat papier past.

- 1. Klik in het menu Archief op Druk af.
- 2. Open het menu Papierafhandeling.
- 3. Selecteer in het gebied voor **Doelpapierformaat** de optie **Pas aan papierformaat aan** en selecteer vervolgens het formaat in de vervolgkeuzelijst.
- 4. Als u alleen papier wilt gebruiken dat kleiner is dan het document, selecteert u Verklein alleen.

## Een omslagblad afdrukken

U kunt een afzonderlijk voorblad met een mededeling afdrukken voor uw document (bijvoorbeeld "Vertrouwelijk").

- 1. Klik in het menu Archief op Druk af.
- 2. Selecteer de driver.
- 3. Open het menu Voorblad en selecteer of u het voorblad voor het document of achter het document wilt afdrukken.
- 4. In het menu **Type voorblad** selecteert u de mededeling die u op het voorblad wilt plaatsen.

OPMERKING: Als u een leeg voorblad wilt afdrukken, selecteert u Standaard als het Type voorblad.

### Watermerken gebruiken

Een watermerk is een mededeling, bijvoorbeeld 'Vertrouwelijk', die wordt afgedrukt op de achtergrond van elke pagina van het document.

- 1. Klik in het menu Archief op Druk af.
- 2. Open het menu Watermerken.
- 3. Selecteer naast **Modus** het type watermerk dat u wilt gebruiken. Selecteer **Watermerk** als u een semitransparant bericht wilt afdrukken. Selecteer **Overlay** als u een bericht wilt afdrukken dat niet transparant is.
- 4. Selecteer naast **Pagina's** of u het watermerk op alle pagina's wilt afdrukken of alleen op de eerste pagina.
- 5. Selecteer naast **Tekst** een van de standaardberichten of selecteer **Aangepast** en typ een nieuw bericht in het venster.
- 6. Selecteer opties voor de overige instellingen.

### Meerdere pagina's op een vel papier afdrukken in Macintosh

U kunt meer dan één pagina op één vel papier afdrukken. Dankzij deze functie is het mogelijk voorbeeldpagina's goedkoop af te drukken.

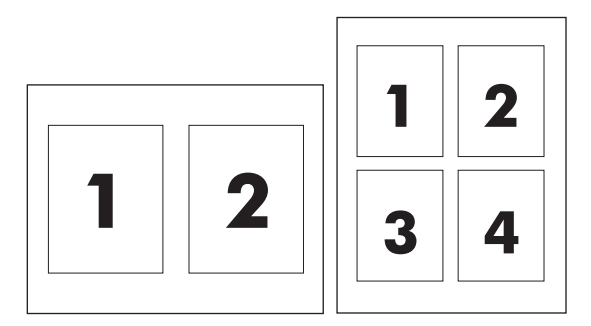

- 1. Klik in het menu Archief op Druk af.
- 2. Selecteer de driver.
- 3. Open het menu Lay-out.
- 4. Selecteer bij Pagina's per vel het aantal pagina's dat u per vel wilt afdrukken (1, 2, 4, 6, 9 of 16).
- 5. Selecteer naast Lay-outrichting de volgorde en de plaats van de pagina's op het vel.
- 6. Bij Randen selecteert u het soort rand dat u om iedere pagina van het vel wilt afdrukken.

# Op twee zijden van de pagina afdrukken (dubbelzijdig afdrukken)

 $\triangle$  **VOORZICHTIG**: Plaats geen papier dat zwaarder is dan 105 g/m<sup>2</sup> om papierstoringen te voorkomen.

#### Automatisch dubbelzijdig afdrukken gebruiken

- 1. Plaats voldoende papier in een van de laden om de taak te kunnen afdrukken. Als u speciaal papier zoals briefpapier plaatst, plaats het dan op een van de volgende manieren:
  - Plaats voor lade 1 het briefhoofdpapier met de afdrukzijde naar boven. De onderkant moet als eerste in de printer worden ingevoerd.
  - Plaats voor alle andere laden het briefhoofdpapier met de afdrukzijde naar beneden en de bovenzijde naar de achterkant van de lade toe.
- 2. Klik in het menu Archief op Druk af.
- 3. Open het menu Lay-out.
- 4. Selecteer naast **Dubbelzijdig** de optie Lange kant binden of Korte kant binden.
- 5. Klik op Druk af.

#### Handmatig dubbelzijdig afdrukken

- 1. Plaats voldoende papier in een van de laden om de taak te kunnen afdrukken. Als u speciaal papier zoals briefpapier plaatst, plaats het dan op een van de volgende manieren:
  - Plaats voor lade 1 het briefhoofdpapier met de afdrukzijde naar boven. De onderkant moet als eerste in de printer worden ingevoerd.
  - Plaats voor alle andere laden het briefhoofdpapier met de afdrukzijde naar beneden en de bovenzijde naar de achterkant van de lade toe.
- 2. Klik in het menu Archief op Druk af.
- 3. Selecteer in het menu Afwerking de optie Handmatig afdrukken op 2e zijde.
- 4. Klik op **Druk af**. Volg de instructies van het pop-upvenster dat op het computerscherm verschijnt voordat u de stapel weer in lade 1 plaatst om het tweede gedeelte af te drukken.
- 5. Verwijder al het lege papier dat zich in lade 1 bevindt.
- 6. Plaats de stapel afdrukken in lade 1 en zorg dat de onderkant als eerste in de printer wordt ingevoerd. U *moet* de tweede zijde vanuit lade 1 afdrukken.
- 7. Druk desgevraagd op de juiste toets op het bedieningspaneel om door te gaan.

### **De kleuropties instellen**

Gebruik het pop-upmenu **Kleuropties** om in te stellen hoe kleuren vanuit softwareprogramma's moeten worden geïnterpreteerd en afgedrukt.

- 1. Klik op Geavanceerde opties weergeven.
- 2. Pas de afzonderlijke instellingen voor tekst, illustraties en foto's aan.

# Het menu Services gebruiken

Als het product is aangesloten op een netwerk, kunt u via het menu **Services** de gegevens over het product en de status van de benodigdheden bekijken.

- 1. Klik in het menu Archief op Druk af.
- 2. Open het menu Services.

# 5 Verbindingen

- Ondersteunde netwerkbesturingssystemen
- USB-aansluiting
- Ondersteunde netwerkprotocollen
- Het apparaat configureren op het netwerk

# **Ondersteunde netwerkbesturingssystemen**

De volgende besturingssystemen ondersteunen afdrukken via het netwerk:

#### Volledige software-installatie

- Windows 2003 Server (64-bits)
- Windows XP (32-bits en 64-bits)
- Windows Vista (32-bits en 64-bits)
- Mac OS X 10.2,8, 10.3, 10.4 en hoger

#### **Alleen printerdriver**

- Windows 2000
- Windows 2003 Server (32-bits)
- Linux (alleen via internet)
- UNIX modelscripts (alleen via internet)

### **Disclaimer voor printer delen**

HP ondersteunt geen peer-to-peer netwerken, aangezien dit een functie is van Microsoftbesturingssystemen en niet van de printerdrivers van HP. Ga naar Microsoft op <u>www.microsoft.com</u>.

# **USB-aansluiting**

OPMERKING: Sluit de USB-kabel pas aan *nadat* u de software hebt geïnstalleerd. Het installatieprogramma geeft aan wanneer de USB-kabel moet worden aangesloten.

Dit product ondersteunt een USB 2.0-verbinding. Voor afdrukken moet u een A-naar-B type USB-kabel gebruiken.

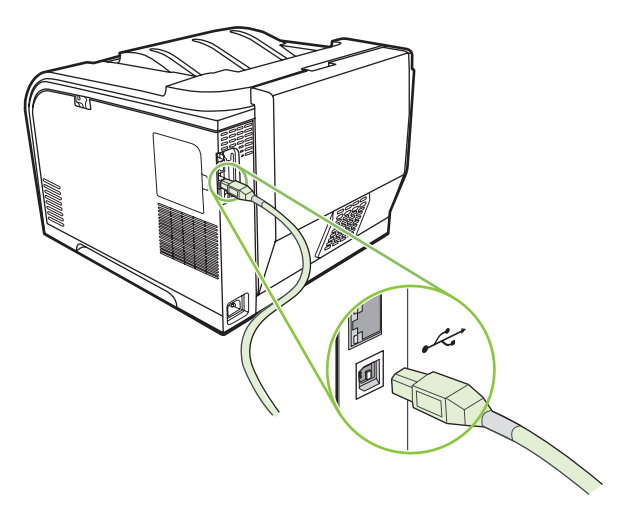

# **Ondersteunde netwerkprotocollen**

Het apparaat biedt ondersteuning voor het netwerkprotocol TCP/IP. Dit is het meest gebruikte en meest geaccepteerde netwerkprotocol. Dit protocol wordt gebruikt door een groot aantal netwerkservices. Dit product ondersteunt ook IPv4 en IPv6. In de volgende tabellen worden de netwerkservices/protocollen vermeld die door het apparaat worden ondersteund.

#### Tabel 5-1 Afdrukken

| Servicenaam               | Beschrijving                           |
|---------------------------|----------------------------------------|
| poort9100 (directmodus)   | Afdrukservice                          |
| Line Printer Daemon (LPD) | Afdrukservice                          |
| WS-print                  | Microsoft Plug en Play-afdrukoplossing |

#### Tabel 5-2 Apparaten zoeken in het netwerk

| Servicenaam                                                                 | Beschrijving                                                                                                    |
|-----------------------------------------------------------------------------|----------------------------------------------------------------------------------------------------|
| SLP (Service Location Protocol)                                             | Protocol voor het opsporen van apparaten, wordt gebruikt om<br>netwerkapparaten te zoeken en te configureren. Wordt<br>voornamelijk gebruikt door Microsoft-programma's.       |
| mDNS (multicast Domain Name Service, ook 'Rendezvous' of 'Bonjour' genoemd) | Protocol voor het opsporen van apparaten, wordt gebruikt om<br>netwerkapparaten te zoeken en te configureren. Wordt<br>voornamelijk gebruikt door Apple Macintosh-programma's. |
| WS-detectie                                                                 | Wordt gebruikt door Microsoft-programma's.                                                                                                    |

#### Tabel 5-3 Messaging en beheer

| Servicenaam                               | Beschrijving                                                                                                    |
|-------------------------------------------|----------------------------------------------------------------------------------------------------|
| HTTP (Hyper Text Transfer Protocol)       | Hiermee kunnen webbrowsers communiceren met een geïntegreerde webserver.                                                                                                |
| EWS (Embedded Web Server)                 | Hiermee kan de gebruiker het apparaat via een webbrowser beheren.                                                                                                    |
| SNMP (Simple Network Management Protocol) | Wordt door netwerktoepassingen gebruikt voor het beheer van<br>apparaten. SNMP V1 en standaardobjecten voor MIB-II<br>(Management Information Base) worden ondersteund. |

#### Tabel 5-4 IP-adressering

| Servicenaam                                               | Beschrijving                                                                                                    |
|-----------------------------------------------------------|----------------------------------------------------------------------------------------------------|
| DHCP (Dynamic Host Configuration Protocol), Ipv4, en Ipv6 | Voor automatische toewijzing van IP-adressen. De DHCP-<br>server voorziet het apparaat van een IP-adres. Het apparaat<br>haalt, doorgaans zonder tussenkomst van de gebruiker, een<br>IP-adres op van een DHCP-server. |

### Tabel 5-4 IP-adressering (vervolg)

| Servicenaam                | Beschrijving                                                                                                    |
|----------------------------|----------------------------------------------------------------------------------------------------|
| BOOTP (Bootstrap-protocol) | Voor automatische toewijzing van IP-adressen. De BOOTP-<br>server vooriet het apparaat van een IP-adres. De beheerder<br>moet het MAC hardwareadres van het apparaat opgeven in de<br>BOOTP-server, zodat het apparaat een IP-adres van die<br>server ontvangt. |
| Auto IP                    | Voor automatische toewijzing van IP-adressen. Als er geen<br>DHCP-server en geen BOOTP-server beschikbaar is, kan het<br>apparaat met behulp van deze service een uniek IP-adres<br>configureren.                                                               |

# Het apparaat configureren op het netwerk

Om netwerkparameters in het product te configureren, maakt u gebruik van het configuartiescherm van het product, of van de geïntegreerde webserver. Voor Windows-besturingssystemen gebruikt u de HP ToolboxFX software. Voor Mac OS X, gebruikt u de knop **Hulpprogramma**.

## Het apparaat instellen op het netwerk

Hewlett-Packard adviseert het HP-software-installatieprogramma te gebruiken voor het instellen van printerdrivers voor netwerken. U vindt deze op de bij het product geleverde cd-rom.

OPMERKING: U moet de printer op het netwerk aansluiten voordat u de software installeert.

Dit product ondersteunt een 10/100-netwerkverbinding. Sluit de netwerkkabel aan op het product en het netwerk.

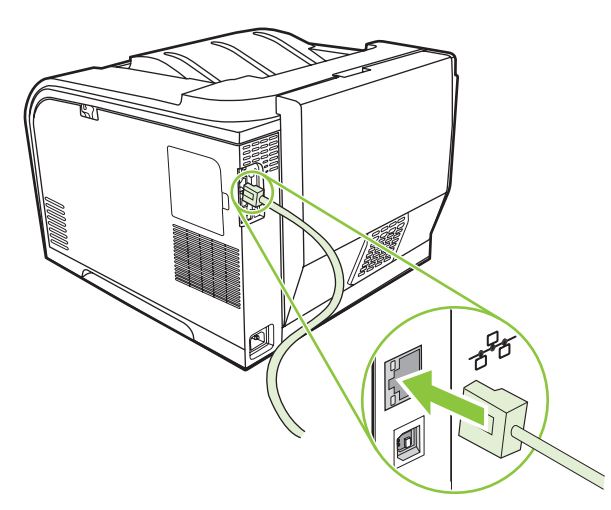

#### Instellingen bekijken

#### Netwerkconfiguratiepagina

De netwerkconfiguratiepagina bevat de huidige instellingen en eigenschappen van de netwerkkaart van het apparaat. Voer de volgende stappen uit om de netwerkconfiguratiepagina af te drukken vanaf het apparaat.

- 1. Op het bedieningspaneel drukt u op OK.
- 2. Gebruik de pijlen om Rapporten te selecteren en druk vervolgens op OK.
- 3. Gebruik de pijlen om Netwerkrapport te selecteren en druk vervolgens op OK.

#### Configuratiepagina

De configuratiepagina bevat de huidige instellingen en eigenschappen van het apparaat. Voer de volgende stappen uit om de configuratiepagina af te drukken vanaf het apparaat.

- 1. Op het bedieningspaneel drukt u op OK.
- 2. Gebruik de pijlen om **Rapporten** te selecteren en druk vervolgens op OK.
- 3. Gebruik de pijlen om **Config-rapport** te selecteren en druk vervolgens op OK.

## **IP-adres**

U kunt het IP-adres handmatig of automatisch instellen met behulp van DHCP, BOOTP, of AutoP.

#### Handmatige configuratie

- 1. Druk op het bedieningspaneel van het apparaat op OK.
- 2. Druk op de Pijl naar links (◄) of de Pijl naar rechts (►) om Netwerkconfig. te selecteren en druk dan op OK.
- 3. Druk op de Pijl naar links (◄) of de Pijl naar rechts (►) om TCP/IP-config. te selecteren en druk dan op OK.
- 4. Druk op de Pijl naar links (◄) of de Pijl naar rechts (►) om Handmatig te selecteren en druk dan op OK.
- Druk op de Pijl naar rechts (►) om de waarde voor het eerste deel van het IP-adres te verhogen. Druk op de Pijl naar links (◄) om de waarde te verlagen. Als de juiste waarde is bereikt, drukt u op OK. Herhaal deze procedure voor de drie andere gedeelten van het IP-adres.
- 6. Als het adres juist is, drukt u op de Pijl naar links (◄) of de Pijl naar rechts (►) om Ja te selecteren en vervolgens drukt u op OK. Herhaal stap 5 voor de instelling van het subnetmasker en de standaardgateway.

-of-

Als het IP-adres niet juist is, drukt u op de Pijl naar links (◄) of de Pijl naar rechts (►) om **Nee** te selecteren en vervolgens drukt u op OK. Herhaal stap 5 om het juiste IP-adres in te stellen en herhaal vervolgens stap 5 om het subnetmasker en de standaardgateway in te stellen.

#### Automatische configuratie

- OPMERKING: Automatisch is de standaardinstelling voor Netwerkconfig. TCP/IP-config..
  - 1. Druk op het bedieningspaneel van het apparaat op OK.
  - 2. Druk op de Pijl naar links (◄) of de Pijl naar rechts (►) om Netwerkconfig. te selecteren en druk dan op OK.
  - 3. Druk op de Pijl naar links (◄) of de Pijl naar rechts (►) om **TCP/IP-config**. te selecteren en druk dan op OK.
  - 4. Druk op de Pijl naar links (◄) of de Pijl naar rechts (►) om Automatisch te selecteren en druk dan op OK.

Het kan enige minuten duren voordat het automatische IP-adres gereed voor gebruik is.

OPMERKING: Als u bepaalde automatische IP-modi (zoals BOOTP, DHCP of AutoIP) wilt in- of uitschakelen, kunnen deze instellingen worden gewijzigd met de geïntegreerde webserver of HP ToolboxFX.

#### Het IP-adres weergeven of verbergen op het bedieningspaneel

- OPMERKING: Als IP-adres tonen de instelling Aan heeft, worden afwisselend het IP-adres en statusindicaties voor printcartridges weergegeven op het display van het bedieningspaneel.
  - 1. Druk op OK in het menu van het bedieningspaneel.
  - 2. Druk op de Pijl naar links (◄) of de Pijl naar rechts (►) om Netwerkconfig. te selecteren en druk dan op OK.
  - 3. Druk op de Pijl naar links (◄) of de Pijl naar rechts (►) om **IP-adres tonen** te selecteren en druk dan op OK.
  - 4. Druk op de Pijl naar links (◄) of de Pijl naar rechts (►) om Ja of Nee te selecteren en druk dan op OK.

#### Automatische crossover instellen

- **1.** Druk op OK in het menu van het bedieningspaneel.
- 2. Druk op de Pijl naar links (◄) of de Pijl naar rechts (►) om **Netwerkconfig.** te selecteren en druk dan op OK.
- 3. Druk op de Pijl naar links (◄) of de Pijl naar rechts (►) om Automatisch-crossover te selecteren en druk dan op OK.
- 4. Druk op de Pijl naar links (◄) of de Pijl naar rechts (►) om Aan of Uit te selecteren en druk dan op OK.

#### **Netwerkservices instellen**

- 1. Druk op OK in het menu van het bedieningspaneel.
- 2. Druk op de Pijl naar links (◄) of de Pijl naar rechts (►) om **Netwerkconfig.** te selecteren en druk dan op OK.
- 3. Druk op de Pijl naar links (◄) of de Pijl naar rechts (►) om **Netwerkservices** te selecteren en druk dan op OK.
- Druk op de Pijl naar links (◄) of de Pijl naar rechts (►) om IPv4 of IPv6 te selecteren en druk dan op OK.
- 5. Druk op de Pijl naar links (◄) of de Pijl naar rechts (►) om Aan of Uit te selecteren en druk dan op OK.

#### Standaardwaarden (netwerkinstellingen)

- 1. Druk op OK in het menu van het bedieningspaneel.
- 2. Druk op de Pijl naar links (◄) of de Pijl naar rechts (►) om Netwerkconfig. te selecteren en druk dan op OK.
- 3. Druk op de Pijl naar links (◄) of de Pijl naar rechts (►) om Standaardwaarden te selecteren en druk dan op OK.
- 4. Druk op OK om de standaardwaarden voor het netwerk te herstellen. Druk op X om het menu te verlaten zonder de standaardwaarden voor het netwerk te herstellen.

#### **TCP/IP**

TCP/IP (Transmission Control Protocol/Internet Protocol) omvat verschillende protocollen die zijn ontworpen om de manier waarop computers en andere apparaten over een netwerk met elkaar communiceren te definiëren. Dit is vergelijkbaar met een gewone taal die mensen gebruiken om met elkaar te communiceren.

#### **IP-adres**

Iedere host (werkstation of knooppunt) op een IP-netwerk heeft een uniek IP-adres nodig voor iedere netwerkinterface. Dit adres is een softwareadres dat wordt gebruikt om het netwerk en de specifieke hosts op dat netwerk te identificeren. Het is mogelijk dat een host een server iedere keer dat het apparaat opstart een dynamisch IP-adres vraagt (bijvoorbeeld bij gebruik van DHCP en BOOTP).

Een Ipv4-adres bestaat uit 4 bytes met gegevens, onderverdeeld in gedeelten die elk 1 byte bevatten. Het IP-adres wordt genoteerd als volgt:

\*\*\*\*\*\*\*\*\*\*\*

OPMERKING: Raadpleeg altijd de IP-adresbeheerder bij het toewijzen van IP-adressen. Het instellen van een verkeerd adres kan ertoe leiden dat andere apparatuur op het netwerk niet meer werkt of dat communicatie verstoord raakt.

#### **IP-parameters configureren**

IP-configuratieparameters kunnen handmatig worden geconfigureerd of automatisch worden gedownload door iedere keer dat het product wordt aangezet DHCP of BOOTP te gebruiken.

Als een nieuw product wordt ingeschakeld en niet in staat is een geldig IP-adres van het netwerk op te halen, zal de printer zichzelf automatisch een standaard IP-adres toewijzen. Op een klein privénetwerk wordt een uniek IP-adres toegewezen binnen het bereik van 169.254.1.0 tot 169.254.254.255. Het IP-adres voor het product vindt u op de configuratiepagina van het product en in het netwerkrapport. Zie <u>Menu's op het bedieningspaneel op pagina 9</u>.

#### **Dynamic Host Configuration Protocol (DHCP)**

Met DHCP kan een groep apparaten gebruikmaken van een verzameling IP-adressen die wordt beheerd door een DHCP-server. Het apparaat verstuurt een verzoek naar de server. Wanneer er een IP-adres beschikbaar is, wijst de server dit adres toe aan dat apparaat.

#### BOOTP

BOOTP is een bootstrap-protocol dat wordt gebruikt om configuratieparameters en hostinformatie van een netwerkserver te downloaden.

De client verzendt een boot request-pakket dat het hardwareadres van het product bevat. De server antwoordt met een boot reply-pakket dat de informatie bevat die het apparaat nodig heeft voor de configuratie.

#### Subnetten

Wanneer er een IP-netwerkadres voor een bepaalde netwerkklasse aan een organisatie wordt toegewezen, worden er geen voorbereidingen getroffen voor meer dan een netwerk op die locatie. Lokale netwerkbeheerders gebruiken subnetten om een netwerk onder te verdelen in een aantal verschillende subnetwerken. Wanneer een netwerk in subnetten wordt verdeeld, kan dit leiden tot betere prestaties en een beter gebruik van de beperkte netwerkadresruimte.

#### Subnetmasker

Het subnetmasker wordt gebruikt om één IP-netwerk onder te verdelen in verschillende subnetwerken. Voor een bepaalde netwerkklasse wordt het gedeelte van het IP-adres dat anders zou worden gebruikt om een knooppunt aan te duiden, gebruikt om een subnetwerk aan te duiden. Een subnetmasker wordt op elk IP-adres toegepast om aan te geven welk gedeelte wordt gebruikt voor subnetwerken en welk gedeelte wordt gebruikt om het knooppunt aan te duiden.

#### Gateways

Gateways (routers) worden gebruikt om netwerken met elkaar te verbinden. Gateways zijn apparaten die als 'vertalers' functioneren tussen systemen die gebruikmaken van verschillende communicatieprotocollen, gegevensindelingen, structuren, talen of architecturen. Gateways voegen de gegevenspakketten opnieuw samen tot pakketten en wijzigen de syntax zodat deze overeenkomt met die van het systeem van bestemming. Wanneer netwerken in subnetten worden verdeeld, zijn gateways nodig om de subnetten met elkaar te verbinden.

#### Standaardgateway

De standaardgateway is het IP-adres van de gateway of router die wordt gebruikt om pakketten tussen netwerken te verplaatsen.

Als er meerdere gateways of routers zijn, is de standaardgateway meestal het adres van de eerste, of dichtstbijzijnde gateway of router. Als er geen gateways of routers zijn, krijgt de standaardgateway meestal het IP-adres van het netwerkknooppunt (zoals het werkstation of het product).

# 6 Papier en afdrukmateriaal

- Het gebruik van papier en afdrukmateriaal
- Ondersteunde formaten voor papier en afdrukmateriaal
- Ondersteunde papiersoorten en ladecapaciteit
- Richtlijnen voor speciaal papier of afdrukmateriaal
- Papier en afdrukmateriaal plaatsen

# Het gebruik van papier en afdrukmateriaal

Dit product ondersteunt een grote verscheidenheid aan papier en ander afdrukmateriaal. Zie hiervoor de richtlijnen in deze gebruikershandleiding. Het gebruik van papier of afdrukmateriaal dat niet in overeenstemming is met deze richtlijnen, kan de volgende problemen veroorzaken:

- Slechte afdrukkwaliteit
- Meer papierstoringen
- Voortijdige slijtage van het product waardoor reparaties nodig zijn

Gebruik voor de beste resultaten alleen papier en afdrukmateriaal van HP dat is ontworpen voor laserprinters of multifunctioneel gebruik. Gebruik geen papier of afdrukmateriaal dat is gemaakt voor inkjetprinters. Hewlett-Packard Company kan geen aanbevelingen doen voor het gebruik van andere merken afdrukmateriaal omdat HP geen invloed heeft op de kwaliteit hiervan.

Het is mogelijk dat papier aan alle richtlijnen in deze gebruikershandleiding voldoet en u toch niet tevreden bent over de afdrukkwaliteit. Dit kan een gevolg zijn van het onjuist gebruik van het materiaal, een onaanvaardbaar temperatuur- en/of vochtigheidsniveau of van andere omstandigheden waarop Hewlett-Packard geen invloed heeft.

△ VOORZICHTIG: Het gebruik van papier of afdrukmateriaal dat niet voldoet aan de specificaties van Hewlett-Packard kan problemen met het product veroorzaken waardoor reparatie noodzakelijk is. Deze reparatie valt niet onder de garantie- of serviceovereenkomsten van Hewlett-Packard.

# Ondersteunde formaten voor papier en afdrukmateriaal

Dit apparaat ondersteunt een aantal papierformaten en kan zich aan verschillende afdrukmaterialen aanpassen.

OPMERKING: Om de beste afdrukresultaten te verkrijgen, selecteert u het gepaste papierformaat en -type in de printerdriver voordat u begint af te drukken.

| Tabel 6-1 Ondersteunde formaten voor papier en afdrukmateriaal |                              |              |                               |  |
|----------------------------------------------------------------|------------------------------|--------------|-------------------------------|--|
| Formaat                                                        | Afmetingen                   | Lade 1       | Lade 2 of optionele<br>lade 3 |  |
| Letter                                                         | 216 x 279 mm                 | $\checkmark$ | $\checkmark$                  |  |
| Legal                                                          | 216 x 356 mm                 | $\checkmark$ | $\checkmark$                  |  |
| A4                                                             | 210 x 297 mm                 | $\checkmark$ | $\checkmark$                  |  |
| Executive                                                      | 184 x 267 mm                 | $\checkmark$ | $\checkmark$                  |  |
| A3                                                             | 297 x 420 mm                 |              |                               |  |
| A5                                                             | 148 x 210 mm                 | $\checkmark$ | $\checkmark$                  |  |
| A6                                                             | 105 x 148 mm                 | $\checkmark$ | $\checkmark$                  |  |
| B4 (JIS)                                                       | 257 x 364 mm                 |              |                               |  |
| B5 (JIS)                                                       | 182 x 257 mm                 | $\checkmark$ | $\checkmark$                  |  |
| B5 (ISO)                                                       | 176 x 250 mm                 |              |                               |  |
| B6 (ISO)                                                       | 125 x 176 mm                 |              |                               |  |
| 16K                                                            | 184 x 260 mm                 |              |                               |  |
|                                                                | 195 x 270 mm                 | $\checkmark$ | $\checkmark$                  |  |
|                                                                | 197 x 273 mm                 |              |                               |  |
| 8,5 x 13                                                       | 216 x 330 mm                 | $\checkmark$ | $\checkmark$                  |  |
| 4 x 6                                                          | 107 x 152 mm                 | $\checkmark$ | $\checkmark$                  |  |
| 5 x 8                                                          | 127 x 203 mm                 | $\checkmark$ | $\checkmark$                  |  |
| 10 x 15 cm                                                     | 100 x 150 mm                 | $\checkmark$ | $\checkmark$                  |  |
| Aangep.                                                        | (76 - 216) x (127 - 356) mm  | $\checkmark$ |                               |  |
| Aangep.                                                        | (102 - 216) x (153 - 356) mm |              | $\checkmark$                  |  |

| Formaat          | Afmetingen   | Lade 1       | Lade 2       |
|------------------|--------------|--------------|--------------|
| Envelop #10      | 105 x 241 mm | $\checkmark$ | $\checkmark$ |
| Envelop DL       | 110 x 220 mm | $\checkmark$ | $\checkmark$ |
| Envelop C5       | 162 x 229 mm | $\checkmark$ | $\checkmark$ |
| Envelop B5       | 176 x 250 mm | $\checkmark$ | $\checkmark$ |
| Envelop Monarch  | 98 x 191 mm  | $\checkmark$ | $\checkmark$ |
| Briefkaart       | 100 x 148 mm | $\checkmark$ | $\checkmark$ |
| Dubb. briefkaart | 148 x 200 mm | $\checkmark$ | $\checkmark$ |

Tabel 6-2 Ondersteunde enveloppen en briefkaarten

# Ondersteunde papiersoorten en ladecapaciteit

#### Tabel 6-3 Lade 1

| Mat       | eriaalsoort                                 | Gewicht                                         | Capaciteit <sup>1</sup>             | Afdrukstand papier                                                 |
|-----------|---------------------------------------------|-------------------------------------------------|-------------------------------------|--------------------------------------------------------------------|
| Elke dag: |                                             | 60 tot 90 g/m <sup>2</sup>                      | Max. 50 vellen                      | Te bedrukken zijde omhoog,                                         |
| •         | Gewoon                                      |                                                 |                                     | bovenrand naar de achterkant van de lade                           |
| •         | Licht                                       |                                                 |                                     |                                                                    |
| •         | Bankpost                                    |                                                 |                                     |                                                                    |
| •         | Kringloop                                   |                                                 |                                     |                                                                    |
| Pre       | sentatie:                                   | Max. 176 g/m <sup>22</sup>                      | Max. stapelhoogte van 5 mm          | Te bedrukken zijde omhoog,                                         |
| •         | Mat papier, middengewicht tot zwaar         |                                                 |                                     | bovenrand naar de achterkant<br>van de lade                        |
| •         | Glanzend papier,<br>middengewicht tot zwaar |                                                 |                                     |                                                                    |
| Bro       | chure:                                      | Max. 176 g/m <sup>22</sup>                      | Max. stapelhoogte van 5 mm          | Te bedrukken zijde omhoog,                                         |
| •         | Mat papier, middengewicht tot zwaar         |                                                 |                                     | bovenrand naar de achterkant<br>van de lade                        |
| •         | Glanzend papier,<br>middengewicht tot zwaar |                                                 |                                     |                                                                    |
| Fot       | o/Omslag                                    | Max. 176 g/m <sup>22</sup>                      | Max. stapelhoogte van 5 mm          | Te bedrukken zijde omhoog,                                         |
| •         | Mat omslagpapier                            |                                                 |                                     | van de lade                                                        |
| •         | Glanzend omslagpapier                       |                                                 |                                     |                                                                    |
| •         | Mat fotopapier                              |                                                 |                                     |                                                                    |
| •         | Glanzend fotopapier                         |                                                 |                                     |                                                                    |
| •         | Karton                                      |                                                 |                                     |                                                                    |
| Ove       | erig:                                       |                                                 | Maximaal 50 vel of 10               | Te bedrukken zijde omhoog, met                                     |
| •         | Transparant voor<br>kleurenlaser            |                                                 | ентеюррен                           | van de lade of de frankeerzijde<br>aan de achterzijde van de lade. |
| •         | Etiketten                                   |                                                 |                                     |                                                                    |
| •         | Briefhoofd, envelop                         |                                                 |                                     |                                                                    |
| •         | Zware envelop                               |                                                 |                                     |                                                                    |
| •         | Voorbedrukt                                 |                                                 |                                     |                                                                    |
| •         | Geperforeerd                                |                                                 |                                     |                                                                    |
| •         | Kleur                                       |                                                 |                                     |                                                                    |
| •         | Ruw                                         |                                                 |                                     |                                                                    |
| •         | Stevig                                      |                                                 |                                     |                                                                    |
|           | <sup>1</sup> De capaciteit kan              | verschillen afhankelijk van het gew<br>digheden | icht en de dikte van het afdrukmate | riaal en de                                                        |

<sup>2</sup> Het apparaat ondersteunt max. 220 g/m<sup>2</sup> voor glanzend papier en glanzend fotopapier.

#### Tabel 6-4 Lade 2 en lade 3

| Materiaalsoort |                                                     | Gewicht                                            | Capaciteit <sup>1</sup>             | Afdrukstand papier                                                 |
|----------------|-----------------------------------------------------|----------------------------------------------------|-------------------------------------|--------------------------------------------------------------------|
| Elke           | e dag:                                              | 60 tot 90 g/m <sup>2</sup>                         | Max. 250 vellen                     | Te bedrukken zijde omhoog,                                         |
| •              | Gewoon                                              |                                                    |                                     | van de lade                                                        |
| •              | Licht                                               |                                                    |                                     |                                                                    |
| •              | Bankpost                                            |                                                    |                                     |                                                                    |
| •              | Kringloop                                           |                                                    |                                     |                                                                    |
| Pre            | sentatie:                                           | Max. 176 g/m <sup>22</sup>                         | Max. stapelhoogte van 12,5 mm       | Te bedrukken zijde omhoog,                                         |
| •              | Mat papier, middengewicht<br>tot zwaar              |                                                    |                                     | van de lade                                                        |
| •              | Glanzend papier,<br>middengewicht tot zwaar         |                                                    |                                     |                                                                    |
| Bro            | chure:                                              | Max. 176 g/m <sup>22</sup>                         | Max. stapelhoogte van 12,5 mm       | Te bedrukken zijde omhoog,                                         |
| •              | Mat papier, middengewicht<br>tot zwaar              |                                                    |                                     | van de lade                                                        |
| •              | Glanzend papier,<br>middengewicht tot zwaar         |                                                    |                                     |                                                                    |
| Foto           | o/Omslag                                            | Max. 176 g/m <sup>22</sup>                         | Max. stapelhoogte van 12,5 mm       | Te bedrukken zijde omhoog,                                         |
| •              | Mat omslagpapier                                    |                                                    |                                     | van de lade                                                        |
| •              | Glanzend omslagpapier                               |                                                    |                                     |                                                                    |
| •              | Mat fotopapier                                      |                                                    |                                     |                                                                    |
| •              | Glanzend fotopapier                                 |                                                    |                                     |                                                                    |
| •              | Karton                                              |                                                    |                                     |                                                                    |
| Ove            | erig:                                               |                                                    | Maximaal 50 vel of 10               | Te bedrukken zijde omhoog, met                                     |
| •              | Transparant voor<br>kleurenlaser                    |                                                    | enveloppen                          | van de lade of de frankeerzijde<br>aan de achterzijde van de lade. |
| •              | Etiketten                                           |                                                    |                                     |                                                                    |
| •              | Briefhoofd, envelop                                 |                                                    |                                     |                                                                    |
| •              | Zware envelop                                       |                                                    |                                     |                                                                    |
| •              | Voorbedrukt                                         |                                                    |                                     |                                                                    |
| •              | Geperforeerd                                        |                                                    |                                     |                                                                    |
| •              | Kleur                                               |                                                    |                                     |                                                                    |
| •              | Ruw                                                 |                                                    |                                     |                                                                    |
| •              | Stevig                                              |                                                    |                                     |                                                                    |
|                | <sup>1</sup> De capaciteit kan v<br>omgevingsomstan | verschillen afhankelijk van het gewie<br>digheden. | cht en de dikte van het afdrukmater | iaal en de                                                         |

<sup>2</sup> Het apparaat ondersteunt max. 220 g/m<sup>2</sup> voor glanzend papier en glanzend fotopapier.

# Richtlijnen voor speciaal papier of afdrukmateriaal

Dit product ondersteunt afdrukken op speciaal afdrukmateriaal. Hanteer de volgende richtlijnen om bevredigende resultaten te verkrijgen. Voor de beste afdrukresultaten moet u, wanneer u speciaal papier of afdrukmateriaal gebruikt, de soort en het formaat instellen in uw printerdriver.

△ VOORZICHTIG: HP LaserJet-printers gebruiken tonerkatalysators om dry toner-deeltjes met zeer precieze stippen op het papier te drukken. HP laser-papier is bestand tegen deze extreme hitte. Het gebruik van inkjetpapier dat niet ontworpen is voor deze technologie kan schade aan de printer veroorzaken.

| Materiaalsoort                            | Doen                                                                                                    | Niet doen                                                                                                    |
|-------------------------------------------|----------------------------------------------------------------------------------------------------|----------------------------------------------------------------------------------------------------|
| Enveloppen                                | <ul> <li>Bewaar de enveloppen plat.</li> <li>Zorg dat de naden helemaal<br/>doorlopen tot de hoek van de<br/>envelop.</li> <li>Gebruik enveloppen met een<br/>plakstrip die zijn goedgekeurd voor<br/>gebruik in laserprinters.</li> </ul> | <ul> <li>Gebruik geen enveloppen die<br/>gekreukeld, ingekeept, aan elkaar<br/>kleven of anderszins beschadigd<br/>zijn.</li> <li>Gebruik geen enveloppen met<br/>klemmen, binddraad, vensters of<br/>met reliëfopdruk.</li> <li>Gebruik geen zelfklevende<br/>middelen of andere synthetische<br/>materialen.</li> </ul> |
| Etiketten                                 | <ul> <li>Gebruik alleen etiketbladen<br/>waarvan het beschermblad niet<br/>zichtbaar is tussen de etiketten.</li> <li>Zorg ervoor dat de etiketten plat<br/>liggen</li> <li>Gebruik alleen volle vellen</li> </ul>                         | <ul> <li>Gebruik geen etiketten met<br/>kreukels of luchtbellen of die zijn<br/>beschadigd.</li> <li>Druk geen vellen etiketten die niet<br/>volledig zijn.</li> </ul>                                                                                                    |
|                                           | etiketten.                                                                                                    |                                                                                                    |
| Transparanten                             | <ul> <li>Gebruik alleen transparanten die<br/>zijn goedgekeurd voor gebruik in<br/>laserprinters.</li> <li>Leg de transparanten op een glad<br/>oppervlak nadat u ze uit het product<br/>heeft verwijderd.</li> </ul>                      | <ul> <li>Gebruik geen transparant<br/>afdrukmateriaal dat niet is<br/>goedgekeurd voor laserprinters.</li> </ul>                                                                                                    |
| Briefpapier of voorbedrukte formulieren   | <ul> <li>Gebruik alleen briefpapier of<br/>voorbedrukte formulieren die zijn<br/>goedgekeurd voor gebruik in<br/>laserprinters.</li> </ul>                                                                                                 | <ul> <li>Gebruik geen briefpapier met reliëf<br/>of metaalachtig briefpapier.</li> </ul>                                                                                                    |
| Zwaar papier                              | <ul> <li>Gebruik alleen zwaar papier dat is<br/>goedgekeurd voor gebruik in<br/>laserprinters en voldoet aan de<br/>gewichtspecificaties voor dit<br/>product.</li> </ul>                                                                  | <ul> <li>Gebruik geen papier dat zwaarder<br/>is dan de aanbevolen specificaties<br/>voor afdrukmateriaal voor dit<br/>product, tenzij het HP-papier is dat<br/>is goedgekeurd voor gebruik in dit<br/>product.</li> </ul>                                                                                                |
| Glanzend papier of papier met een coating | <ul> <li>Gebruik alleen glanzend papier of<br/>papier met een coating dat is<br/>goedgekeurd voor gebruik in<br/>laserprinters.</li> </ul>                                                                                                 | <ul> <li>Gebruik geen glanzend papier of<br/>papier met een coating dat is<br/>bestemd voor gebruik in<br/>inkjetproducten.</li> </ul>                                                                                                    |

# Papier en afdrukmateriaal plaatsen

#### Plaats lade 1

1. Open lade 1.

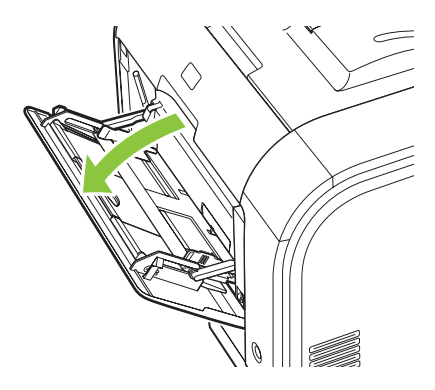

2. Schuif de verlenglade uit als u lange vellen afdrukmateriaal wilt plaatsen.

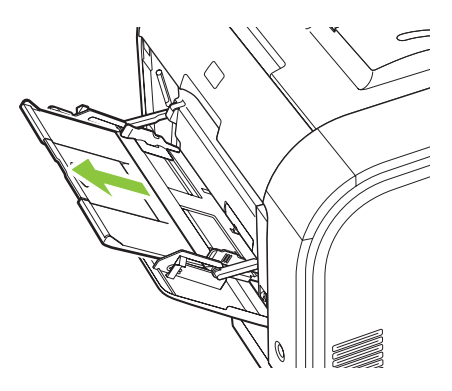

3. Klap indien nodig het verlengstuk uit.

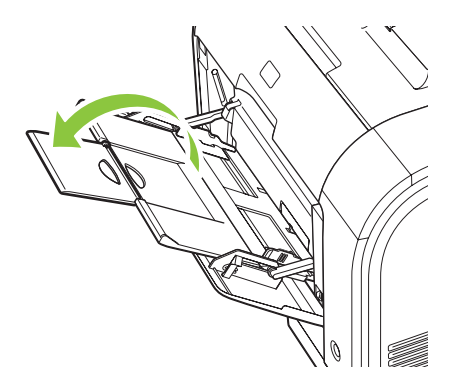

4. Schuif de papiergeleiders volledig uit (label 1) en plaats vervolgens het afdrukmateriaal in lade 1 (label 2). Pas de papiergeleiders aan het papierformaat aan.

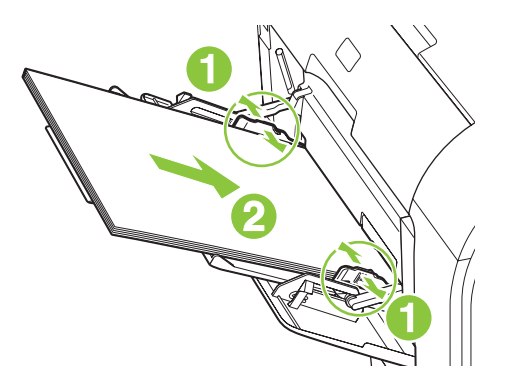

OPMERKING: Plaats het afdrukmateriaal in lade 1 met de afdrukzijde naar boven en de korte zijde naar het apparaat toe.

#### Vul lade 2 of 3

1. Trek de lade uit het apparaat.

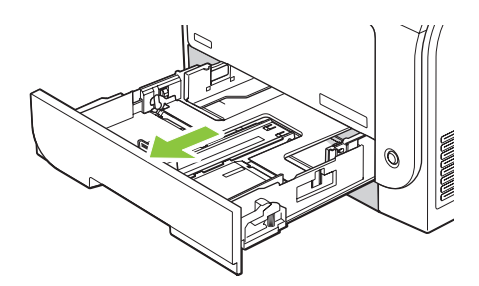

2. Schuif de papierlengte- en breedtegeleiders naar de zijden van de lade toe.

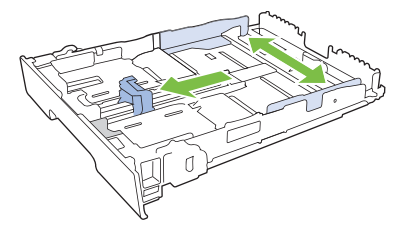

• Als u papier van Legal-formaat wilt plaatsen, dient u de lade te verlengen door het verlenglipje ingedrukt te houden terwijl u de voorzijde van de lade naar u toe trekt.

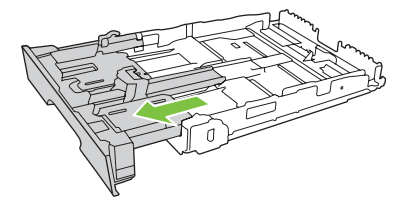

OPMERKING: Als de lade is gevuld met papier van Legal-formaat, steekt deze ongeveer 64 mm (2,5 inch) uit vanaf de voorzijde van het product.

3. Plaats het papier in de lade en zorg ervoor dat de vellen in alle vier de hoeken plat liggen. Schuif de papierlengte- en breedtegeleiders tegen de stapel papier.

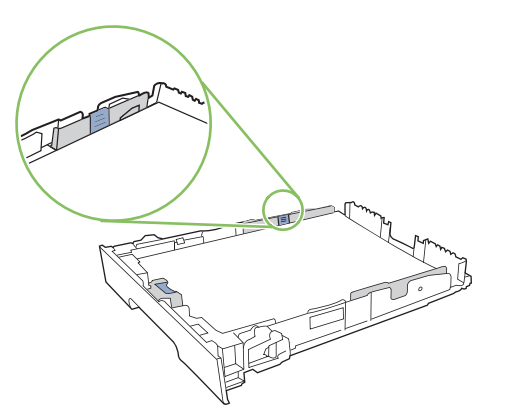

4. Duw het papier naar beneden om ervoor te zorgen dat de stapel zich onder de lipjes (aan de zijkanten van de lade) bevindt die de maximale hoogte aangeven.

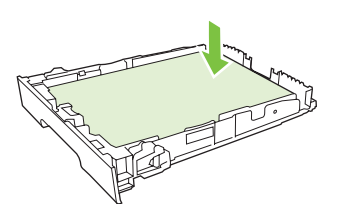

5. Schuif de lade terug in het product.

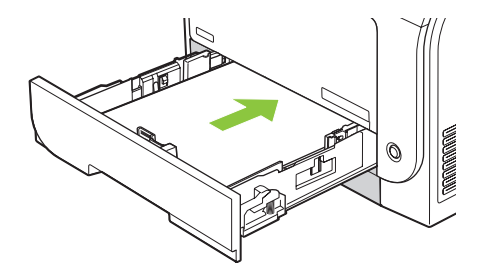

# 7 Afdruktaken

- Een afdruktaak annuleren
- Functies van de Windows-printerdriver gebruiken

# Een afdruktaak annuleren

U kunt een afdruktaak afbreken vanaf het bedieningspaneel van het product of vanuit uw softwareprogramma. Voor instructies voor het afbreken van een afdruktaak vanaf een computer in een netwerk, raadpleegt u de online-Help van de desbetreffende netwerksoftware.

OPMERKING: Nadat een afdruktaak is geannuleerd, kan het even duren voordat alle afdrukgegevens uit het geheugen zijn verwijderd.

## De huidige afdruktaak via het bedieningspaneel van het apparaat annuleren

Druk op de knop Annuleer taak (X) op het bedieningspaneel.

**OPMERKING:** Als de afdruktaak te ver is gevorderd, kunt u deze wellicht niet annuleren.

### De huidige afdruktaak vanuit het programma annuleren

Er verschijnt mogelijk kort een dialoogvenster op het scherm waarin u de afdruktaak kunt annuleren.

Wanneer verschillende afdruktaken via de software naar het product zijn gestuurd, worden deze mogelijk in een wachtrij gezet (bijvoorbeeld in Windows Afdrukbeheer). Raadpleeg de softwaredocumentatie voor specifieke instructies voor het annuleren van een afdruktaak vanaf de computer.

Als een afdruktaak in een afdrukwachtrij (computergeheugen) of afdrukspooler (Windows 2000, XP of Vista) is geplaatst, verwijdert u de afdruktaak daar.

Voor Windows 2000, Windows XP en Windows Vista klikt u op **Start** en vervolgens op **Printers en faxapparaten** of op **Start**, **Configuratiescherm** en daarna op **Printers en faxapparaten**. Dubbelklik op het pictogram van de printer om de afdrukspooler te openen. Selecteer de afdruktaak die u wilt annuleren en druk vervolgens op Annuleren of Verwijderen in het menu **Document**. Als de afdruktaak niet wordt geannuleerd, moet u de computer wellicht uitschakelen en opnieuw opstarten.

# Functies van de Windows-printerdriver gebruiken

### De printerdriver openen

| Taak                             | Stappen                                                                                                    |
|----------------------------------|----------------------------------------------------------------------------------------------------|
| De printerdriver openen          | Klik in het menu <b>Bestand</b> van het softwareprogramma op<br><b>Afdrukken</b> . Selecteer de printer en klik vervolgens op<br><b>Eigenschappen</b> of <b>Voorkeuren</b> .                                                                                                    |
| Hulp krijgen bij een afdrukoptie | Klik op ? in the rechterbovenhoek van de printerdriver en klik<br>vervolgens op een willekeurig item in de printerdriver. Er wordt<br>een pop-upbericht weergegeven, met daarin informatie over<br>het desbetreffende item. Of klik op <b>Help</b> om de online-Help te<br>openen. |

# Afdruksnelkoppelingen gebruiken

Voor het uitvoeren van de volgende taken opent u de printerdriver en klikt u op het tabblad **Afdruksnelkoppelingen**.

#### **OPMERKING:** In eerdere HP-printerdrivers werd deze functie **Snelinstellingen** genoemd.

| Taak                                     | Stappen                                                                                                    |
|------------------------------------------|----------------------------------------------------------------------------------------------------|
| Een afdruksnelkoppeling gebruiken        | Selecteer een van de snelkoppelingen en klik vervolgens op <b>OK</b> om de taak af te drukken met de vooraf ingestelde instellingen.                                                                                                    |
| Een aangepaste afdruksnelkoppeling maken | <ul> <li>a) Selecteer een bestaande snelkoppeling als basis.</li> <li>b) Selecteer de afdrukopties voor de nieuwe snelkoppeling.</li> <li>c) Klik op <b>Opslaan als</b>, typ een naam voor de snelkoppeling<br/>en klik op <b>OK</b>.</li> </ul> |

## Papier- en kwaliteitsopties instellen

Voor het uitvoeren van de volgende taken opent u de printerdriver en klikt u op het tabblad **Papier/ Kwaliteit**.

| Taak                                                                                          | Stappen                                                                                                    |
|-----------------------------------------------------------------------------------------------|----------------------------------------------------------------------------------------------------|
| Een papierformaat selecteren                                                                  | Selecteer in de vervolgkeuzelijst <b>Papierformaat</b> een papierformaat.                                                                                                    |
| Een aangepast papierformaat selecteren                                                        | a) Klik op <b>Aangepast</b> . Het dialoogvenster <b>Aangepast</b><br><b>papierformaat</b> wordt geopend. b) Typ een naam voor het<br>aangepaste formaat, geef de afmetingen op en klik op <b>OK</b> .                                                                                                    |
| Een papierbron selecteren                                                                     | Selecteer in de vervolgkeuzelijst Papierbron een lade.                                                                                                    |
| Een papiersoort selecteren                                                                    | Selecteer in de vervolgkeuzelijst Papiersoort een papiersoort.                                                                                                    |
| Omslagbladen op ander papier afdrukken<br>De eerste of laatste pagina op ander papier drukken | a) In het gedeelte <b>Speciale pagina's</b> klikt u op<br><b>Omslagbladen</b> of <b>Pagina's op ander papier afdrukken</b> . Klik<br>vervolgens op <b>Instellingen</b> . b) Selecteer een optie om een<br>leeg of voorbedrukt voorblad, achterblad of beide af te<br>drukken. Een andere mogelijkheid is om een optie te |

Taak

Stappen

selecteren om de eerste of laatste pagina op ander papier af te drukken. c) Selecteer in de vervolgkeuzelijsten **Papierbron** en **Papiersoort** de door u gewenste optie(s) en klik vervolgens op **Toevoegen**. d) Klik op **OK**.

# **Documenteffecten instellen**

Voor het uitvoeren van de volgende taken, opent u de printerdriver en klikt u op het tabblad Effecten.

| Taak                                                                                                    | Stappen                                                                                                    |
|----------------------------------------------------------------------------------------------------|----------------------------------------------------------------------------------------------------|
| Een pagina schalen zodat deze past op het geselecteerde papierformaat                                                              | Klik op <b>Document afdrukken op</b> en selecteer vervolgens in de vervolgkeuzelijst een formaat.                                                                                                    |
| Een pagina schalen tot een percentage van het werkelijke formaat                                                                   | Klik op % van werkelijk formaat en typ vervolgens het percentage in of verplaats de schuifbalk.                                                                                                    |
| Een watermerk afdrukken                                                                                                    | a) Selecteer in de vervolgkeuzelijst <b>Watermerken</b> een<br>watermerk. b) Als u het watermerk alleen op de eerste pagina<br>wilt afdrukken, klikt u op <b>Alleen eerste pagina</b> . Doet u dit niet,<br>dan wordt het watermerk op elke pagina afgedrukt. |
| Watermerken toevoegen of bewerken<br><b>OPMERKING:</b> Voor deze taak dient de printerdriver op uw<br>computer te zijn opgeslagen. | <ul> <li>a) In het gedeelte Watermerken klikt u op Bewerken. Het dialoogvenster Watermerkdetails wordt geopend.</li> <li>b) Selecteer de instellingen voor het watermerk en klik vervolgens op OK.</li> </ul>                                                 |

## Afwerkingsopties voor documenten instellen

Voor het uitvoeren van de volgende taken opent u de printerdriver en klikt u op het tabblad **Afwerking**.

| Taak                                | Stappen                                                                                                    |
|-------------------------------------|----------------------------------------------------------------------------------------------------|
| Dubbelzijdig afdrukken (duplex)     | Klik op <b>Dubbelzijdig afdrukken</b> . Als u het document langs de<br>bovenzijde wilt binden, klikt u op <b>Pagina's naar boven</b><br><b>omslaan</b> .                                                                                                    |
| Een brochure afdrukken              | a) Klik op <b>Dubbelzijdig afdrukken</b> . b) In de vervolgkeuzelijst<br><b>Brochurelay-out</b> klikt u op <b>Links binden</b> of op <b>Rechts</b><br><b>binden</b> . De optie <b>Pagina's per vel</b> wordt automatisch<br>gewijzigd in <b>2 pagina's per vel</b> . |
| Meerdere pagina's per vel afdrukken | a) Selecteer in de vervolgkeuzelijst <b>Pagina's per vel</b> het aantal<br>pagina's per vel. b) Selecteer de juiste opties voor<br><b>Paginaranden afdrukken, Paginavolgorde</b> en<br><b>Afdrukstand</b> .                                                          |
| Afdrukstand selecteren              | <ul> <li>a) In het gedeelte Afstandstand klikt u op Staand of</li> <li>Liggend. b) Als u de pagina-afbeelding wilt afdrukken, klikt u op 180 graden draaien.</li> </ul>                                                                                              |

## Ondersteuning en informatie over de productstatus verkrijgen

Voor het uitvoeren van de volgende taken opent u de printerdriver en klikt u op het tabblad Services.

| Taak                                                                                   | Stappen                                                                                                    |
|----------------------------------------------------------------------------------------|----------------------------------------------------------------------------------------------------|
| Ondersteuningsinformatie voor het product verkrijgen en benodigdheden online bestellen | In de vervolgkeuzelijst Internet-services selecteert u een ondersteuningsoptie en klikt u op <b>Openen!</b>                                             |
| De status van het product controleren, inclusief het niveau van de benodigdheden       | Klik op het pictogram <b>Status apparaat en benodigdheden</b> .<br>De pagina <b>Apparaatstatus</b> van de geïntegreerde HP-<br>webserver wordt geopend. |

# Geavanceerde afdrukopties instellen

Voor het uitvoeren van de volgende taken, opent u de printerdriver en klikt u op het tabblad **Geavanceerd**.

| Taak                                                                                                    | Stappen                                                                                                    |
|----------------------------------------------------------------------------------------------------|----------------------------------------------------------------------------------------------------|
| Geavanceerde afdrukopties instellen                                                                                                    | Klik in een willekeurig gedeelte op de huidige instelling voor de<br>weergave van een vervolgkeuzelijst waarin u de instelling kunt<br>wijzigen.                                                                                                    |
| Het aantal af te drukken exemplaren wijzigen<br><b>OPMERKING:</b> Als het door u gebruikte softwareprogramma<br>niet de mogelijkheid biedt om een bepaald aantal exemplaren<br>af te drukken, kunt u in de driver het aantal exemplaren<br>wijzigen. | Open het gedeelte <b>Papier/Uitvoer</b> en voer vervolgens het<br>aantal exemplaren in dat u wilt afdrukken. Als u 2 of meer<br>exemplaren selecteert, kunt u de optie selecteren voor het<br>ordenen van de pagina's.                                                                                                    |
| Het wijzigen van deze instelling heeft invloed op het aantal<br>exemplaren voor alle afdruktaken. Nadat de taak is afgedrukt,<br>dient u de instelling terug te zetten naar het oorspronkelijke<br>aantal.                                           |                                                                                                    |
| Gekleurde tekst zwart afdrukken in plaats van in grijstinten                                                                                                    | a) Open het gedeelte <b>Documentopties</b> en vervolgens het<br>gedeelte <b>Printerfuncties</b> . b) In de vervolgkeuzelijst <b>Alle tekst</b><br><b>zwart afdrukken</b> selecteert u <b>Ingeschakeld</b> .                                                                                                    |
| Briefhoofdpapier of voorbedrukt papier voor elke taak op<br>dezelfde manier plaatsen, of er nu enkelzijdig of dubbelzijdig<br>wordt afgedrukt                                                                                                    | <ul> <li>a) Open het gedeelte Documentopties en vervolgens het gedeelte Printerfuncties. b) In de vervolgkeuzelijst</li> <li>Alternatieve modus voor briefpapier selecteert u Aan.</li> <li>c) Plaats het papier in het product zoals u zou doen voor dubbelzijdig afdrukken.</li> </ul>                                                                                      |
| De volgorde wijzigen waarin pagina's worden afgedrukt                                                                                                    | a) Open het gedeelte <b>Documentopties</b> en vervolgens het<br>gedeelte <b>Lay-outopties</b> . b) In de vervolgkeuzelijst<br><b>Paginavolgorde</b> selecteert u <b>Van voren naar achteren</b> als u<br>de pagina's in dezelfde volgorde wilt afdrukken als in het<br>document of <b>Van achteren naar voren</b> als u de pagina's in<br>omgekeerde volgorde wilt afdrukken. |

# 8 Kleur voor Windows

- <u>Kleurbeheer</u>
- Kleuren overeen laten stemmen
- Geavanceerd kleurgebruik

# Kleurbeheer

Kleur beheren door de instellingen in het tabblad Kleur in de printerdriver te wijzigen.

## **Automatisch**

Wanneer u de kleuropties op **Automatisch** instelt, krijgt u over het algemeen de beste afdrukkwaliteit voor documenten in kleur. Met de kleuraanpassingsoptie **Automatisch** kunt u neutrale grijstinten, halftonen en randverbeteringen in de verschillende elementen van een document optimaliseren. Meer informatie vindt u in de Help van de printerdriver.

OPMERKING: De standaardinstelling is Automatisch. Deze wordt aanbevolen voor het afdrukken van alle kleurendocumenten.

## Afdrukken in grijstinten

Als u de optie **Afdrukken in grijstinten** in de printerdriver kiest, wordt uw document in zwart-wit afgedrukt. Deze optie is handig voor het afdrukken van kleurendocumenten die u wilt kopiëren of faxen.

Wanneer **Afdrukken in grijstinten** wordt geselecteerd, gebruikt het product de modus monochroom (zwart-wit), waardoor het gebruik van de kleurencartridges wordt verminderd.

### Kleur handmatig aanpassen

Met de kleuraanpassingsoptie **Handmatig** kunt u zelf neutrale grijstinten, halftonen en randverbeteringen voor tekst, illustraties en foto's aanpassen. Als u via het tabblad **Kleur** naar de handmatige kleuropties wilt gaan, selecteert u **Handmatig** en vervolgens **Instellingen**.

#### Handmatige kleuropties

Met de handmatige kleuraanpassingsopties kunt u zelf de opties **Neutrale grijstinten**, **Halftonen** en **Scherpteregeling** voor tekst, illustraties en foto's aanpassen.

#### Tabel 8-1 Handmatige kleuropties

| Omschrijving                                                                                      | Ор | ties                                                                                                    |
|---------------------------------------------------------------------------------------------------|----|----------------------------------------------------------------------------------------------------|
| Halftoon<br>Opties voor Halftoon beïnvloeden de resolutie en de<br>helderheid van de kleurafdruk. | •  | De optie <b>Gelijkmatig</b> geeft betere resultaten voor grote, effen<br>oppervlakken en verbetert foto's door kleurnuances geleidelijk in<br>elkaar te laten overgaan. Kies deze optie als het gelijkmatig vullen<br>van gekleurde vlakken het belangrijkst is. |
|                                                                                                   | •  | De optie <b>Detail</b> is nuttig voor tekst en afbeeldingen die scherpe scheidingen tussen lijnen en kleuren vereisen, zoals afbeeldingen met een patroon of veel details. Kies deze optie als scherpe randen en details het belangrijkst zijn.                  |
#### Tabel 8-1 Handmatige kleuropties (vervolg)

| Omschrijving                                                                                                    | Opties                                                                                                    |  |  |
|----------------------------------------------------------------------------------------------------|----------------------------------------------------------------------------------------------------|--|--|
| neutrale grijstinten<br>De instelling Neutrale grijstinten bepaalt de<br>methode die wordt gebruikt voor het creëren van<br>grijze kleuren die in tekst, illustraties en foto's worden<br>gebruikt.                                                                                                    | <ul> <li>Alleen zwart genereert neutrale kleuren (grijstinten en zwart) met<br/>alleen zwarte toner. Dit garandeert neutrale kleuren zonder<br/>kleurencontrast. Deze instelling is het best geschikt voor<br/>documenten en transparanten met grijsschalen.</li> <li>4 kleuren levert neutrale kleuren (grijs en zwart) door alle vier<br/>tonerkleuren te combineren. Deze methode levert beter in elkaar<br/>overlopende kleuren en kleurovergangen naar niet-neutrale<br/>kleuren en biedt bovendien het donkerste zwart.</li> </ul> |  |  |
| Randinstelling<br>Met de instelling Scherpteregeling wordt bepaald<br>hoe randen worden weergegeven. De randinstelling<br>bestaat uit twee componenten: aangepaste halftonen<br>en 'trapping'. Aangepaste halftonen bieden<br>scherpere randen. Trapping vermindert het effect van<br>onjuist geplaatste kleuren door de randen van het<br>naastgelegen onderwerp enigszins te overlappen. | <ul> <li>Maximaal is de hoogste instelling voor trapping. Aangepaste halftonen worden geactiveerd.</li> <li>Bij Normaal wordt overlapping ingesteld op een gemiddeld niveau. Adaptieve halftonen is ingeschakeld.</li> <li>Bij Licht wordt overlapping ingesteld op een laag niveau. Adaptieve halftonen is ingeschakeld.</li> <li>Uit dient voor het uitschakelen van zowel trapping als aangepaste halftonen.</li> </ul>                                                                                                    |  |  |

#### Kleurthema's

Met kleurthema's kunt u de opties voor **RGB-kleuren** voor de hele pagina aanpassen.

| Beschrijving instelling | Opties instelling                                                                                                    |  |
|-------------------------|----------------------------------------------------------------------------------------------------|--|
| RGB-kleur               | Bij Standaard (sRGB) krijgt het product opdracht RGB-kleuren<br>interpreteren als sRGB. De sRGB-standaard is de door Microso<br>en het World Wide Web Consortium ( <u>http://www.w3.org</u> )<br>geaccepteerde standaard.                                                                                    |  |
|                         | <ul> <li>Levendig zorgt ervoor dat het product de kleurverzadiging in d<br/>middentonen verhoogt. Objecten met vale kleuren worden met<br/>vollere kleuren afgedrukt. Deze instelling wordt aanbevolen voo<br/>het afdrukken van zakelijke afbeeldingen.</li> </ul>                                          |  |
|                         | Wanneer u Foto instelt, wordt RGB-kleur geïnterpreteerd alsof a<br>afbeelding wordt afgedrukt door een digitaal minilab. Hierdoor<br>worden diepe, volle kleuren anders weergegeven dan in de modi<br>Standaard (sRGB). Gebruik deze instelling voor het afdrukken va<br>foto's.                             |  |
|                         | Foto (AdobeRGB 1998) is voor digitale foto's die de AdobeRG<br>kleurruimte gebruiken in plaats van sRGB. Als u afdrukt vanuit en<br>professioneel programma dat AdobeRGB gebruikt, is het van<br>belang dat u kleurbeheer in het softwareprogramma uitschakelt o<br>het product de kleurruimte laat beheren. |  |
|                         | Wanneer u <b>Geen</b> instelt, drukt de printer RGB-gegevens af in d<br>apparaatmodus voor onbewerkte gegevens. Om foto's correct<br>weer te geven als deze optie is geselecteerd, dient u de kleurer<br>te beheren in het programma waarin u werkt of in het<br>besturingssysteem.                          |  |

## Kleuren overeen laten stemmen

De beste methode om de kleuren te laten overeenstemmen is uw documenten af te drukken in sRGBkleuren.

Het laten overeenstemmen van de kleuren op de afdruk en de kleuren op het beeldscherm is ingewikkeld omdat printers en monitoren verschillende methoden gebruiken voor het produceren van kleuren. Monitoren *geven kleuren weer* door middel van lichtpixels via een RGB-kleurenproces (rood, groen, blauw); printers *drukken kleuren af* door middel van een CMYK-proces (cyaan, magenta, geel en zwart).

Diverse factoren kunnen het overeenstemmen van afgedrukte kleuren met de kleuren op de monitor beïnvloeden:

- Afdrukmateriaal
- Printerkleurstoffen (bijvoorbeeld inkten en toners)
- Het afdrukproces (bijvoorbeeld inkjet-, drukpers- of lasertechnologie)
- De verlichting in de ruimte
- Persoonlijke verschillen in kleurwaarneming
- Softwareprogramma's
- Printerdrivers
- Computerbesturingssystemen
- Monitoren
- Videokaarten en -drivers
- Omgevingsfactoren (bijvoorbeeld vochtigheidsgraad)

Houd rekening met bovengenoemde factoren als de kleuren op uw scherm niet volmaakt overeenkomen met de afgedrukte kleuren.

#### Kleuren op elkaar afstemmen met het basiskleurenpalet van Microsoft Office

U kunt HP ToolboxFX gebruiken om een palet met de basiskleuren van Microsoft Office af te drukken. Gebruik dit palet om de kleuren te selecteren die u wilt gebruiken in afgedrukte documenten. Het geeft de werkelijke kleuren weer die worden afgedrukt als u deze basiskleuren in een Microsoft Officeprogramma selecteert.

- 1. Selecteer in HP ToolboxFX de map Help.
- 2. Selecteer Basiskleuren afdrukken in het gedeelte Hulpmiddelen bij het afdrukken in kleur.
- 3. Kleur in uw document aanpassen aan de kleurselectie in het kleurenpalet voor afgedrukte kleuren.

#### Kleuren aanpassen met het hulpprogramma HP Basic Color Match

Met het hulpprogramma HP Basic Color Match kunt u steunkleuren aanpassen in de afdruk. U kunt bijvoorbeeld de kleur van uw bedrijfslogo aanpassen voor afgedrukt materiaal. U kunt de nieuwe kleurenschema's opslaan en gebruiken voor bepaalde documenten of alle afgedrukte documenten, maar u kunt ook meerdere kleurenschema's maken waaruit u later kunt kiezen.

Dit hulpprogramma is beschikbaar voor alle gebruikers van dit product. Voor u dit hulpprogramma kunt gebruiken, moet u het downloaden van het internet via HP ToolboxFX of via de software cd-rom die bij het product werd geleverd.

Om het hulpprogramma HP Basic Color Match van de software cd-rom te downloaden, gaat u als volgt te werk.

- 1. Plaats de cd in het cd-rom-station. De cd wordt automatisch gestart.
- 2. Selecteer Meer software installeren.
- 3. Selecteer HP Basic Color Match. Het hulpprogramma wordt gedownload en wordt automatisch geïnstalleerd. Er wordt ook een pictogram op het bureaublad geplaatst.

Om het hulpprogramma HP Basic Color Match te downloaden van HP ToolboxFX, gaat u als volgt te werk.

- 1. Open HP ToolboxFX.
- 2. Selecteer de map Help.
- 3. Selecteer **Basic Color Match** in het gedeelte **Hulpmiddelen bij het afdrukken in kleur**. Het hulpprogramma wordt gedownload en wordt automatisch geïnstalleerd. Er wordt ook een pictogram op het bureaublad geplaatst.

Nadat het hulpprogramma HP Basic Color Match is gedownload en geïnstalleerd, kunt u het starten via het pictogram op het bureaublad of via HP ToolboxFX (klik op de map **Help**, vervolgens op **Hulpmiddelen bij het afdrukken in kleur**, en ten slotte op **Basic Color Match**). Het hulpprogramma helpt u bij het selecteren van kleuren. Alle geselecteerde overeenstemmende kleuren worden opgeslagen als een kleurthema voor later gebruik.

## Kleuren laten overeenstemmen met behulp van Aangepaste kleuren weergeven

U kunt HP ToolboxFX gebruiken om een kleurenpalet met aangepaste kleuren af te drukken. Klik op **Aangepaste kleuren weergeven** in het gedeelte **Toolbox met hulpmiddelen bij het afdrukken in kleur**. Open het tabblad voor de kleurenpagina van uw keuze en druk de pagina af. Voer de waarden in voor rood, groen en blauw in het menu voor aangepaste kleuren in het programma waarin u uw document hebt geopend, en pas deze waarden aan zodat ze overeenstemmen met de kleur in het kleurenpalet.

## Geavanceerd kleurgebruik

Het product beschikt over automatische kleurfuncties met uitstekende kleurresultaten. Er zijn zorgvuldig ontworpen en geteste kleurtabellen voor een natuurgetrouwe weergave van alle afdrukbare kleuren.

Het product beschikt tevens over geavanceerde hulpmiddelen voor de ervaren professional.

#### **HP ColorSphere-toner**

HP ontwerpt het afdruksysteem (printer, printcartridges, toner en papier) zo, dat alle componenten samenwerken voor een optimale afdrukkwaliteit, betrouwbaarheid van het product en gebruikersproductiviteit. Originele HP-printcartridges bevatten HP ColorSphere-toner die specifiek is afgestemd op uw printer, zodat het product een breed gamma schitterende kleuren kan produceren. Dat helpt u bij het maken van professionele documenten met scherpe, heldere tekst en afbeeldingen en realistisch afgedrukte foto's.

U kunt erop vertrouwen dat HP ColorSphere-toner consistente afdrukkwaliteit en -intensiteit produceert voor een breed assortiment papier. Zo kunt u documenten afdrukken die de juiste uitstraling hebben. Bovendien is HP-papier van professionele kwaliteit voor dagelijks en speciaal gebruik ontwikkeld (ook een uitgebreid aanbod van afdrukmaterialen en gewichten), voor uw manier van werken.

#### HP ImageREt 3600

ImageREt 3600 biedt een laserkwaliteit van 3600 dpi in kleur door middel van een multilevelafdrukproces. Dit proces regelt de kleuren nauwkeurig door maximaal vier kleuren binnen één pixel te combineren en de hoeveelheid toner in een bepaald gebied te variëren. ImageREt 3600 is voor dit product verbeterd. Enkele voorbeelden van verbeteringen zijn technologieën voor overlapping, een verbeterde controle over het plaatsen van stippen en een nauwkeurigere controle over de tonerkwaliteit van een stip. Deze nieuwe technologieën samen met het afdrukproces van HP dat verscheidene niveaus omvat, resulteren in een printer met een resolutie van 600 x 600 dpi die laserkwaliteit van 3600 dpi met miljoenen gelijkmatige kleuren levert.

#### Afdrukmateriaal selecteren

De beste kleur- en beeldkwaliteit krijgt u als u via het printermenu in de software of via de printerdriver het juiste afdrukmateriaal selecteert.

#### **Kleuropties**

Kleuropties zorgen automatisch voor een optimale kleurenuitvoer. Voor deze opties wordt gebruikgemaakt van het zogenaamde 'object tagging'. Dit is een methode om voor de verschillende objecten op een pagina (tekst, afbeeldingen en foto's) de best mogelijke kleur- en halftooninstellingen te gebruiken. De printerdriver controleert welke objecten de pagina bevat en bepaalt vervolgens de kleur- en halftooninstellingen die voor elk object de beste afdrukkwaliteit geven.

Onder Windows vindt u de kleuropties bij **Automatisch** en **Handmatig** op het tabblad **Kleur** van de printerdriver.

#### sRGB (standard Red-Green-Blue)

sRGB (standard Red-Green-Blue) is een wereldwijde kleurstandaard die oorspronkelijk is ontwikkeld door HP en Microsoft als gemeenschappelijk kleursysteem voor beeldschermen, invoerapparaten (scanners, digitale camera's) en uitvoerapparaten (printers, plotters). sRGB is de standaardkleurruimte die wordt gebruikt voor HP-producten, besturingssystemen van Microsoft, het web en de meeste

kantoorsoftware die tegenwoordig wordt verkocht. sRGB is het meestgebruikte kleursysteem voor beeldschermen van Windows-computers en voor hoge definitie televisie.

OPMERKING: Factoren, zoals het type beeldscherm dat u gebruikt of de lichtval in de kamer, kunnen van invloed zijn op de weergave van de kleuren op het scherm. Zie <u>Kleuren overeen laten stemmen</u> op pagina 64 voor meer informatie.

In de laatste versies van Adobe PhotoShop<sup>®</sup>, CoreIDRAW<sup>®</sup>, Microsoft Office en veel andere toepassingen wordt sRGB gebruikt voor het weergeven van kleuren. Omdat het de standaard kleurruimte is in de besturingssystemen van Microsoft, wordt sRGB in veel toepassingen gebruikt. Wanneer programma's en apparaten sRGB gebruiken om kleurinformatie uit te wisselen, merken de meeste gebruikers een grote verbetering bij de kleurafstemming.

sRGB verruimt de mogelijkheden van gebruikers om de kleuren van het product, de monitor en andere invoerapparaten beter op elkaar af te stemmen, ook als zij geen expert zijn op het gebied van kleur.

# 9 Beheer en onderhoud

- Informatiepagina's
- HP ToolboxFX
- <u>Geïntegreerde webserver</u>
- <u>Benodigdheden beheren</u>
- Printcartridges vervangen
- <u>Geheugen- en lettertype-DIMM's</u>
- Het product reinigen
- Firmware-updates

## Informatiepagina's

Vanaf het bedieningspaneel kunt u de informatiepagina's afdrukken, met gedetailleerde informatie over het product en de huidige instellingen.

- 1. Druk op OK om de menu's te openen.
- 2. Druk op de Pijl naar links (◄) of de Pijl naar rechts (►) om **Rapporten** te selecteren en druk dan op OK.
- 3. Druk op de Pijl naar links (◄) of de Pijl naar rechts (►) om door de rapporten te navigeren en druk vervolgens op OK om een rapport af te drukken.
- 4. Druk op X om de menu's te verlaten.

De volgende informatiepagina's zijn beschikbaar:

- Demopagina
- Menustructuur
- Configuratiepagina
- Status benodigdheden
- Netwerkconfiguratiepagina
- Gebruikrapport
- PCL-lettertypen
- PS-lettertypen
- PCL6-lettertypen
- Kleurgebruikrapport
- Servicerapport
- Diagnoserapport

## **HP ToolboxFX**

#### **Open HP ToolboxFX**

Open HP ToolboxFX op een van de volgende manieren:

- Dubbelklik in het systeemvak van Windows op het pictogram van HP ToolboxFX (2).
- Klik in het menu Start van Windows achtereenvolgens op Programma's (of Alle programma's in Windows XP en Vista), HP, HP Color LaserJet CP2020-serie en HP ToolboxFX.

HP ToolboxFX bevat de volgende mappen:

- Status op pagina 72
- Waarschuwingen op pagina 73
- Productgegevens op pagina 73
- Help op pagina 74
- Apparaatinstellingen op pagina 75
- Netwerkinstellingen op pagina 78

#### **Status**

De map Status bevat koppelingen naar de volgende hoofdpagina's:

- **Apparaatstatus**. Deze pagina bevat informatie over de status van het product, bijvoorbeeld een papierstoring of een lege lade. Klik na het oplossen van een probleem met het product op **Status vernieuwen** om de status van het product bij te werken.
- **Status benodigdheden**. Hier kunt u gedetailleerde informatie bekijken, zoals het geschatte percentage resterende toner in de printcartridge en het aantal pagina's dat is afgedrukt met de huidige printcartridge. De pagina bevat ook koppelingen voor het bestellen van benodigdheden en informatie over het recyclen van afval.
- **Apparaatconfiguratie**. Deze pagina bevat een gedetailleerde beschrijving van de huidige configuratie van het product, inclusief de hoeveelheid geïnstalleerd geheugen en of er optionele laden zijn geïnstalleerd.
- **Netwerkoverzicht**. Een gedetailleerde beschrijving van de huidige netwerkconfiguratie bekijken, inclusief het IP-adres en de netwerkstatus.
- **Infopagina afdrukken**. De configuratiepagina, en andere informatiepagina's, zoals de pagina Status benodigdheden, afdrukken. Zie <u>Informatiepagina's op pagina 70</u>.
- **Takenlog kleurgebruik**. Hier vindt u informatie over kleurgebruik voor recent afgedrukte documenten.
- **Gebeurtenislogboek**. Een gebeurtenisgeschiedenis van het apparaat weergeven. De meest recente gebeurtenis staat boven aan de lijst.

#### Logbestand

Het logbestand is een tabel met codes die overeenkomen met de foutberichten die zijn weergegeven op het display van het bedieningspaneel van het product, een beknopte beschrijving van de fout, en het aantal pagina's dat was afgedrukt toen de fout optrad. Zie <u>Berichten op het bedieningspaneel en statuswaarschuwingsberichten op pagina 97</u> voor meer informatie over foutberichten.

#### Waarschuwingen

De map Waarschuwingen bevat koppelingen naar de volgende hoofdpagina's:

- Statuswaarschuwingen instellen. Hier kunt u het product zo instellen dat u popupwaarschuwingen ontvangt bij bepaalde gebeurtenissen, bijvoorbeeld wanneer de cartridge bijna op is.
- **E-mailwaarschuwingen instellen**. Hier kunt u het product zo instellen dat u emailwaarschuwingen ontvangt bij bepaalde gebeurtenissen, bijvoorbeeld wanneer de cartridge bijna op is.

#### Statuswaarschuwingen instellen

Geef hier instellingen op zodat het product waarschuwingen naar de computer stuurt in het geval van papierstoringen, laag tonerniveau in printcartridges van HP, gebruik van printcartridges van een ander merk, lege invoerladen en specifieke foutberichten.

Selecteer de vorm van waarschuwingen: een pop-up, een pictogram in het systeemvak, een waarschuwing op het bureaublad of een combinatie van deze waarschuwingen. De pop-up- en bureaubladwaarschuwingen verschijnen alleen als het product afdrukt vanaf de computer waarop de waarschuwingen zijn ingesteld. Bureaubladwaarschuwingen worden slechts kort weergegeven en verdwijnen daarna automatisch.

Wijzig op de pagina **Systeeminstellingen** de instelling voor **Lage cassettedrempelwaarde**. Hiermee stelt u het tonerniveau in waarbij een waarschuwing wordt gegeven dat het tonerniveau laag is.

#### OPMERKING: De wijzigingen treden pas in werking nadat u op Toepassen hebt geklikt.

#### E-mailwaarschuwingen instellen

Configureer hier maximaal twee e-mailadressen voor het ontvangen van waarschuwingen bij bepaalde gebeurtenissen. U kunt verschillende gebeurtenissen specificeren voor ieder e-mailadres. Gebruik de informatie voor de e-mailserver die de e-mailwaarschuwingen voor het product gaat verzenden.

OPMERKING: U kunt alleen e-mailwaarschuwingen configureren voor het verzenden vanaf een server waarvoor geen gebruikersverificatie is vereist. Als het voor uw e-mailserver vereist is om u aan te melden met een gebruikersnaam en wachtwoord, is het niet mogelijk om e-mailwaarschuwingen in te schakelen.

**OPMERKING:** De wijzigingen treden pas in werking nadat u op **Toepassen** hebt geklikt.

#### Productgegevens

De map Productgegevens bevat koppelingen naar de volgende pagina:

• **Demonstratiepagina's**. Druk pagina's af die de mogelijke kwaliteit van kleurafdrukken laten zien en de algemene afdrukkenmerken van het product.

#### Wachtwoord instellen

Gebruik HP ToolboxFX of de geïntegreerde webserver om een wachtwoord voor het systeem in te stellen.

1. In de geïntegreerde webserver klikt u op het tabblad **Instellingen**.

Klik in HP ToolboxFX op het tabblad Apparaatinstellingen.

- **OPMERKING:** Als er al een wachtwoord is ingesteld, wordt u gevraagd dat in te voeren. Typ het wachtwoord en klik op **Toepassen**.
- 2. Klik op Wachtwoord.
- 3. In het vak **Wachtwoord** typt u het wachtwoord dat u wilt instellen. Vervolgens typt u hetzelfde wachtwoord in het vak **Wachtwoord bevestigen** om de instelling te bevestigen.
- 4. Klik op Toevoegen om het wachtwoord op te slaan.

#### Help

De map Help bevat koppelingen naar de volgende hoofdpagina's:

- Problemen oplossen. Help-onderwerpen weergeven voor het oplossen van problemen, pagina's met probleemoplossingen afdrukken, het product reinigen en basiskleuren van Microsoft Office openen. Zie <u>Kleuren overeen laten stemmen op pagina 64</u> voor meer informatie over basiskleuren van Microsoft Office.
- **Papier en afdrukmateriaal**. Informatie afdrukken over hoe u optimale resultaten kunt bereiken met het product bij gebruik van verschillende papiersoorten en afdrukmaterialen.
- Hulpmiddelen bij het afdrukken in kleur. Open het basiskleurenpalet van Microsoft Office of het volledige kleurenpalet met de bijbehorende RGB-waarden. Zie <u>Kleuren overeen laten stemmen</u> op pagina 64 voor meer informatie over basiskleuren van Microsoft Office. Pas de steunkleuren van de afdrukken aan met HP Basic Color Match.
- **Geanimeerde demonstraties**. In deze animaties ziet u hoe u algemene taken op uw apparaat kunt uitvoeren, zoals het instellen van de optimale afdrukkwaliteit, het oplossen van papierstoringen, en het vervangen van printcartridges.
- **Gebruikershandleiding**. Informatie over het gebruik, de garantie, de specificaties en de ondersteuning van het product bekijken. De gebruikershandleiding is beschikbaar in HTML- en PDF-indeling.

#### Apparaatinstellingen

De map Apparaatinstellingen bevat koppelingen naar de volgende hoofdpagina's:

- **Apparaatgegevens**. Hier vindt u informatie, zoals de beschrijving van het product en een contactpersoon.
- **Papierverwerking**. Laden configureren of de productinstellingen voor papierverwerking wijzigen, zoals het standaardpapierformaat en de standaardpapiersoort.
- **Afdrukken**. Hier kunt u de standaard afdrukinstellingen van het product wijzigen, zoals het aantal exemplaren en de afdrukstand.
- **PCL5c**. De PCL-instellingen wijzigen.
- **PostScript**. De PS-instellingen wijzigen.
- Afdrukkwaliteit. De instellingen voor afdrukkwaliteit wijzigen.
- **Afdrukdichtheid**. Hier kunt u de instellingen voor de afdrukdichtheid wijzigen, zoals contrast, accenten, middentinten en schaduwen.
- **Papiersoorten**. De instelling van de modus wijzigen per soort afdrukmateriaal, bijvoorbeeld briefhoofdpapier, geperforeerd papier of glanzend papier.
- **Systeeminstellingen**. De instellingen van het systeem wijzigen, zoals voor storingsherstel en automatisch doorgaan. Wijzig de instelling voor **Lage cassettedrempelwaarde**. Hiermee stelt u het tonerniveau in waarbij een waarschuwing wordt gegeven dat het tonerniveau laag is.
- **Instellingen opslaan/herstellen**. De huidige instellingen voor het product opslaan in een bestand op de computer. Gebruik dit bestand om dezelfde instellingen in een ander product te laden of de instellingen op een later tijdstip te herstellen op dit product.
- Wachtwoord. Hier kunt u een wachtwoord instellen voor de beveiliging van de apparaatinstellingen. Zodra er een wachtwoord is ingesteld, zal gebruikers worden gevraagd het wachtwoord in te voeren voordat ze apparaatinstellingen kunnen wijzigen. Dit wachtwoord is hetzelfde als het wachtwoord voor de geïntegreerde webserver.

#### Apparaatgegevens

Op de pagina Apparaatgegevens worden gegevens over het product opgeslagen zodat deze later kunnen worden geraadpleegd. De gegevens die u in de velden op deze pagina typt, worden weergegeven op de configuratiepagina. U kunt elk gewenst teken typen in deze velden.

PMERKING: De wijzigingen treden pas in werking nadat u op Toepassen hebt geklikt.

#### Papierverwerking

Met deze opties kunt u de standaardinstellingen configureren. Deze opties zijn tevens beschikbaar in de menu's op het bedieningspaneel. Raadpleeg <u>Menu's op het bedieningspaneel op pagina 9</u> voor meer informatie.

De volgende opties zijn beschikbaar voor het verwerken van afdruktaken als het afdrukmateriaal op is:

- Selecteer Wacht tot papier is geplaatst.
- Selecteer Annuleren in de vervolgkeuzelijst Actie na papier op om de afdruktaak te annuleren.
- Selecteer **Negeren** in de vervolgkeuzelijst **Actie na papier op** om de afdruktaak naar een andere papierlade te sturen.

In het veld **Tijd na papier op** wordt opgegeven hoe lang het product wacht alvorens uw selecties uit te voeren. U kunt de tijd instellen tussen 0 en 3600 seconden.

**OPMERKING:** De wijzigingen treden pas in werking nadat u op **Toepassen** hebt geklikt.

#### Afdrukken

Met deze opties kunt u instellingen configureren voor alle afdrukfuncties. Deze opties zijn tevens beschikbaar op het bedieningspaneel. Raadpleeg <u>Menu's op het bedieningspaneel op pagina 9</u> voor meer informatie.

OPMERKING: De wijzigingen treden pas in werking nadat u op Toepassen hebt geklikt.

#### PCL5c

Gebruik deze opties om de instellingen bij het gebruik van de PCL-afdrukpersonality te configureren.

**OPMERKING:** De wijzigingen treden pas in werking nadat u op **Toepassen** hebt geklikt.

#### **PostScript**

Gebruik deze optie als u de PostScript-afdrukpersonality gebruikt. Als de optie **PostScript-fout afdrukken** is ingeschakeld, zal de PostScript-foutpagina automatisch worden afgedrukt als zich PostScript-fouten voordoen.

OPMERKING: De wijzigingen treden pas in werking nadat u op Toepassen hebt geklikt.

#### Afdrukkwaliteit

Gebruik deze opties om de kwaliteit van de afdrukken te verbeteren. Deze opties zijn tevens beschikbaar in de menu's van het bedieningspaneel. Raadpleeg <u>Menu's op het bedieningspaneel op pagina 9</u> voor meer informatie.

#### Kleurenkalibratie

- Inschakelkalibratie. Geef aan of het product bij het inschakelen dient te worden gekalibreerd.
- Kalibratietiming. Geef aan hoe vaak het product dient te worden gekalibreerd.
- **Nu kalibreren**. Stel het product zo in dat de kalibratie direct wordt uitgevoerd.

**OPMERKING:** De wijzigingen treden pas in werking nadat u op **Toepassen** hebt geklikt.

#### Afdrukdichtheid

Gebruik deze instellingen om precies af te stellen hoeveel toner van iedere kleur wordt gebruikt voor het afdrukken van uw documenten.

- Contrasten. Contrast is het bereik van het verschil tussen lichte (accent) en donkere (schaduw) kleuren. Vergroot de instelling Contrasten om het totale bereik tussen lichte en donkere kleuren te vergroten.
- **Hoge lichten**. Hoge lichten zijn kleuren die bijna wit zijn. Verhoog de instelling **Hoge lichten** om de lichtste kleuren donkerder te maken. Deze instelling heeft geen invloed op de middentinten en schaduwen.
- **Middentonen**. Middentinten zijn kleuren die halverwege zijn tussen wit en volledige dichtheid. Verhoog de instelling **Middentonen** om de middentinten donkerder te maken. Deze aanpassing heeft geen effect op highlights of schaduwkleuren.
- Schaduwen. Schaduwen zijn kleuren die een bijna volledige dichtheid hebben. Verhoog de instelling Schaduwen om de schaduwen donkerder te maken. Deze instelling heeft geen invloed op de accenten en middentinten.

#### **Papiersoorten**

Met deze opties kunt u de afdrukmodi afstemmen op de verschillende soorten afdrukmateriaal. Selecteer **Modi herstellen** om de fabrieksinstellingen van alle modi te herstellen.

**OPMERKING:** De wijzigingen treden pas in werking nadat u op **Toepassen** hebt geklikt.

#### Systeeminstellingen

Gebruik deze systeeminstellingen om diverse afdrukinstellingen te configureren. Deze instellingen zijn niet beschikbaar op het bedieningspaneel.

OPMERKING: De wijzigingen treden pas in werking nadat u op Toepassen hebt geklikt.

#### Instellingen opslaan/herstellen

De huidige instellingen voor het product opslaan in een bestand op de computer. Gebruik dit bestand om dezelfde instellingen in een ander product te laden of de instellingen op een later tijdstip te herstellen op dit product.

#### Wachtwoord

U kunt de apparaatinstellingen met een wachtwoord beveiligen. Nadat u een wachtwoord hebt ingesteld, zullen gebruikers het wachtwoord moeten invoeren om toegang te krijgen tot de HP ToolboxFX-pagina's waarin gegevens uit het apparaat worden gelezen of geschreven. Dit wachtwoord is identiek aan dat van de geïntegreerde webserver.

#### Service

Tijdens het afdrukproces kunnen zich papier, tonerresten en stofdeeltjes ophopen in het product. Dit kan na verloop van tijd problemen geven met de afdrukkwaliteit, bijvoorbeeld in de vorm van tonervlekken of vegen. HP ToolboxFX is een eenvoudige methode om de papierbaan te reinigen.

#### Netwerkinstellingen

Op dit tabblad kan de netwerkbeheerder de netwerkgerelateerde instellingen voor de printer beheren wanneer deze op een IP-netwerk is aangesloten.

#### Benodigdheden aanschaffen

Deze knop onder aan elke pagina vormt de koppeling naar een website waar u vervangende benodigdheden kunt bestellen. U moet internettoegang hebben om deze functie te gebruiken.

#### **Overige koppelingen**

Dit gedeelte bevat snelkoppelingen waarmee u verbinding maakt met internet. Als u deze snelkoppelingen wilt kunnen gebruiken, moet u toegang hebben tot internet. Als u een inbelverbinding gebruikt en geen verbinding kreeg toen u HP ToolboxFX opende, moet u eerst verbinding maken alvorens u deze websites kunt bezoeken. Als u verbinding wilt maken, kan het nodig zijn om HP ToolboxFX eerst te sluiten en erna opnieuw te openen.

- HP Instant Support. Verbinding maken met de website HP Instant Support.
- **Ondersteuning en problemen oplossen**. Verbinding maken met de website voor ondersteuning van het product, waar u informatie over een bepaald probleem kunt zoeken.
- Productregistratie. Verbinding maken met de website van HP voor productregistratie.

## Geïntegreerde webserver

Wanneer het product is aangesloten op een netwerk, is de geïntegreerde webserver automatisch beschikbaar. U kunt via een standaardbrowser toegang krijgen tot de geïntegreerde webserver.

OPMERKING: Als het product rechtstreeks is aangesloten op een computer, gebruikt u HP ToolboxFX om de productstatus weer te geven.

Met de geïntegreerde webserver kunt u via de computer de product- en netwerkstatus bekijken en afdrukfuncties beheren in plaats van via het bedieningspaneel van het product.

- De statusgegevens van de bediening van het product weergeven.
- De papiersoort instellen die zich in elke lade bevindt.
- De resterende levensduur van alle benodigdheden bepalen en nieuwe benodigdheden bestellen.
- Ladeconfiguraties weergeven en wijzigen.
- De instellingen van het product bekijken en wijzigen.
- De netwerkconfiguratie weergeven en wijzigen.
- Specifieke ondersteuningsinhoud voor de huidige status van het product weergeven.
- Toegang tot de functies voor het afdrukken in kleur beperken.

U kunt de geïntegreerde webserver gebruiken met Microsoft Internet Explorer 6 of hoger, Netscape Navigator 7 of hoger, Safari 1.2 of hoger, Konqueror 3.2 of hoger, Firefox 1.0 of hoger, Mozilla 1.6 of hoger, of Opera 7 of hoger. De geïntegreerde webserver werkt wanneer het product is aangesloten op een IP-netwerk. De geïntegreerde webserver biedt geen ondersteuning voor printeraansluitingen op basis van IPX of AppleTalk. Om de geïntegreerde webserver te kunnen openen en gebruiken, hoeft u geen toegang tot internet te hebben.

#### De geïntegreerde webserver van HP weergeven

- Geef het IP-adres van het product op in de adresbalk van een ondersteunde webbrowser op uw computer. (Als u het IP-adres niet weet, drukt u een configuratiepagina af. Zie <u>Informatiepagina's</u> <u>op pagina 70</u>.)
- OPMERKING: Nadat u de URL hebt geopend, kunt u er een bladwijzer voor maken, zodat u er voortaan snel naartoe kunt gaan.
- 2. De geïntegreerde webserver heeft drie tabbladen met instellingen en informatie over het product: de tabbladen **Status**, **Instellingen** en **Netwerk**. Klik op het gewenste tabblad.

In het volgende gedeelte vindt u meer informatie over elk tabblad.

### Gebieden van de geïntegreerde webserver

In de onderstaande tabel worden de meest voorkomende schermen van de geïntegreerde webserver beschreven.

| Tabblad of gebied                                                                                | Omschrijving |                                                                                                    |
|--------------------------------------------------------------------------------------------------|--------------|----------------------------------------------------------------------------------------------------|
| Status, tabblad<br>Hier vindt u informatie over het<br>product, de status en de<br>configuratie. | •            | <b>Status apparaat</b> : toont de productstatus en de resterende levensduur van benodigdheden van HP waarbij 0% aangeeft dat een onderdeel het einde van de levensduur heeft bereikt.                                                              |
|                                                                                                  | •            | <b>Status benodigdheden</b> : toont de geschatte resterende levensduur van benodigdheden van HP waarbij 0% aangeeft dat een onderdeel het einde van de levensduur heeft bereikt. Op deze pagina vindt u ook de onderdeelnummers van benodigdheden. |
|                                                                                                  | •            | <b>Apparaatconfiguratie</b> : Hier vindt u informatie die op de configuratiepagina van het product wordt weergegeven.                                                                                                    |
|                                                                                                  | •            | Netwerkoverzicht: Hier vindt u informatie over de netwerkconfiguratiepagina van het product.                                                                                                    |
|                                                                                                  | •            | Infopagina's afdrukken: Hiermee drukt u de PCL-, PCL6- en PS-lettertypelijsten en de door het product gegenereerde statuspagina voor benodigdheden af.                                                                                             |
|                                                                                                  | •            | Logboek kleurgebruiktaken: Hiermee drukt u een overzicht op taakbasis af van de afdruktaken in kleur van de gebruikers.                                                                                                    |
|                                                                                                  | •            | Logbestand: Geeft een lijst met alle gebeurtenissen en fouten van het product weer.                                                                                                    |
|                                                                                                  | •            | Knop <b>Ondersteuning</b> : Deze knop leidt u naar de pagina voor productondersteuning.<br>De knop <b>Ondersteuning</b> is mogelijk beveiligd met een wachtwoord, zie <u>Wachtwoord</u><br><u>instellen op pagina 74</u>                           |
|                                                                                                  | •            | Knop <b>Toebehoren kopen</b> : Deze knop leidt u naar een pagina waar u benodigdheden kunt bestellen voor het product. De knop <b>Toebehoren kopen</b> is mogelijk beveiligd met een wachtwoord, zie <u>Wachtwoord instellen op pagina 74</u>      |
| Tabblad <b>Instellingen</b><br>Hiermee kunt u het product vanaf<br>uw computer configureren.     | •            | <b>Apparaatgegevens</b> : Hiermee kunt u het product een naam geven en een nummer toekennen. Voer de naam in voor de eerste contactpersoon die informatie over het product ontvangt.                                                               |
|                                                                                                  | •            | Papierverwerking: Hiermee kunt u de standaardinstellingen voor papierverwerking wijzigen.                                                                                                    |
|                                                                                                  | •            | Afdrukken: Hiermee kunt u de standaardinstellingen voor afdrukken wijzigen.                                                                                                    |
|                                                                                                  | •            | PCL5c: Hiermee kunt u de standaardinstellingen voor PCL 5c wijzigen.                                                                                                    |
|                                                                                                  | •            | PostScript: Hiermee kunt u de standaardinstellingen voor PostScript wijzigen.                                                                                                    |
|                                                                                                  | •            | Afdrukkwaliteit: Hiermee kunt u de standaardinstellingen voor de afdrukkwaliteit wijzigen, inclusief de kalibratie-instellingen.                                                                                                    |
|                                                                                                  | •            | Afdrukdichtheid: Hiermee kunt u voor elk onderdeel de waarden wijzigen met betrekking tot contrasten, accenten, middentinten en schaduwen.                                                                                                    |
|                                                                                                  | •            | Papiersoorten: Hiermee kunt u afdrukmodi configureren die overeenkomen met de soorten afdrukmateriaal die door het product worden geaccepteerd.                                                                                                    |
|                                                                                                  | •            | Systeeminstellingen: Hiermee kunt u de standaardsysteeminstellingen wijzigen.                                                                                                    |
|                                                                                                  | •            | Service: Hiermee kunt u de reinigingsprocedure voor het product starten.                                                                                                    |

| Tabblad of gebied                                                                             | Omschrijving                                                                                                    |  |  |
|-----------------------------------------------------------------------------------------------|----------------------------------------------------------------------------------------------------|--|--|
|                                                                                               | <ul> <li>Knop Ondersteuning: Biedt een koppeling naar de pagina voor<br/>productondersteuning. De knop Ondersteuning is mogelijk beveiligd met een<br/>wachtwoord.</li> </ul>                                                                                                    |  |  |
|                                                                                               | <ul> <li>Knop Toebehoren kopen: Deze knop leidt u naar een pagina waar u benodigdheden<br/>kunt bestellen voor het product. De knop Toebehoren kopen is mogelijk beveiligd<br/>met een wachtwoord.</li> </ul>                                                                                           |  |  |
|                                                                                               | <b>OPMERKING:</b> De knop <b>Instellingen</b> is mogelijk beveiligd met een wachtwoord, zie <u>Wachtwoord instellen op pagina 74</u> . Als dit product op een netwerk is aangesloten, dient u eerst contact op te nemen met de systeembeheerder voordat u de instellingen op dit tabblad gaat wijzigen. |  |  |
| Tabblad <b>Netwerken</b><br>Hiermee kunt u netwerkinstellingen<br>wijzigen vanaf uw computer. | Op dit tabblad kunnen netwerkbeheerders de netwerkgerelateerde instellingen voor de printer beheren wanneer deze op een IP-netwerk is aangesloten.                                                                                                    |  |  |
|                                                                                               | <b>OPMERKING:</b> De knop <b>Netwerkfunctie</b> is mogelijk beveiligd met een wachtwoord, zie <u>Wachtwoord instellen op pagina 74</u> .                                                                                                    |  |  |

## Benodigdheden beheren

#### Levensduur van benodigdheden

In de printcartridge wordt HP ColorSphere-toner gebruikt. Informatie over het aantal pagina's dat met een cartridge kan worden afgedrukt, vindt u op <u>www.hp.com/go/pageyield</u>. De werkelijke levensduur is afhankelijk van het specifieke gebruik.

#### **Opslag van printcartridges**

Verwijder de printcartridge pas uit de verpakking wanneer u klaar bent om deze te gaan gebruiken.

△ VOORZICHTIG: Stel de printcartridge niet langer dan enkele minuten bloot aan licht om te voorkomen dat de cartridge wordt beschadigd.

#### Beleid van HP ten aanzien van printcartridges die niet van HP zijn

Hewlett-Packard Company kan het gebruik van nieuwe of gereviseerde printcartridges die niet door HP zijn vervaardigd, niet aanbevelen.

OPMERKING: Beschadigingen door een printcartridge die niet van HP is, vallen niet onder de garantie en serviceovereenkomsten van HP.

Zie <u>Printcartridges vervangen op pagina 84</u> voor het installeren van een nieuwe printcartridge van HP. Volg voor het recyclen van de gebruikte cartridge de instructies die bij de nieuwe cartridge worden geleverd.

#### HP fraudehotline en -website

Bel de fraude-hotline van HP (1-877 219 3183 in Noord-Amerika, gratis) of ga naar <u>www.hp.com/go/</u> <u>anticounterfeit</u> als na de installatie van een HP-printcartridge een bericht op het bedieningspaneel verschijnt dat de cartridge geen originele HP-cartridge is. HP helpt u te bepalen of de desbetreffende cartridge een origineel HP-product is en stappen te ondernemen om het probleem op te lossen.

In de volgende gevallen hebt u mogelijk te maken met een niet-originele printcartridge:

- U ondervindt een groot aantal problemen bij het gebruik van de printcartridge.
- De printcartridge ziet er anders uit dan gebruikelijk (bijvoorbeeld het oranje treklipje ontbreekt of de doos is anders).

#### Afdrukken terwijl een cartridge het einde van de levensduur heeft bereikt

Een bericht **Bestel benodigdheden** verschijnt wanneer het einde van de levensduur van een printcartridge nadert. Het bericht **Benodigdheden vervangen** wordt weergegeven wanneer de printcartridge het einde van de levensduur heeft bereikt. Voor een optimale afdrukkwaliteit raadt HP aan een cartridge te vervangen wanneer het bericht **Benodigdheden vervangen** wordt weergegeven. Er kunnen problemen met de afdrukkwaliteit optreden wanneer een cartridge wordt gebruikt waarvan de levensduur is verstreken. Dit kan leiden tot verspilling van afdrukmateriaal en toner van andere cartridges. Door een printcartridge te vervangen wanneer het bericht **Benodigdheden vervangen** wordt weergeven, kunt u deze verspilling voorkomen.

Met de functie **Automatisch doorgaan** in HP ToolboxFX kunt u het product nog blijven gebruiken met een printcartridge die het aanbevolen moment voor vervanging heeft bereikt.

▲ WAARSCHUWING! Als u de functie Automatisch doorgaan gebruikt, kan dat leiden tot een onbevredigende afdrukkwaliteit.

**WAARSCHUWING!** Eventuele afdrukgebreken of defecten bij benodigdheden die zich hebben voorgedaan wanneer HP-benodigdheden in de modus Cartridge leeg opheffen worden gebruikt, worden niet aangemerkt als materiaal- of fabricagefouten volgens de garantie op de printcartridge van HP. Zie Beperkte garantie op printcartridge op pagina 132 voor informatie over garantie.

U kunt de functie **Automatisch doorgaan** op elk gewenst moment in- of uitschakelen, en u hoeft deze niet opnieuw in te schakelen wanneer u een nieuwe printcartridge installeert. Wanneer de functie **Automatisch doorgaan** is ingeschakeld, blijft het product automatisch doorgaan met afdrukken wanneer een printcartridge het aanbevolen moment van vervanging heeft bereikt. Het bericht **Vervang benodigdheden negeren is actief** wordt weergegeven terwijl er een printcartridge wordt gebruikt in de modus Negeren. Als u de printcartridge door een nieuwe vervangt, schakelt het product de modus Negeren uit totdat weer een printcartridge het aanbevolen moment voor vervanging bereikt.

#### De functie Cartridge leeg opheffen in- of uitschakelen

- 1. Open HP ToolboxFX.
- 2. Klik op de map Apparaatinstellingen en vervolgens op Systeeminstellingen.
- 3. Selecteer naast **Automatisch doorgaan Aan** om de functie in te schakelen. Selecteer **Uit** om de functie uit te schakelen.

#### De functie Cartridge leeg opheffen in- of uitschakelen vanaf het bedieningspaneel.

- 1. Druk op het bedieningspaneel van het apparaat op OK.
- 2. Druk op de Pijl naar links (◄) of de Pijl naar rechts (►) om Systeeminstellingen te selecteren en druk dan op OK.
- 3. Druk op de Pijl naar links (◄) of de Pijl naar rechts (►) om Afdrukkwaliteit te selecteren en druk dan op OK.
- 4. Druk op de Pijl naar links (◄) of de Pijl naar rechts (►) om **Benodigdheden vervangen** te selecteren en druk dan op OK.
- 5. Selecteer **Negeer op** om de functie in te schakelen. Selecteer **Stop bij op** om de functie uit te schakelen.

## Printcartridges vervangen

1. Open de voorklep.

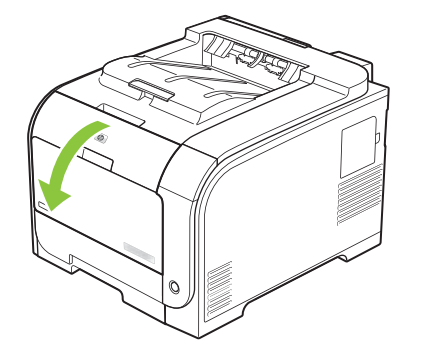

2. Trek de lade met de printcartridge naar voren.

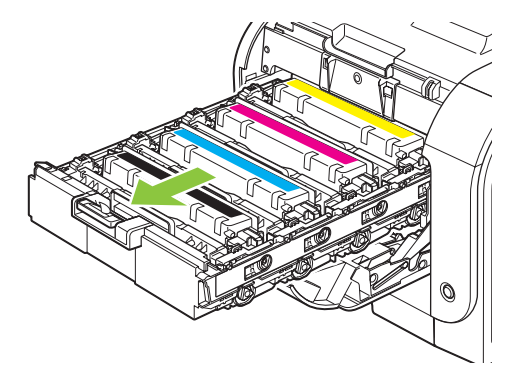

3. Pak het handvat van de oude printcartridge en trek de cartridge vervolgens recht omhoog om deze te verwijderen.

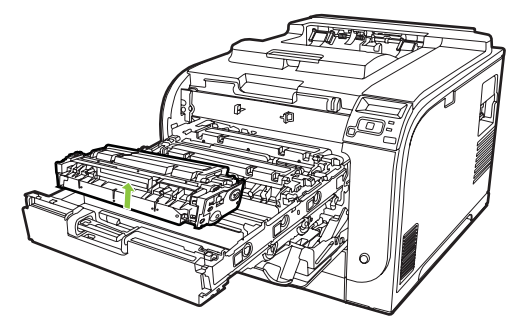

4. Haal de nieuwe printcartridge uit de verpakking.

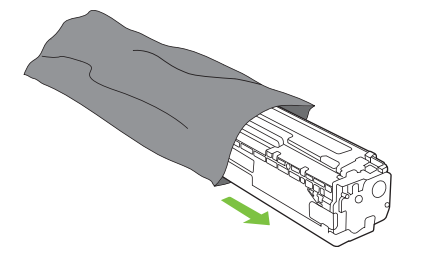

5. Verwijder het oranje plastic beschermkapje van de onderkant van de nieuwe printcartridge.

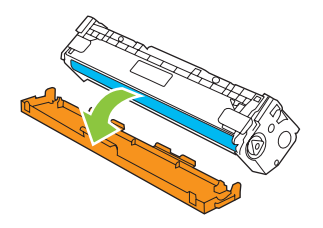

△ **VOORZICHTIG:** Raak de afbeeldingsdrum aan de onderkant van de printcartridge niet aan. Vingerafdrukken op de afbeeldingsdrum kunnen problemen met de afdrukkwaliteit veroorzaken.

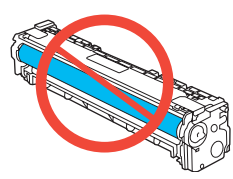

6. Plaats de nieuwe printcartridge in het product.

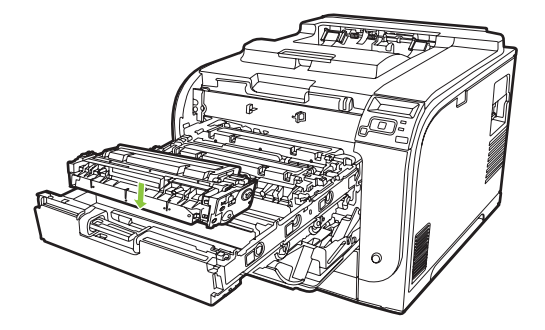

7. Trek het lipje aan de linkerkant van de printcartridge recht omhoog om de verpakkingstape volledig te verwijderen. Gooi de verpakkingstape weg

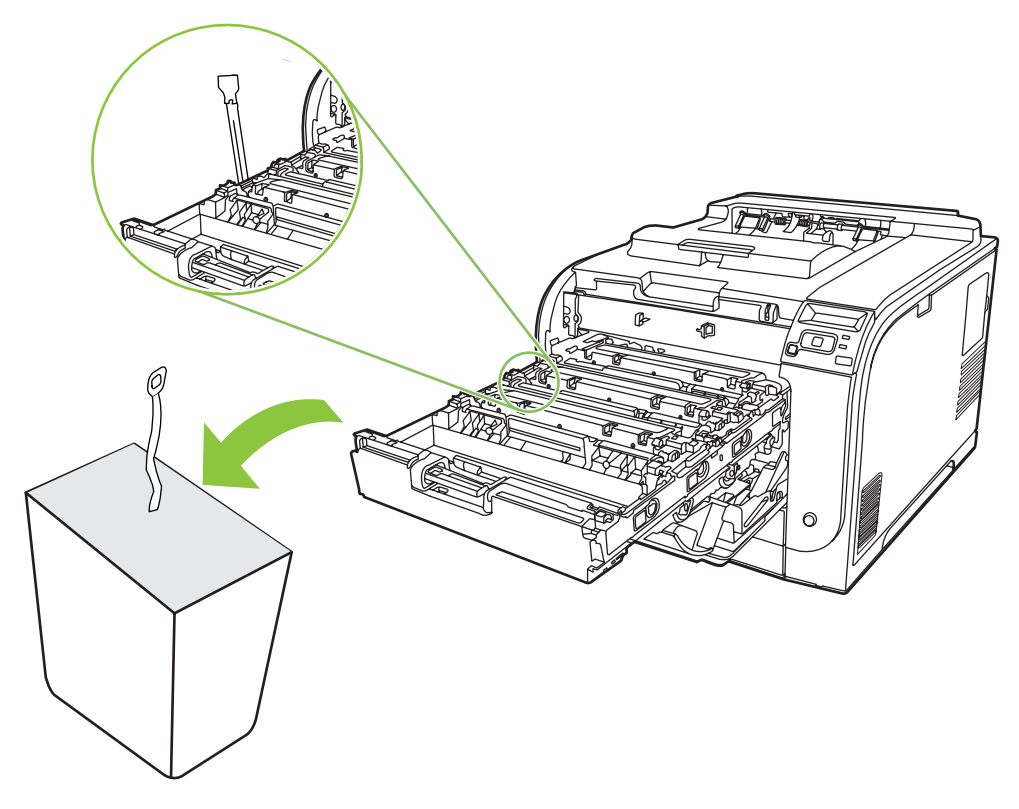

8. Sluit de lade met de printcartridge.

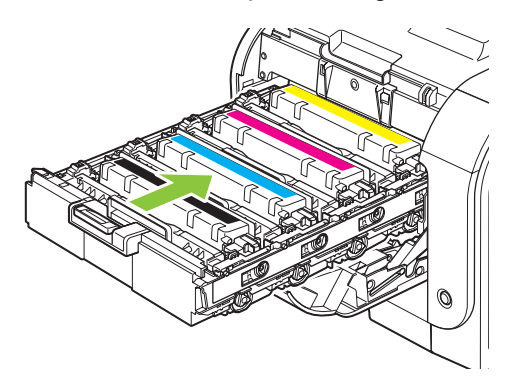

9. Sluit de voorklep.

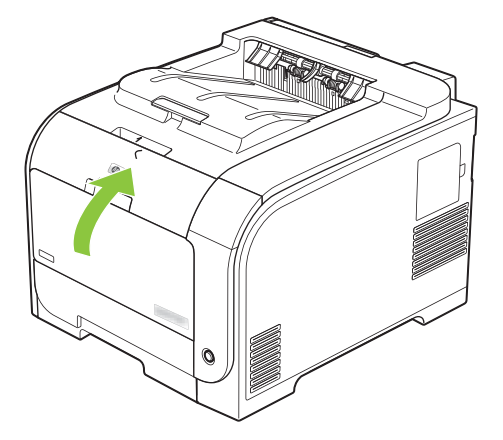

**10.** Doe de oude printcartridge in de doos waarin de nieuwe cartridge is geleverd. Volg de instructies voor recycling in de doos.

## Geheugen- en lettertype-DIMM's

#### Productgeheugen

Het product heeft één DIMM-sleuf (Dual Inline Memory Module). U kunt deze DIMM-sleuf gebruiken om het product uit te breiden met de volgende items:

- Meer productgeheugen (DIMM's zijn beschikbaar in 64, 128 en 256 MB)
- Andere op DIMM gebaseerde printertalen en productopties
- Ondersteunde talen en tekensets (bijvoorbeeld Chinese of Cyrillische tekens).
- **OPMERKING:** Zie <u>Benodigdheden en accessoires op pagina 127</u> voor het bestellen van DIMM's.

Wellicht wilt u meer geheugen aan het product toevoegen als u vaak ingewikkelde afbeeldingen of HP PostScript level 3-emulatiedocumenten afdrukt, of als u veel gedownloade lettertypen gebruikt. Met extra geheugen kunt u ook meerdere gesorteerde exemplaren afdrukken op maximale snelheid.

Voordat u extra geheugen gaat bestellen, dient u te controleren hoeveel geheugen er momenteel is geïnstalleerd door een configuratiepagina af te drukken. Zie <u>Informatiepagina's op pagina 70</u>.

△ VOORZICHTIG: Elektronische onderdelen kunnen worden beschadigd door statische elektriciteit. Als u DIMM's installeert, moet u daarom een antistatische polsband dragen of moet u regelmatig het oppervlak van de antistatische verpakking van de DIMM en vervolgens onbedekt metaal aanraken.

#### Geheugen- en lettertype-DIMM's installeren

- 1. Schakel het product uit en koppel alle netsnoeren en interfacekabels los.
- 2. Open de DIMM-klep aan de rechterzijde van het product.

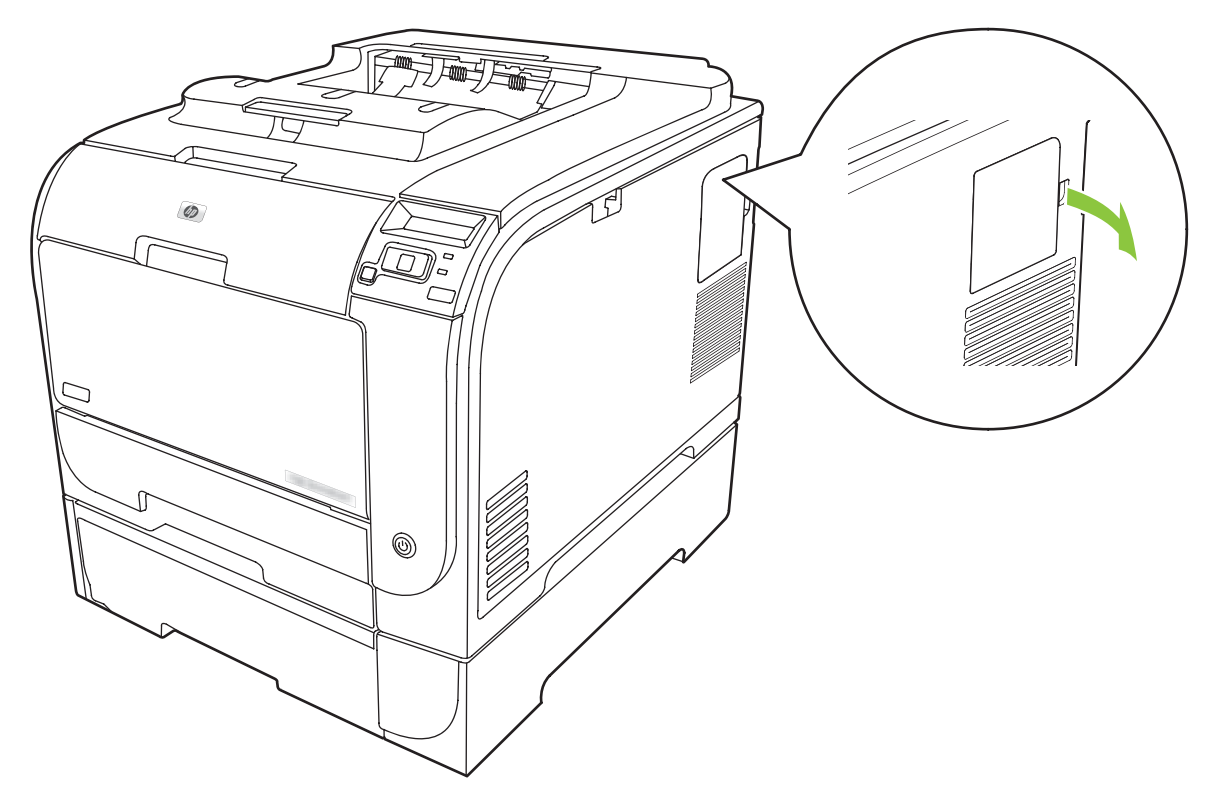

3. Verwijder de DIMM-klep.

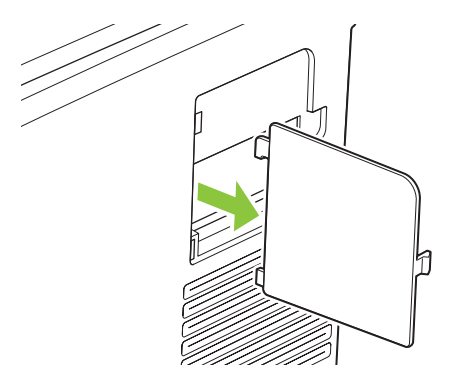

4. Om een geïnstalleerde DIMM te vervangen, opent u de nokken aan elke kant van de DIMM-sleuf, licht u de DIMM onder een hoek naar boven, en trekt u de DIMM vervolgens uit.

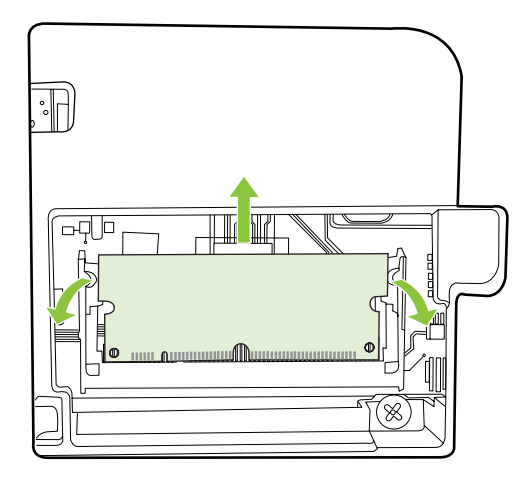

5. Neem de nieuwe DIMM uit de antistatische verpakking, en zoek de inkeping onderaan de DIMM.

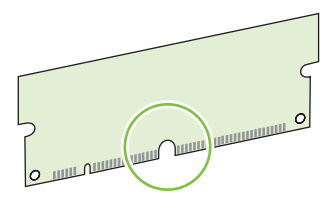

6. Houd de DIMM aan de randen vast en breng de inkepingen op de DIMM onder een hoek op één lijn met de DIMM-sleuf.

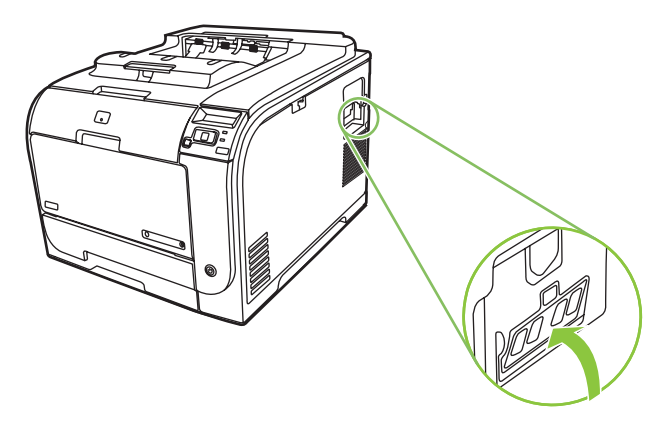

7. Druk de DIMM omlaag tot beide nokken aangrijpen op de DIMM. Als de DIMM correct is geplaatst zijn de metalen contacten niet zichtbaar.

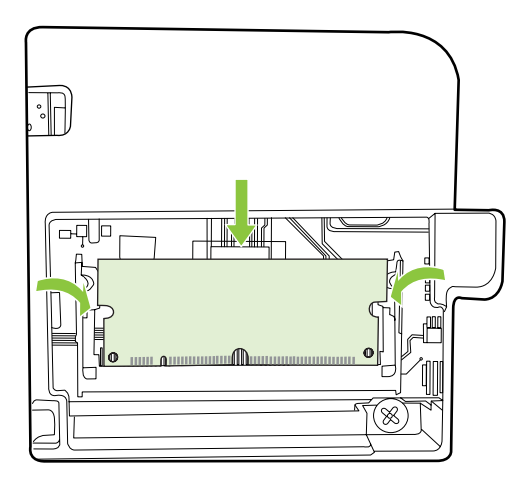

- OPMERKING: Als u problemen ondervindt bij het inbrengen van de DIMM, controleert u of de inkeping onderaan de DIMM op één lijn is gebracht met de sleuf. Als u de DIMM nog steeds niet kunt plaatsen, controleert u of u wel het juiste type DIMM gebruikt.
- 8. Plaats de DIMM-klep opnieuw.

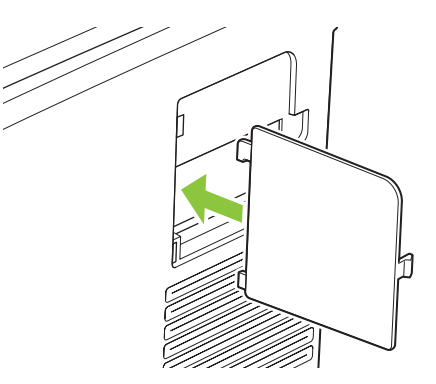

9. Sluit de DIMM-klep.

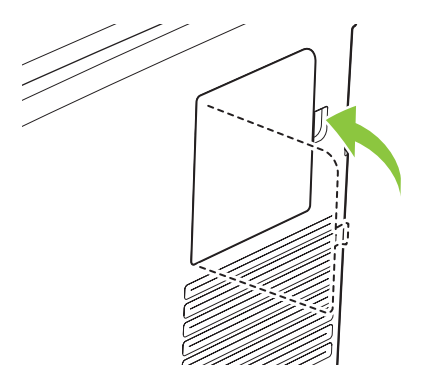

- 10. Sluit het netsnoer en de USB- of netwerkkabel weer aan en zet het product aan.
- **11.** Na het installeren van geheugen- en lettertype-DIMM, zie <u>Geheugen inschakelen</u> <u>op pagina 92</u>.

#### Geheugen inschakelen

Als u een nieuwe geheugen-DIMM hebt geïnstalleerd, moet u de printerdriver zo instellen dat het zojuist toegevoegde geheugen wordt gedetecteerd.

#### Geheugen inschakelen voor Windows

- 1. Wijs in het menu Start Instellingen aan en klik vervolgens op Printers of Printers en faxapparaten.
- 2. Selecteer dit apparaat en kies Eigenschappen.
- 3. Klik op het tabblad Configureren op Meer.
- 4. Typ of selecteer in het veld **Totaal geheugen** de hoeveelheid geheugen die nu is geïnstalleerd.
- 5. Klik op OK.

#### De installatie van DIMM-modules controleren

Schakel het product in. Controleer of het product na het opstarten de status **Klaar** heeft. Ga als volgt te werk als er een foutbericht wordt weergegeven:

- 1. Druk een configuratiepagina af. Zie <u>Informatiepagina's op pagina 70</u>.
- 2. Controleer het gedeelte met geïnstalleerde personality's en opties op de configuratiepagina en vergelijk dat met de configuratiepagina die u vóór de installatie van de DIMM hebt afgedrukt.
- 3. De DIMM is wellicht niet juist geïnstalleerd. Herhaal de installatieprocedure.

-of-

De DIMM is mogelijk defect. Probeer een andere DIMM te installeren.

### Het product reinigen

Tijdens het afdrukproces kunnen zich papier, tonerresten en stofdeeltjes ophopen in het product. Dit kan na verloop van tijd problemen geven met de afdrukkwaliteit, bijvoorbeeld in de vorm van tonervlekken of vegen. Dit product beschikt over een reinigingsmodus waarmee dergelijke problemen kunnen worden opgelost en voorkomen.

#### Het apparaat reinigen met HP ToolboxFX

- 1. Open HP ToolboxFX. Zie Open HP ToolboxFX op pagina 71.
- 2. Klik op de map Apparaatinstellingen en klik vervolgens op de pagina Service.
- 3. Klik in het gebied voor de **Reinigingsmodus** op **Start** om het reinigingsproces te laten beginnen.

Het product verwerkt één pagina en gaat vervolgens terug naar de status **Klaar** als het reinigingsproces is voltooid.

#### Het apparaat reinigen vanaf het bedieningspaneel

- 1. Druk op OK om de menu's te openen.
- 2. Druk op de Pijl naar links (◄) of de Pijl naar rechts (►) om de Service te selecteren.

- 3. Druk op OK. Er verschijnt een sterretje (\*) naast de huidige selectie.
- 4. Druk op de Pijl naar links (◄) of de Pijl naar rechts (►) om de Reinigingsmodus te selecteren.
- 5. Druk op OK.

#### Het apparaat reinigen vanaf de geïntegreerde webserver

- 1. Open de geïntegreerde webserver
- 2. Klik op de tab Instellingen.
- 3. Klik op het menu **Service**.
- 4. Klik op Start.

## **Firmware-updates**

Als u de firmware van het product wilt bijwerken, downloadt u het bestand met de firmware-update van <u>www.hp.com/go/ljcp2020series\_software</u> en slaat u het bestand op uw computer of op het netwerk op. Raadpleeg de installatie-informatie van het apparaat voor instructies voor het installeren van het firmware-updatebestand op het apparaat.

## 10 Problemen oplossen

- Controlelijst voor het oplossen van de belangrijkste problemen
- Berichten op het bedieningspaneel en statuswaarschuwingsberichten
- Storingen verhelpen
- Problemen met de afbeeldingskwaliteit oplossen
- Prestatieproblemen
- Problemen met de productsoftware
- Problemen met Macintosh oplossen

# Controlelijst voor het oplossen van de belangrijkste problemen

Als het product niet goed werkt, probeer dan aan de hand van de volgende controlelijst de oorzaak van het probleem vast te stellen:

- Is het product op een stopcontact aangesloten?
- Staat het product aan?
- Heeft het product de status Klaar?
- Zijn alle benodigde snoeren aangesloten?
- Zijn er originele HP-onderdelen geïnstalleerd?
- Zijn eventueel recentelijk vervangen printcartridges correct geïnstalleerd en is de transporttape van de cartridge verwijderd?

Zie de installatiegids voor meer informatie over de installatie en instelling.

Als u hierin geen oplossingen voor de problemen vindt, gaat u naar <u>www.hp.com/support/</u><u>ljcp2020series</u>.

#### Factoren die de prestaties van het product beïnvloeden

De hoeveelheid tijd die nodig is om een taak af te drukken, is van verschillende factoren afhankelijk:

- Maximumsnelheid van het product in pagina's per minuut (ppm)
- Het gebruik van speciaal papier (zoals transparanten, zwaar papier of papier van aangepast formaat)
- Verwerkingstijd en downloadtijd van het product
- De complexiteit en de grootte van afbeeldingen
- De snelheid van de gebruikte computer
- De USB-verbinding

# Berichten op het bedieningspaneel en statuswaarschuwingsberichten

De berichten op het bedieningspaneel geven de huidige status van het product weer en signaleren situaties waarin actie ondernomen moet worden.

Statuswaarschuwingsberichten worden op het scherm van de computer weergegeven (in aanvulling op berichten op het bedieningspaneel) als er problemen optreden met het product. Als er een

statuswaarschuwingsbericht is, verschijnt er een  $\checkmark$  in de kolom **Statuswaarschuwing** in de volgende tabel.

Berichten op het bedieningspaneel verschijnen tijdelijk en het kan nodig zijn dat u het bericht bevestigt door op OK te drukken om verder te gaan met afdrukken of op X te drukken om de taak te annuleren. Bij bepaalde berichten wordt de taak mogelijk niet voltooid of wordt de afdrukkwaliteit beïnvloed. Als het bericht betrekking heeft op het afdrukken en de functie voor automatisch doorgaan is ingeschakeld, wordt geprobeerd om de afdruktaak te hervatten wanneer het bericht 10 seconden op het scherm is weergegeven zonder dat u dit hebt bevestigd.

Bij sommige berichten lost het opnieuw opstarten van het product het probleem op. Als een kritieke fout aanhoudt, moet het product mogelijk worden nagekeken.

| Bericht op het<br>bedieningspaneel   | Statuswaarschuwing | Beschrijving                                                                 | Aanbevolen handeling                                                                                                    |
|--------------------------------------|--------------------|------------------------------------------------------------------------------|----------------------------------------------------------------------------------------------------|
| <kleur> op verkeerde plaats</kleur>  | ✓                  | Er is een printcartridge<br>geïnstalleerd in de onjuiste sleuf.              | Controleer of alle printcartridges<br>zich in de juiste houder bevinden.<br>De printcartridges worden van<br>voor naar achter in de volgende<br>volgorde geïnstalleerd: zwart,<br>cyaan, magenta, geel. |
| <kleur> printcass. bestellen</kleur> | $\checkmark$       | De aangegeven printcartridge is<br>bijna aan het einde van de<br>levensduur. | Bestel de aangegeven<br>printcartridge. Het afdrukken<br>wordt voortgezet totdat <b>Vervang</b><br><b><kleur> printcass.</kleur></b> wordt<br>weergegeven.                                              |
|                                      |                    |                                                                              | Raadpleeg <u>Benodigdheden en</u><br>accessoires op pagina 127 voor<br>meer informatie.                                                                                                    |
| 10.00.XX Toebehorenfout              | ✓                  | Het accessoiregeheugen van<br>een van de printcartridges kan                 | Plaats de printcartridge opnieuw.                                                                                                    |
|                                      |                    | niet worden gelezen of ontbreekt.                                            | Schakel het product uit en weer<br>in.                                                                                                    |
|                                      |                    | <ul> <li>10.0000 = fout in<br/>accessoiregeheugen bij<br/>zwart</li> </ul>   | Als het probleem niet is opgelost, vervangt u de cartridge.                                                                                                    |
|                                      |                    | <ul> <li>10.0001 = fout in<br/>accessoiregeheugen bij<br/>cyaan</li> </ul>   |                                                                                                    |
|                                      |                    | <ul> <li>10.0002 = fout in<br/>accessoiregeheugen bij<br/>magenta</li> </ul> |                                                                                                    |
|                                      |                    | <ul> <li>10.0003 = fout in<br/>accessoiregeheugen bij<br/>geel</li> </ul>    |                                                                                                    |

| Bericht op het<br>bedieningspaneel | Statuswaarschuwing | Beschrijving                                                                                                    | Aanbevolen handeling                                                                                                    |
|------------------------------------|--------------------|----------------------------------------------------------------------------------------------------|----------------------------------------------------------------------------------------------------|
| 10.10.XX Toebehorenfout            | $\checkmark$       | <ul> <li>10.1000 =<br/>accessoiregeheugen bij<br/>zwart ontbreekt</li> </ul>                                                                     | Controleer het E-etiket. Als het defect of beschadigd is, moet u de cartridge vervangen.                                                                                                    |
|                                    |                    | <ul> <li>10.1001 =<br/>accessoiregeheugen bij<br/>cyaan ontbreekt</li> <li>10.1002 =<br/>accessoiregeheugen bij<br/>magenta ontbreekt</li> </ul> | Controleer of de cartridge op de<br>juiste locatie is geïnstalleerd.<br>Verwijder de cartridge en<br>installeer deze opnieuw, en<br>schakel het apparaat vervolgens<br>uit en opnieuw in.                                                                                                    |
|                                    |                    | <ul> <li>10.1003 =<br/>accessoiregeheugen bij<br/>geel ontbreekt</li> </ul>                                                                      | Als deze fout optreedt bij een<br>kleurencartridge, probeer dan de<br>cartridge om te wisselen met een<br>andere kleurencartridge in de<br>lade. Als hetzelfde bericht<br>verschijnt, dan is er een<br>probleem met de motor. Als er<br>een ander 10.10.XX-bericht<br>verschijnt, moet u de cartridge<br>vervangen. |
| 49 Fout<br>Schakel uit/in          |                    | Er is een interne fout opgetreden.                                                                                                    | Schakel het product uit, wacht<br>minimaal 30 seconden, schakel<br>het product weer in en wacht tot<br>het product wordt geïnitialiseerd.                                                                                                    |
|                                    |                    |                                                                                                    | Verwijder de spanningsbeveiliger<br>als u er een gebruikt. Sluit het<br>product rechtstreeks aan op het<br>stopcontact. Schakel het product<br>in.                                                                                                    |
|                                    |                    |                                                                                                    | Als deze fout zich blijft voordoen,<br>neem dan contact op met de<br>ondersteuning van HP.                                                                                                    |
| 50.X Fuserfout<br>Schakel uit/in   | $\checkmark$       | Er is een fout bij de fuser<br>opgetreden.                                                                                                    | Schakel het product uit, wacht<br>minimaal 30 seconden, schakel<br>het product weer in en wacht tot<br>het product wordt geïnitialiseerd.                                                                                                    |
|                                    |                    |                                                                                                    | Schakel het product uit, wacht<br>ten minste 25 minuten en schakel<br>het product weer in.                                                                                                    |
|                                    |                    |                                                                                                    | Verwijder de spanningsbeveiliger<br>als u er een gebruikt. Sluit het<br>product rechtstreeks aan op het<br>stopcontact. Schakel het product<br>in.                                                                                                    |
|                                    |                    |                                                                                                    | Als deze fout zich blijft voordoen,<br>neem dan contact op met de<br>ondersteuning van HP.                                                                                                    |
| 51.XX Fout<br>Schakel uit/in       | $\checkmark$       | Er is een interne hardwarefout<br>opgetreden in het product.                                                                                     | Schakel het product uit, wacht<br>minimaal 30 seconden, schakel<br>het product weer in en wacht tot<br>het product wordt geïnitialiseerd.                                                                                                    |
| Bericht op het<br>bedieningspaneel | Statuswaarschuwing | Beschrijving                                                                                                    | Aanbevolen handeling                                                                                                    |
|------------------------------------|--------------------|----------------------------------------------------------------------------------------------------|----------------------------------------------------------------------------------------------------|
|                                    |                    |                                                                                                    | Verwijder de spanningsbeveiliger<br>als u er een gebruikt. Sluit het<br>product rechtstreeks aan op het<br>stopcontact. Schakel het product<br>in.<br>Als deze fout zich blijft voordoen,<br>neem dan contact op met de<br>ondersteuning van HP                                                                                                    |
| 54.XX Fout<br>Schakel uit/in       |                    | Er is een fout opgetreden bij een<br>van de interne sensoren in het<br>product.<br>• 54.15 = geel<br>• 54.16 = magenta<br>• 54.17 = cyaan<br>• 54.18 = zwart | <ol> <li>Open de klep naar de<br/>cartridgelade en schuif de<br/>cartridgelade uit.</li> <li>Controleer het witte<br/>mechanisme op de<br/>betreffende cartridge. Dit<br/>bevindt zich op de<br/>rechterzijde van de<br/>cartridge.</li> <li>Duw het mechanisme traag<br/>naar binnen en naar buiten.<br/>Er wordt een zwart vlaggetje<br/>naar boven geschoven als u<br/>op het mechanisme duwt.<br/>De beweging moet vloeiend<br/>zijn. Is dit niet het geval, duw<br/>dan herhaaldelijk om<br/>eventuele blokkeringen te<br/>verwijderen.</li> <li>Duw de cartridgelade naar<br/>binnen en sluit de klep.</li> <li>Als deze fout zich blijft voordoen.</li> </ol> |
|                                    |                    |                                                                                                    | neem dan contact op met de<br>ondersteuning van HP.                                                                                                    |
| 55.X Fout<br>Schakel uit/in        | ✓                  | Er is een interne fout opgetreden.                                                                                                    | Schakel het product uit, wacht<br>minimaal 30 seconden, schakel<br>het product weer in en wacht tot<br>het product wordt geïnitialiseerd.<br>Verwijder de spanningsbeveiliger<br>als u er een gebruikt. Sluit het<br>product rechtstreeks aan op het<br>stopcontact. Schakel het product<br>in.                                                                                                    |
|                                    |                    |                                                                                                    | Als deze fout zich blijft voordoen,<br>neem dan contact op met de<br>ondersteuning van HP.                                                                                                    |
| 57 X Ventilfout<br>Schakel uit/in  | ✓                  | Er is een probleem opgetreden<br>met de interne ventilator van het<br>product.                                                                               | Schakel het product uit, wacht<br>minimaal 30 seconden, schakel<br>het product weer in en wacht tot<br>het product wordt geïnitialiseerd.                                                                                                    |
|                                    |                    |                                                                                                    | Verwijder de spanningsbeveiliger<br>als u er een gebruikt. Sluit het<br>product rechtstreeks aan op het                                                                                                    |

| Bericht op het<br>bedieningspaneel | Statuswaarschuwing | Beschrijving                                                               | Aanbevolen handeling                                                                                                    |
|------------------------------------|--------------------|----------------------------------------------------------------------------|----------------------------------------------------------------------------------------------------|
|                                    |                    |                                                                            | stopcontact. Schakel het product in.                                                                                                    |
|                                    |                    |                                                                            | Als deze fout zich blijft voordoen,<br>neem dan contact op met de<br>ondersteuning van HP.                                                                                                    |
| 59.X Fout<br>Schakel uit/in        | $\checkmark$       | Er is een probleem opgetreden<br>met een van de motoren in het<br>product. | Schakel het product uit, wacht<br>minimaal 30 seconden, schakel<br>het product weer in en wacht tot<br>het product wordt geïnitialiseerd.                                                                                                    |
|                                    |                    |                                                                            | Verwijder de spanningsbeveiliger<br>als u er een gebruikt. Sluit het<br>product rechtstreeks aan op het<br>stopcontact. Schakel het product<br>in.                                                                                                    |
|                                    |                    |                                                                            | Als deze fout zich blijft voordoen,<br>neem dan contact op met de<br>ondersteuning van HP.                                                                                                    |
| 79 Fout<br>Schakel uit/in          |                    | Er is een interne firmwarefout opgetreden in het product.                  | Schakel het product uit, wacht<br>minimaal 30 seconden, schakel<br>het product weer in en wacht tot<br>het product wordt geïnitialiseerd.                                                                                                    |
|                                    |                    |                                                                            | Verwijder de spanningsbeveiliger<br>als u er een gebruikt. Sluit het<br>product rechtstreeks aan op het<br>stopcontact. Schakel het product<br>in.                                                                                                    |
|                                    |                    |                                                                            | Als deze fout zich blijft voordoen,<br>neem dan contact op met de<br>ondersteuning van HP.                                                                                                    |
| 79 Servicefout<br>Schakel uit/in   |                    | Er is een incompatibele DIMM<br>geïnstalleerd.                             | <ol> <li>Schakel het product uit.</li> <li>Installeer een DIMM die<br/>door het product wordt<br/>ondersteund. Raadpleeg<br/>Service en ondersteuning<br/>op pagina 129 voor een lijst<br/>met ondersteunde DIMM's.<br/>Raadpleeg Geheugen- en<br/>lettertype-DIMM's<br/>installeren op pagina 88<br/>voor instructies voor het<br/>installeren van een DIMM.</li> <li>Schakel het product in.</li> <li>Als deze fout zich blijft voordoen,<br/>neem dan contact op met de<br/>ondersteuning van HP.</li> </ol> |
| Achterklep open                    | $\checkmark$       | De achterklep van het product is open.                                     | Sluit de klep.                                                                                                    |
| Afdruk mislukt                     | $\checkmark$       | Het product kan de pagina niet verwerken.                                  | Druk op OK om verder te gaan met het afdrukken van de taak.                                                                                                    |

| Bericht op het<br>bedieningspaneel               | Statuswaarschuwing | Beschrijving                                                                                           | Aanbevolen handeling                                                                                                    |
|--------------------------------------------------|--------------------|----------------------------------------------------------------------------------------------------|----------------------------------------------------------------------------------------------------|
| Druk op [OK]. Als fout blijft, zet<br>uit en aan |                    |                                                                                                    | De uitvoer wordt mogelijk<br>beïnvloed door het probleem.                                                                                                    |
|                                                  |                    |                                                                                                    | Zet het apparaat uit en weer aan<br>als de fout zich blijft voordoen.<br>Verzend de afdruktaak opnieuw.                                                                                                    |
| Ander formaat in lade #                          | $\checkmark$       | Het product heeft                                                                                      | Plaats het juiste afdrukmateriaal                                                                                                    |
| Laad [formaat]. Druk op [OK]                     |                    | atorukmateriaal in de lade<br>waargenomen dat niet<br>overeenkomt met de configuratie<br>voor de lade. | in de lade of configureer de lade<br>voor het formaat dat u hebt<br>geplaatst. Zie <u>Papier en</u><br><u>afdrukmateriaal plaatsen</u><br><u>op pagina 52</u> .                                                                                                    |
| Apparaatfout                                     |                    | Er is een interne fout opgetreden.                                                                     | Druk op <mark>OK</mark> om de taak te<br>hervatten.                                                                                                    |
| Druk op [OK]                                     |                    |                                                                                                    |                                                                                                    |
| Bestel toebeh.                                   | ✓                  | Meer dan een van de<br>benodigdheden is bijna op.                                                      | Controleer de indicators voor de<br>resterende hoeveelheden op het<br>bedieningspaneel of druk een<br>pagina met informatie over de<br>status van de benodigdheden af<br>om te bepalen welke cartridges<br>bijna leeg zijn. Zie<br>Informatiepagina's op pagina 70. |
|                                                  |                    |                                                                                                    | Bestel de aangegeven<br>printcartridges. Het afdrukken<br>gaat verder totdat <b>Vervang</b><br><b><kleur> printcass.</kleur></b> verschijnt.                                                                                                    |
|                                                  |                    |                                                                                                    | Raadpleeg <u>Benodigdheden en</u><br><u>accessoires op pagina 127</u> voor<br>meer informatie.                                                                                                    |
| Drukfout<br>Druk op [OK]                         | $\checkmark$       | Afdrukmateriaal is vertraagd door het product gevoerd.                                                 | Druk op OK om het bericht te wissen.                                                                                                    |
| Gebr. <kleur> cassett.in gebr.</kleur>           | ✓                  | Er is een gebruikte printcartridge gedetecteerd en geaccepteerd.                                       | Geen actie nodig.                                                                                                    |
| Gebr. toebehoren in gebr.                        | ✓                  | Er zijn gebruikte printcartridges geïnstalleerd.                                                       | Geen actie nodig.                                                                                                    |
| Gebruikt onderdeel<br>geïnstalleerd              | $\checkmark$       | Er is een gebruikte printcartridge geïnstalleerd.                                                      | Druk op <mark>OK</mark> om verder te gaan.                                                                                                    |
| Accept. door op OK te drukken                    |                    |                                                                                                    |                                                                                                    |
| Gehg. bijna vol                                  | $\checkmark$       | Het productgeheugen is bijna vol.                                                                      | Druk op OK om de taak te                                                                                                    |
| Druk op [OK]                                     |                    |                                                                                                    | te annuleren.                                                                                                    |
| Probeer later opnieuw of schakel uit & in        |                    |                                                                                                    | Verdeel de taak in kleinere taken met minder pagina's.                                                                                                    |
|                                                  |                    |                                                                                                    | Raadpleeg <u>Geheugen- en</u><br><u>lettertype-DIMM's installeren</u><br><u>op pagina 88</u> voor meer<br>informatie over het uitbreiden van<br>het productgeheugen.                                                                                                |

| Bericht op het<br>bedieningspaneel                                                                            | Statuswaarschuwing | Beschrijving                                                                                                    | Aanbevolen handeling                                                                                                    |
|----------------------------------------------------------------------------------------------------|--------------------|----------------------------------------------------------------------------------------------------|----------------------------------------------------------------------------------------------------|
| Haal transportbeveil. van<br><kleur> cassette weg.</kleur>                                                    | $\checkmark$       | Een printcartridge is vergrendeld met een transportvergrendeling.                                                                                                    | Controleer of de<br>transportvergrendeling van de<br>printcartridge is verwijderd.                                                                   |
| Handm. Dubbelz.<br>Plaats lade #. Druk op [OK]                                                                |                    | De eerste zijde van een<br>handmatige dubbelzijdige<br>afdruktaak is afgedrukt en het<br>papier moet nu worden geplaatst<br>om de tweede zijde af te drukken.                         | Plaats de pagina in de<br>aangegeven lade met de te<br>bedrukken zijde omhoog en de<br>bovenkant van de pagina van u<br>af. Druk vervolgens op OK.   |
| Handmatige invoer <type><br/><formaat><br/>Druk op [OK] voor beschikbaar<br/>afdrukmateriaal</formaat></type> | $\checkmark$       | Het product is ingesteld op de modus handmatige invoer.                                                                                                    | Druk op OK om het bericht te<br>wissen <i>of</i> plaats het juiste<br>afdrukmateriaal in lade 1.                                                     |
| Laad papier                                                                                                   | $\checkmark$       | Alle laden zijn leeg.                                                                                                    | Plaats afdrukmateriaal.                                                                                                    |
| Niet-HP toebeh. geplaatst                                                                                     | $\checkmark$       | Er is een onderdeel geïnstalleerd dat niet van HP is.                                                                                                    | Dit bericht wordt tijdelijk<br>weergegeven en verdwijnt na<br>enkele seconden.                                                                       |
|                                                                                                    |                    |                                                                                                    | Als u denkt dat u HP-toebehoren<br>heeft, gaat u naar<br>http://www.hp.com/go/<br>anticounterfeit.                                                   |
|                                                                                                    |                    |                                                                                                    | Service of reparaties als gevolg<br>van het gebruik van een<br>onderdeel van een andere<br>producent dan HP vallen niet<br>onder de garantie van HP. |
| Onderdeel vervangen<br>Negeren in gebruik                                                                     | ✓                  | Het item <b>Benodigdheden</b><br>vervangen van het menu<br>Afdrukkwaliteit is ingesteld op                                                                                            | U kunt doorgaan met afdrukken<br>tot u een afname in de<br>afdrukkwaliteit waarneemt.                                                                |
|                                                                                                    |                    | Negeer op.                                                                                                    | Zie <u>Menu Systeeminstellingen</u><br>op pagina 11.                                                                                                 |
| Ongeld. stuurpr.<br>Druk op [OK]                                                                              | $\checkmark$       | U gebruikt een onjuiste printerdriver.                                                                                                    | Selecteer de juiste printerdriver.                                                                                                    |
| Origineel HP-onderdeel<br>geplaatst                                                                           |                    | Er is een origineel HP-onderdeel<br>geïnstalleerd. Dit bericht wordt<br>kort weergegeven nadat het<br>onderdeel is geïnstalleerd en<br>wordt dan vervangen door het<br>bericht Klaar. | Geen actie nodig.                                                                                                    |
| Plaats <kleur> cartridge</kleur>                                                                              | $\checkmark$       | De cartridge is niet geïnstalleerd<br>of onjuist geïnstalleerd.                                                                                                    | Installeer de printcartridge. Zie<br>Printcartridges vervangen<br>op pagina 84.                                                                      |
| Plaats lade # <soort><br/><formaat></formaat></soort>                                                         | ✓                  | Er is een lade geconfigureerd<br>voor de soort en het formaat<br>afdrukmateriaal die voor de<br>afdruktaak nodig zijn, maar de<br>lade is leeg.                                       | Plaats het juiste afdrukmateriaal<br>in de lade of druk op OK om<br>afdrukmateriaal in een andere<br>lade te gebruiken.                              |
| Plaats lade 1 <soort><br/><formaat></formaat></soort>                                                         | $\checkmark$       | Er zijn geen laden<br>geconfigureerd voor de soort en                                                                                                    | Plaats het juiste afdrukmateriaal<br>in lade 1 of druk op <mark>OK</mark> om                                                                         |

| Bericht op het<br>bedieningspaneel                                                      | Statuswaarschuwing | Beschrijving                                                                         | Aanbevolen handeling                                                                                                    |
|-----------------------------------------------------------------------------------------|--------------------|--------------------------------------------------------------------------------------|----------------------------------------------------------------------------------------------------|
|                                                                                         |                    | het formaat afdrukmateriaal die<br>voor de afdruktaak nodig zijn.                    | afdrukmateriaal in een andere<br>lade te gebruiken.                                                                                                    |
| Storing in <locatie></locatie>                                                          | ✓                  | Er heeft zich een papierstoring<br>voorgedaan.                                       | Verhelp de storing op de locatie<br>die wordt aangegeven.<br>Gewoonlijk wordt de rest van de<br>taak vanzelf afgedrukt. Probeer<br>de taak opnieuw af te drukken als<br>dit niet het geval is.          |
|                                                                                         |                    |                                                                                      | Als deze fout zich blijft voordoen,<br>neem dan contact op met de<br>ondersteuning van HP.                                                                                                    |
| Storing in lade <x><br/>Verhelp storing en druk op</x>                                  | $\checkmark$       | Er heeft zich een papierstoring voorgedaan.                                          | Verhelp de storing op de locatie<br>die wordt aangegeven en druk<br>dan op OK.                                                                                                    |
| [OK]                                                                                    |                    |                                                                                      | Als deze fout zich blijft voordoen,<br>neem dan contact op met de<br>ondersteuning van HP.                                                                                                    |
| Verkeerde onderdelen                                                                    | ✓                  | Meer dan een printcartridge is geïnstalleerd in de onjuiste sleuf.                   | Controleer of alle printcartridges<br>zich in de juiste houder bevinden.<br>De printcartridges worden van<br>voor naar achter in de volgende<br>volgorde geïnstalleerd: zwart,<br>cyaan, magenta, geel. |
| Vervang <kleur> printcass.</kleur>                                                      | $\checkmark$       | Het einde van de levensduur van de printcartridge is bereikt.                        | Vervang de cartridge. Zie<br>Printcartridges vervangen<br>op pagina 84.                                                                                                    |
| Verwijder<br>transportvergrendeling van<br>alle cartridges                              | $\checkmark$       | Een of meer printcartridges zijn vergrendeld met een transportvergrendeling.         | Controleer of alle<br>transportvergrendelingen van de<br>printcartridges zijn verwijderd.                                                                                                    |
| Verwijder verpakking van<br>achterklep                                                  | $\checkmark$       | De twee<br>transportvergrendelingen zijn<br>niet verwijderd van de achterste<br>rol. | Open de achterklep en verwijder<br>de transportvergrendelingen.                                                                                                    |
| Voorklep open                                                                           | $\checkmark$       | De voorklep van het product is open.                                                 | Sluit de klep.                                                                                                    |
| Vul lade 1 met gewoon<br><formaat><br/>Reinigingsmodus [OK] om te<br/>starten</formaat> | ✓                  | Het product is klaar om het reinigingsproces uit te voeren.                          | Plaats gewoon papier van het<br>aangegeven formaat in lade 1 en<br>druk dan op OK.                                                                                                    |

# Storingen verhelpen

## Veelvoorkomende oorzaken van papierstoringen

Veelvoorkomende oorzaken van papierstoringen<sup>1</sup>

| Oorzaak                                                                      | Oplossing                                                                                                    |
|------------------------------------------------------------------------------|----------------------------------------------------------------------------------------------------|
| De papierlengte- en breedtegeleiders zijn niet goed afgesteld.               | Schuif de geleiders tegen de stapel papier aan.                                                                                                    |
| Het afdrukmateriaal voldoet niet aan de specificaties.                       | Gebruik alleen papier dat voldoet aan de specificaties van HP.<br>Zie <u>Papier en afdrukmateriaal op pagina 45</u> .                                                                                         |
| U laadt papier dat al eerder door een printer of kopieermachine is gebruikt. | Plaats geen papier waarop al eerder is afgedrukt of gekopieerd.                                                                                                    |
| Een invoerlade is niet correct geladen.                                      | Verwijder overtollig papier uit de invoerlade. Controleer of de stapel onder de maximale stapelhoogte (aangegeven door een markeringspunt) ligt. Zie <u>Papier en afdrukmateriaal plaatsen op pagina 52</u> . |
| Het afdrukmateriaal is scheefgetrokken.                                      | De geleiders van de invoerlade zijn niet correct ingesteld. Stel<br>de geleiders van de invoerlade zo in dat deze het papier vast<br>op zijn plaats houden zonder het te buigen.                              |
| Het afdrukmateriaal is gebogen of plakt aan elkaar.                          | Verwijder het papier, buig het, draai het 180 graden of keer het om. Plaats het afdrukmateriaal opnieuw in de invoerlade.                                                                                     |
|                                                                              | <b>OPMERKING:</b> Waaier het papier niet uit. Uitwaaieren kan statische elektriciteit opwekken waardoor het papier aan elkaar kan plakken.                                                                    |
| Papier wordt verwijderd voordat het in de uitvoerbak valt.                   | Haal het papier pas uit de uitvoerbak als het papier volledig in de uitvoerbak ligt.                                                                                                    |
| Het afdrukmateriaal is in slechte staat.                                     | Vervang het afdrukmateriaal.                                                                                                    |
| De rollen in de lade pakken het afdrukmateriaal niet op.                     | Verwijder het bovenste vel. Als het afdrukmateriaal zwaarder<br>is dan 163 g/m <sup>2</sup> , is het mogelijk dat het niet uit de lade wordt<br>opgenomen.                                                    |
| Het afdrukmateriaal heeft ruwe of gekartelde randen.                         | Vervang het afdrukmateriaal.                                                                                                    |
| Het afdrukmateriaal is geperforeerd of gebosseleerd.                         | Geperforeerde papiersoorten of papiersoorten met reliëf zijn<br>niet gemakkelijk van elkaar te halen. Plaats de vellen een voor<br>een.                                                                       |
| Het papier is niet correct opgeslagen.                                       | Vervang het papier in de laden. Het papier moet in de<br>oorspronkelijke verpakking en onder de juiste<br>omstandigheden worden bewaard.                                                                      |

<sup>1</sup> Als het product storingen blijft geven, neem dan contact op met HP Klantenondersteuning of met een erkende HPserviceprovider.

## **Storingslocaties**

Gebruik de volgende afbeelding om de locatie van papierstoringen te vinden.

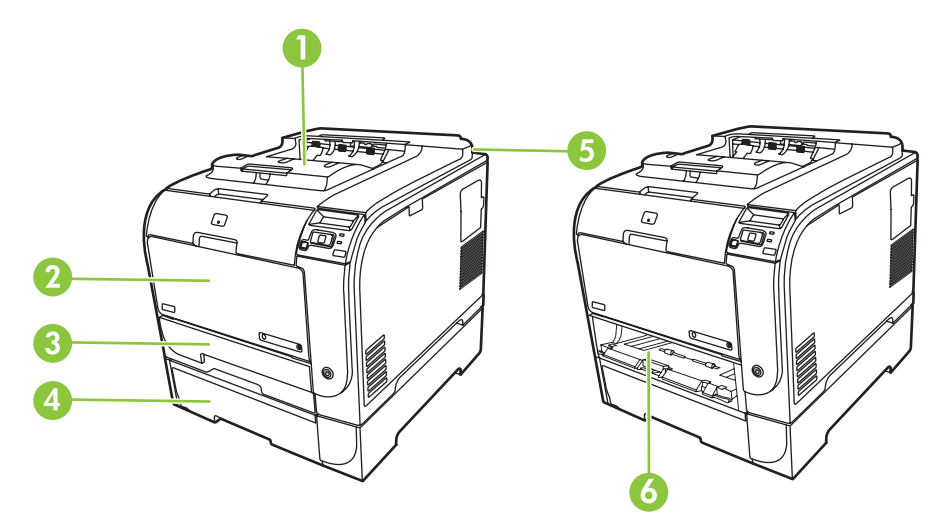

| 1 | Uitvoerbak                   |
|---|------------------------------|
| 2 | Lade 1                       |
| 3 | Lade 2                       |
| 4 | Optionele lade 3             |
| 5 | Fuser (achter de achterklep) |
| 6 | Toegang bij storingen lade 2 |

## Instelling van Storingsherstel wijzigen

Als de functie Storingsherstel is ingeschakeld, worden pagina's die tijdens de storing zijn beschadigd, automatisch opnieuw afgedrukt.

Gebruik HP ToolboxFX om de functie Storingsherstel in te schakelen.

- 1. Open HP ToolboxFX.
- 2. Klik op de map Apparaatinstellingen en vervolgens op Systeeminstellingen.
- 3. Selecteer naast Storingsherstel ook Aan in de vervolgkeuzelijst.

## Verhelp de storingen in lade 1

OPMERKING: Als het vel scheurt, controleert u of alle papiersnippers uit de papierbaan zijn verwijderd voordat u verdergaat met afdrukken.

Verwijder het vastgelopen vel uit lade 1.

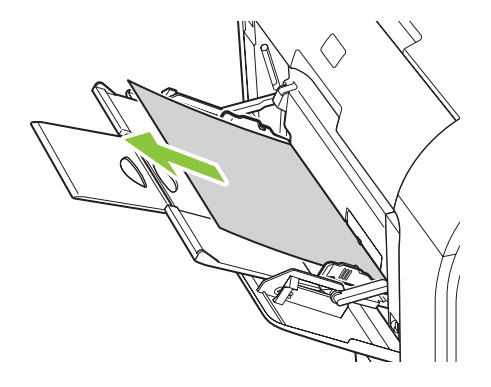

Als het papier tot ver genoeg in lade 1 is gekomen, verwijdert u lade 2, schuift u plaat voor lade 1 naar beneden, en verwijdert u vervolgens het papier uit de opening.

## Verhelp de storingen in lade 2

1. Trek lade 2 naar voren en plaats deze op een vlakke ondergrond.

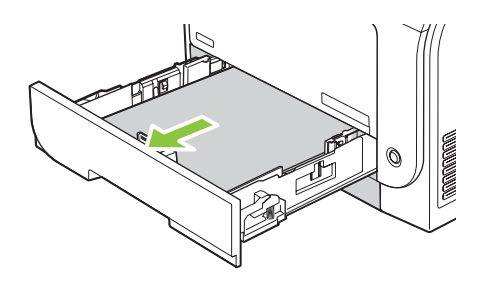

2. Schuif de lade voor toegang bij storingen naar beneden.

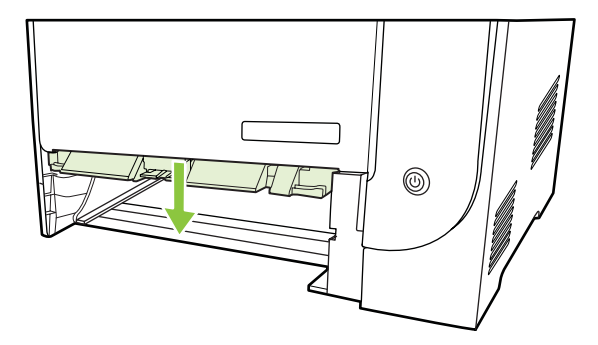

3. Verwijder het vastgelopen vel papier door het recht naar buiten te trekken.

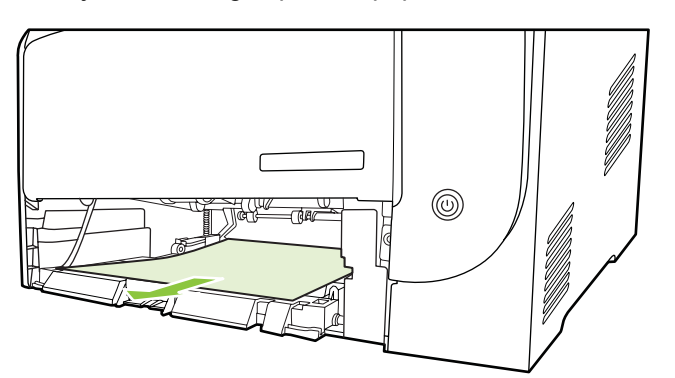

4. Plaats lade 2 terug.

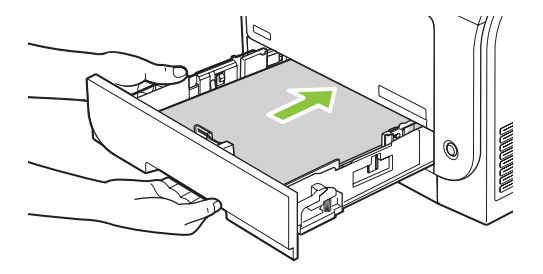

5. Druk op **OK** om verder te gaan met afdrukken.

## Verhelp de storingen in lade 3

1. Trek lade 3 naar voren en plaats deze op een vlakke ondergrond.

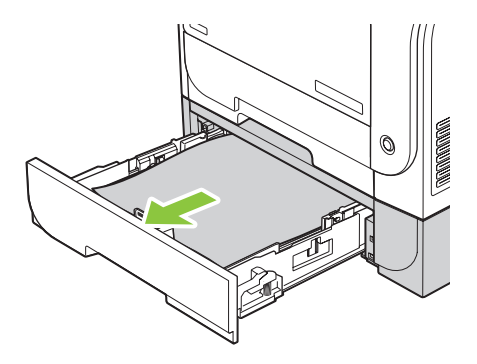

2. Verwijder het vastgelopen vel papier door het recht naar buiten te trekken.

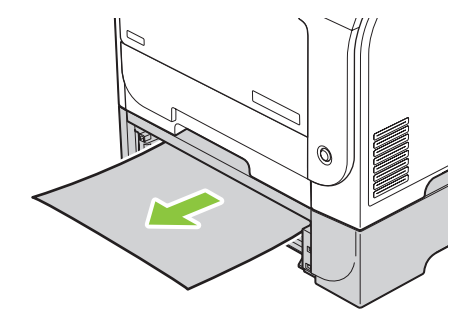

3. Plaats lade 3 terug.

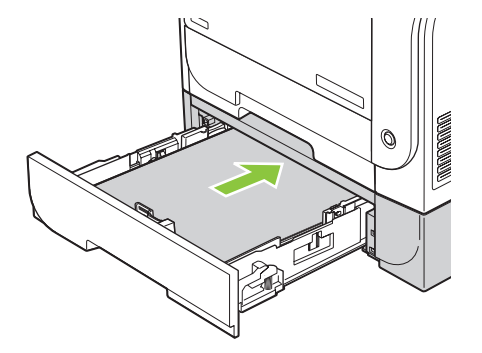

4. Druk op **OK** om verder te gaan met afdrukken.

## Storingen in fusergedeelte verhelpen

1. Open de achterklep.

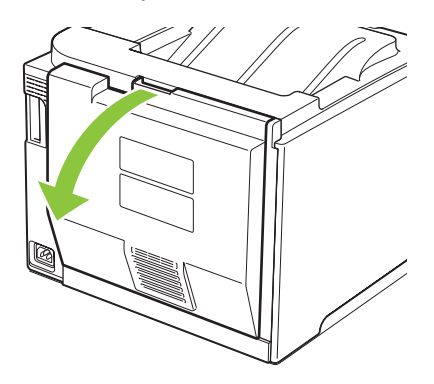

2. Indien nodig, duwt u op de geleider (label 1) en verwijdert u alle zichtbare papier (label 2) op de bodem van het aanvoergedeelte.

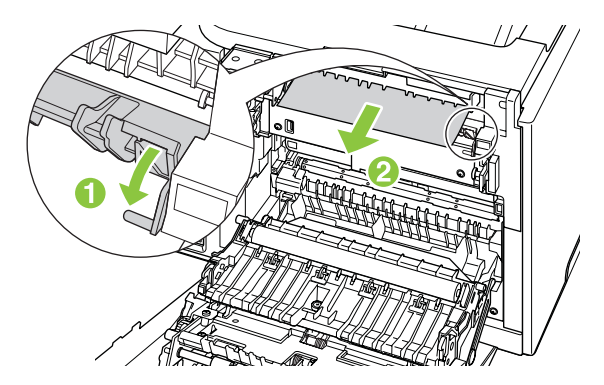

OPMERKING: Als het vel scheurt, controleert u of alle papiersnippers uit de papierbaan zijn verwijderd voordat u verdergaat met afdrukken. Gebruik geen scherpe voorwerpen om papiersnippers te verwijderen. 3. Sluit de achterklep.

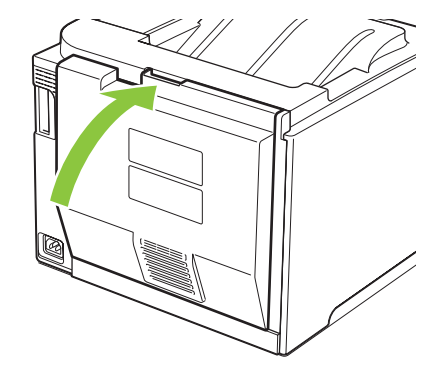

## Papierstoringen verhelpen in de uitvoerbak

- 1. Kijk of er vastgelopen papier is vastgelopen in de uitvoerbak.
- 2. Verwijder alle zichtbare afdrukmateriaal.
- OPMERKING: Als het vel scheurt, controleert u of alle papiersnippers uit de papierbaan zijn verwijderd voordat u verdergaat met afdrukken.

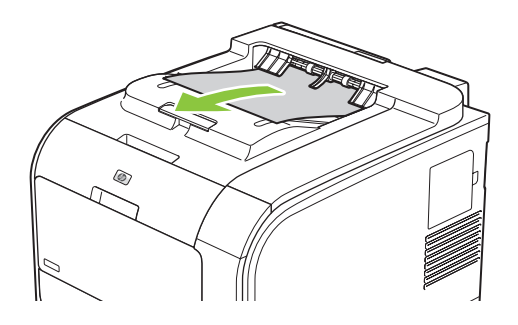

3. Open en sluit de achterklep om het bericht te verwijderen.

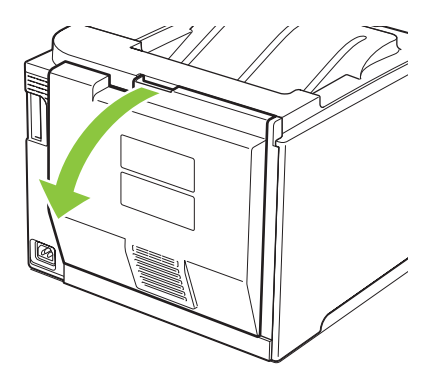

# Papierstoringen verhelpen in de duplexeenheid (alleen modellen met dubbelzijdig afdrukken)

1. Open de achterklep.

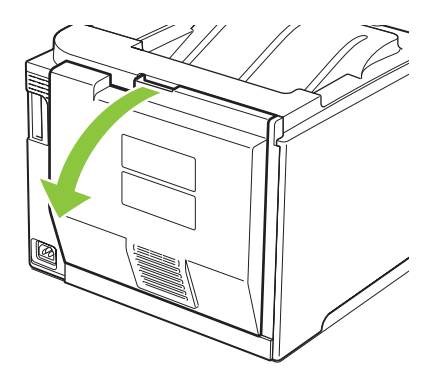

2. Indien nodig, trekt u de geleider (label 1) naar buiten en verwijdert u alle zichtbare papier (label 2) op de bodem van het aanvoergedeelte.

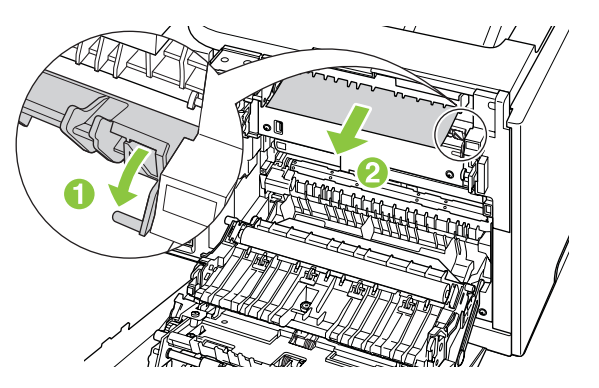

3. Indien nodig, verwijdert u alle zichtbare papier op de onderzijde van de duplexeenheid.

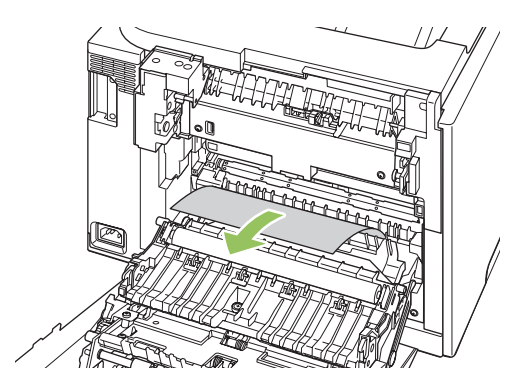

4. Als u geen vastgelopen papier kunt zien, schuift u de duplexeenheid naar boven met behulp van het lipje op de zijkant van de duplexeenheid.

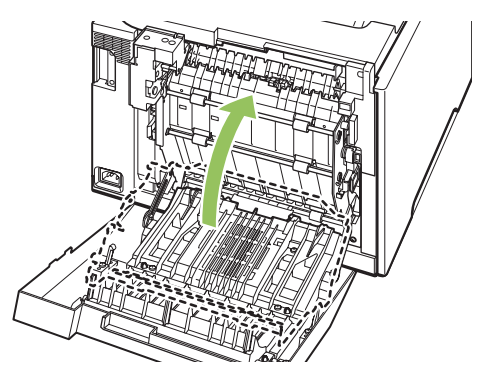

5. Als u de achterrand van het papier kunt zien, verwijdert u het papier uit het apparaat.

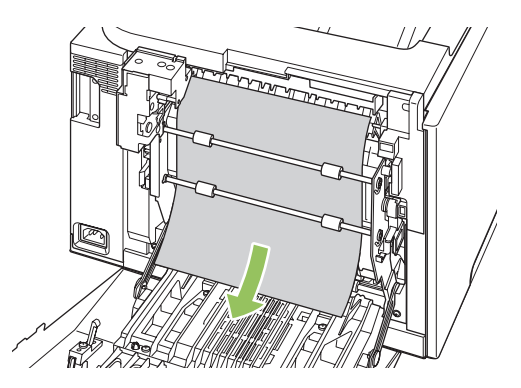

6. Als u de voorste rand van het papier kunt zien, verwijdert u het papier uit het apparaat.

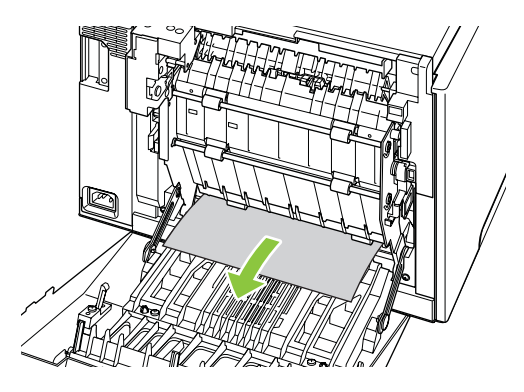

7. Sluit de achterklep.

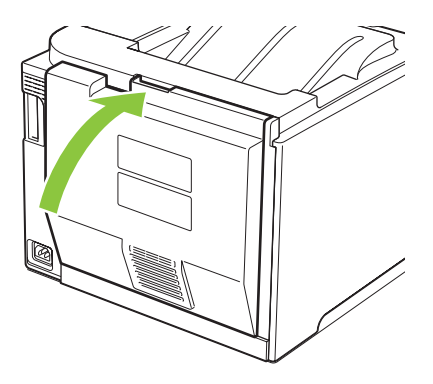

## Problemen met de afbeeldingskwaliteit oplossen

Er kunnen soms problemen optreden met de afdrukkwaliteit. Met de informatie in de volgende gedeelten kunt u deze problemen herkennen en oplossen.

### Storingen bij het afdrukken herkennen en verhelpen

Gebruik de controlelijst en het overzicht van problemen met de afdrukkwaliteit in dit gedeelte om problemen met de afdrukkwaliteit op te lossen.

#### Controlelijst voor afdrukkwaliteit

Algemene problemen in verband met de afdrukkwaliteit kunt u aan de hand van de volgende controlelijst oplossen.

- 1. Controleer of de transportvergrendelingen van de transportrol achter de achterste klep zijn verwijderd.
- 2. Controleer of het papier of ander afdrukmateriaal aan de specificaties voldoet. Over het algemeen geldt dat hoe gladder het papier, hoe beter de resultaten.
- 3. Druk altijd af op soort bij speciale afdrukmaterialen zoals etiketten, transparanten, glanzend papier of briefhoofdpapier.
- **4.** Druk een configuratiepagina en een statuspagina voor benodigdheden af. Zie <u>Informatiepagina's</u> <u>op pagina 70</u>.
  - Controleer de pagina Status benodigdheden om te zien of er benodigdheden zijn die bijna leeg zijn of die het einde van de levensduur hebben bereikt. Over printcartridges die niet van HP zijn wordt geen informatie verstrekt.
  - Als de pagina's niet correct worden afgedrukt, ligt het probleem bij de hardware. Neem contact op met HP Klantenondersteuning. Zie <u>Service en ondersteuning op pagina 129</u> of raadpleeg de brochure die bij het product is geleverd.
- 5. Druk een demopagina af vanuit HP ToolboxFX. Als de pagina wel wordt afgedrukt, ligt het probleem bij de printerdriver.
- 6. Probeer af te drukken vanuit een ander programma. Als de pagina correct wordt afgedrukt, ligt het probleem bij het programma van waaruit u afdrukt.
- 7. Start de computer en het product opnieuw op en probeer nogmaals af te drukken. Als het probleem dan niet is opgelost, kiest u een van de volgende mogelijkheden:
  - Als het probleem geldt voor alle afgedrukte pagina's, raadpleegt u <u>Algemene problemen met</u> de afdrukkwaliteit op pagina 114.
  - Als het probleem geldt voor alleen de afgedrukte pagina's in kleur, raadpleegt u <u>Problemen</u> <u>met kleurendocumenten oplossen op pagina 118</u>.

### Algemene problemen met de afdrukkwaliteit

Onderstaande voorbeelden geven vellen Letter-papier weer die met de korte kant naar voren door het product zijn gevoerd. In deze voorbeelden worden problemen aangegeven die van invloed zijn op alle af te drukken pagina's, hetzij in kleur of alleen zwart. In de volgende onderwerpen wordt beschreven wat de oorzaak is van het probleem en welke oplossing bij het voorbeeld hoort.

| Probleem                                                                          | Oorzaak                                                                                                    | Oplossing                                                                                                    |
|-----------------------------------------------------------------------------------|----------------------------------------------------------------------------------------------------|----------------------------------------------------------------------------------------------------|
| De afdruk is licht of vervaagd.                                                   | Mogelijk voldoet het afdrukmateriaal niet aan de specificaties van HP.                                                                     | Gebruik afdrukmateriaal dat aan de specificaties van HP voldoet.                                                                                                    |
| AaBbCc<br>AaBbCc<br>AaBbCc                                                        | Mogelijk zijn een of meer printcartridges defect.                                                                                          | Druk de pagina Status benodigdheden af<br>om de resterende levensduur te<br>controleren. Zie <u>Informatiepagina's</u><br><u>op pagina 70</u> .                                                                                                    |
| AaBbCc<br>AaBbCc                                                                  |                                                                                                    | Vervang printcartridges die bijna leeg<br>zijn. Zie <u>Printcartridges vervangen</u><br><u>op pagina 84</u> .                                                                                                    |
|                                                                                   | Het product is ingesteld op negeren van<br>het bericht <b>Vervang <kleur> printcass.</kleur></b><br>en door te gaan met afdrukken.         | Vervang printcartridges die bijna leeg<br>zijn. Zie <u>Printcartridges vervangen</u><br>op pagina 84.                                                                                                    |
|                                                                                   | De instellingen voor afdrukdichtheid werden mogelijk gewijzigd.                                                                            | Stel de afdrukdichtheid in op 0.                                                                                                    |
|                                                                                   | Het apparaat moet mogelijk worden gekalibreerd.                                                                                            | Kalibratie uitvoeren Zie <u>Het product</u><br><u>kalibreren op pagina 121</u> .                                                                                                    |
| Er zijn tonerspatten zichtbaar.<br>AaBbCc<br>AaBbCc<br>AaBbCc<br>AaBbCc<br>AaBbCc | Mogelijk voldoet het afdrukmateriaal niet aan de specificaties van HP.                                                                     | Gebruik afdrukmateriaal dat aan de specificaties van HP voldoet.                                                                                                    |
|                                                                                   | De papierbaan moet mogelijk worden gereinigd.                                                                                              | Reinig de papierbaan. Zie <u>Het product</u> reinigen op pagina 92.                                                                                                    |
|                                                                                   | Mogelijk lekken een of meer cartridges.                                                                                                    | Controleer de kleur van de tonerspatten<br>en controleer de cartridge op lekken.                                                                                                    |
|                                                                                   | Het cartridgereservoir voor overtollige inkt is mogelijk vol.                                                                              | Zoek naar de foutcode 10.98.XX in het<br>logbestand. Zie <u>Logbestand</u><br><u>op pagina 72</u> . Het gedeelte XX van de<br>foutcode duidt de cartridge aan (00 is<br>zwart, 01 is cyaan, 02 is magenta, 03 is<br>geel). Als deze fout werd genoteerd,<br>vervangt u de betroffen cartridge. |
| Er zijn gedeelten weggevallen.                                                    | Er kan één vel papier beschadigd zijn.                                                                                                    | Probeer de taak opnieuw af te drukken.                                                                                                    |
|                                                                                   | Het vochtgehalte van het papier is niet<br>overal gelijk of er zitten vochtplekken op<br>het papier.                                       | Probeer ander papier, zoals papier van hoge kwaliteit voor kleurenlaserprinters.                                                                                                    |
| AaBbCc<br>AaBbCc<br>AaBbCc                                                        | Het papier is niet geschikt. De toner<br>hecht op bepaalde plaatsen niet aan het<br>afdrukmateriaal door fouten in het<br>productieproces. | Probeer ander papier, zoals papier van hoge kwaliteit voor kleurenlaserprinters.                                                                                                    |

| Probleem                                                   | Oorzaak                                                                                                    | Oplossing                                                                                                    |
|------------------------------------------------------------|----------------------------------------------------------------------------------------------------|----------------------------------------------------------------------------------------------------|
| Er verschijnen verticale strepen of banen<br>op de pagina. | Mogelijk zijn een of meer printcartridges<br>defect.                                                                               | Druk de pagina Status benodigdheden af<br>om de resterende levensduur te<br>controleren. Zie <u>Informatiepagina's</u><br><u>op pagina 70</u> . |
| Aa BbC C<br>Aa BbC c                                       |                                                                                                    | Gebruik HP ToolboxFX om het probleem op te lossen.                                                                                              |
| Aa BhC c<br>Aa BhC c<br>Aa BhC c                           |                                                                                                    | Vervang printcartridges die bijna leeg<br>zijn. Zie <u>Printcartridges vervangen</u><br>op pagina 84.                                           |
|                                                            | Het product is ingesteld op negeren van<br>het bericht <b>Vervang <kleur> printcass.</kleur></b><br>en door te gaan met afdrukken. | Vervang printcartridges die bijna leeg<br>zijn. Zie <u>Printcartridges vervangen</u><br>op pagina 84.                                           |
| De hoeveelheid achtergrondschaduw<br>wordt onacceptabel.   | De arcering van de achtergrond kan<br>toenemen bij zeer droge<br>omstandigheden (lage<br>luchtvochtigheid).                        | Controleer de omgeving van het apparaat.                                                                                                    |
| AaBbCc<br>AaBbCc<br>AaBbCc<br>AaBbCc<br>AaBbCc             | Mogelijk zijn een of meer printcartridges defect.                                                                                  | Vervang printcartridges die bijna leeg<br>zijn. Zie <u>Printcartridges vervangen</u><br>op pagina 84.                                           |
|                                                            | Het product is ingesteld op negeren van<br>het bericht <b>Vervang <kleur> printcass.</kleur></b><br>en door te gaan met afdrukken. | Vervang printcartridges die bijna leeg<br>zijn. Zie <u>Printcartridges vervangen</u><br>op pagina 84.                                           |
|                                                            | Glad afdrukmateriaal vertoont meer<br>achtergrond dan gewoon<br>afdrukmateriaal                                                    | Overweeg om ruwer afdrukmateriaal te gebruiken.                                                                                                 |
| Tonervegen op het afdrukmateriaal.                         | Mogelijk voldoet het afdrukmateriaal niet aan de specificaties van HP.                                                             | Gebruik afdrukmateriaal dat aan de specificaties van HP voldoet.                                                                                |
| AaBbCc                                                     | Als er tonervegen op de voorste rand van                                                                                           | Reinig de papiergeleiders.                                                                                                    |
| Aabbaa<br>Aabbaa                                           | net papier verschijnen, zijn de<br>papiergeleiders vervuild of bevindt er<br>zich vuil in de papierbaan.                           | Reinig de papierbaan. Zie <u>Het product</u><br>reinigen op pagina 92.                                                                          |
| AaBbCc                                                     |                                                                                                    |                                                                                                    |
| Als u toner aanraakt, ontstaan er vegen.                   | Het apparaat is niet ingesteld op het<br>soort afdrukmateriaal waarop u wilt<br>afdrukken.                                         | In de printerdriver selecteert u het<br>tabblad <b>Papier</b> en stelt u <b>Type is</b> zo in<br>dat deze overeenkomt met het soort             |
| AaBbCc<br>AaBbCc                                           |                                                                                                    | afdrukmateriaal waarop u wilt afdrukken.<br>Bij zwaar papier kan de afdruksnelheid<br>lager zijn.                                               |
| Aŭstero<br>AaBbCc                                          | Mogelijk voldoet het afdrukmateriaal niet aan de specificaties van HP.                                                             | Gebruik afdrukmateriaal dat aan de specificaties van HP voldoet.                                                                                |
| AaBbCc                                                     | De papierbaan moet mogelijk worden<br>gereinigd.                                                                                   | Reinig de papierbaan. Zie <u>Het product</u><br>reinigen op pagina 92.                                                                          |

| Probleem                                                               | Oorzaak                                                                                                    | Oplossing                                                                                                    |
|------------------------------------------------------------------------|----------------------------------------------------------------------------------------------------|----------------------------------------------------------------------------------------------------|
| Vlekken met gelijke tussenruimten<br>komen telkens terug op de afdruk. | Het apparaat is niet ingesteld op het<br>soort afdrukmateriaal waarop u wilt<br>afdrukken.                                                                       | In de printerdriver selecteert u het<br>tabblad <b>Papier</b> en stelt u <b>Type is</b> zo in<br>dat deze overeenkomt met het soort<br>afdrukmateriaal waarop u wilt afdrukken.<br>Bij zwaar papier kan de afdruksnelheid<br>lager zijn.                        |
|                                                                        | Het is mogelijk dat interne onderdelen met toner besmeurd zijn.                                                                                                  | Na het afdrukken van enkele vellen wordt dit gewoonlijk vanzelf opgelost.                                                                                                    |
| AaBbCc                                                                 | De papierbaan moet mogelijk worden gereinigd.                                                                                                    | Reinig de papierbaan. Zie <u>Het product</u> reinigen op pagina 92.                                                                                                    |
|                                                                        | De fuser is mogelijk beschadigd of vuil.                                                                                                    | Om vast te stellen of er een probleem is<br>met de fuser, opent u de HP ToolboxFX<br>en drukt u de diagnosepagina voor de<br>afdrukkwaliteit af. Zie <u>Open</u><br><u>HP ToolboxFX op pagina 71</u> .                                                          |
|                                                                        |                                                                                                    | Neem contact op met<br>HP Klantenondersteuning. Zie <u>Service</u><br><u>en ondersteuning op pagina 129</u> of de<br>ondersteuningsbrochure in de<br>verpakking.                                                                                                |
|                                                                        | Er kan een probleem zijn met een<br>printcartridge.                                                                                                    | Om vast te stellen of er een probleem is<br>met de cartridge, opent u de<br>HP ToolboxFX en drukt u de<br>diagnosepagina voor de afdrukkwaliteit<br>af. Zie <u>Open HP ToolboxFX</u><br><u>op pagina 71</u> .                                                   |
| Vlekken met gelijke tussenruimten<br>komen telkens terug op de afdruk. | Het is mogelijk dat interne onderdelen met toner besmeurd zijn.                                                                                                  | Na het afdrukken van enkele vellen wordt dit gewoonlijk vanzelf opgelost.                                                                                                    |
|                                                                        | De papierbaan moet mogelijk worden gereinigd.                                                                                                    | Reinig de papierbaan. Zie <u>Het product</u> reinigen op pagina 92.                                                                                                    |
|                                                                        | De fuser is mogelijk beschadigd of vuil.                                                                                                    | Om vast te stellen of er een probleem is<br>met de fuser, opent u de HP ToolboxFX<br>en drukt u de diagnosepagina voor de<br>afdrukkwaliteit af. Zie <u>Open</u><br><u>HP ToolboxFX op pagina 71</u> .                                                          |
|                                                                        |                                                                                                    | Neem contact op met<br>HP Klantenondersteuning. Zie <u>Service</u><br><u>en ondersteuning op pagina 129</u> of de<br>ondersteuningsbrochure in de<br>verpakking.                                                                                                |
| De afgedrukte pagina bevat vervormde tekens.                           | Mogelijk voldoet het afdrukmateriaal niet aan de specificaties van HP.                                                                                           | Gebruik ander papier, zoals papier van hoge kwaliteit voor kleurenlaserprinters.                                                                                                    |
| AaBbCc<br>AaBbCc<br>AaBbCc<br>AaBbCc<br>AaBbCc<br>AaBbCc               | Als de tekens vervormd zijn en een<br>golvend effect hebben, moet u het<br>apparaat mogelijk kalibreren of moet de<br>laserscanner mogelijk worden<br>nagekeken. | Controleer of het probleem ook op de<br>configuratiepagina optreedt. Neem in dat<br>geval contact op met de<br>klantenondersteuning van HP. Zie<br><u>Service en ondersteuning</u><br><u>op pagina 129</u> of de<br>ondersteuningsbrochure in de<br>verpakking. |

| Probleem                                                                                                    | Oorzaak                                                                                                    | Oplossing                                                                                                    |
|----------------------------------------------------------------------------------------------------|----------------------------------------------------------------------------------------------------|----------------------------------------------------------------------------------------------------|
| De afgedrukte pagina is gekruld of gegolfd.                                                                                                    | Het apparaat is niet ingesteld op het<br>soort afdrukmateriaal waarop u wilt<br>afdrukken.                                           | In de printerdriver selecteert u het<br>tabblad <b>Papier</b> en stelt u <b>Type is</b> zo in<br>dat deze overeenkomt met het soort<br>afdrukmateriaal waarop u wilt afdrukken.<br>Bij zwaar papier kan de afdruksnelheid<br>lager zijn.           |
|                                                                                                    | Het item <b>Minder omkrullen</b> van het menu <b>Service</b> is ingesteld op <b>Uit</b> .                                            | Gebruik de menu's op het<br>bedieningspaneel om de instelling te<br>wijzigen. Zie <u>Menu's op het</u><br><u>bedieningspaneel op pagina 9</u> .                                                                                                    |
|                                                                                                    | Mogelijk voldoet het afdrukmateriaal niet aan de specificaties van HP.                                                               | Gebruik ander papier, zoals papier van hoge kwaliteit voor kleurenlaserprinters.                                                                                                    |
|                                                                                                    | Papier kan omkrullen door een<br>combinatie van hoge temperatuur en<br>vochtigheid.                                                  | Controleer de omgeving van het<br>apparaat. Pas de krulmodi aan in het<br>bedieningspaneel of in HP ToolboxFX.                                                                                                    |
| Tekst of afbeeldingen staan scheef op de afgedrukte pagina.<br>$\begin{array}{c} A \alpha B b C c \\ A \alpha B b C c \\ A \alpha B b C \\ A \alpha B b C \\ A \alpha B b C \\ A \alpha B b \\ A \alpha B b \\ A \alpha B b \\ A \alpha B b \\ A \alpha B b \\ A \alpha B b \\ A \alpha B b \\ A \alpha B b \\ A \alpha B \\ A \alpha B \\ A $ | Mogelijk is het afdrukmateriaal niet juist<br>geplaatst.                                                                             | Controleer of het papier of ander<br>afdrukmateriaal op de juiste wijze is<br>geplaatst en of de geleiders niet te strak<br>of niet strak genoeg tegen de stapel<br>zitten. Zie <u>Papier en afdrukmateriaal</u><br><u>plaatsen op pagina 52</u> . |
|                                                                                                    | Mogelijk voldoet het afdrukmateriaal niet aan de specificaties van HP.                                                               | Gebruik ander papier, zoals papier van hoge kwaliteit voor kleurenlaserprinters.                                                                                                    |
| De afgedrukte pagina bevat kreukels en vouwen.                                                                                                    | Mogelijk is het afdrukmateriaal niet juist<br>geplaatst.                                                                             | Controleer of het afdrukmateriaal op de<br>juiste manier is geplaatst en de<br>papiergeleiders niet te strak of niet strak<br>genoeg tegen de stapel zitten. Zie <u>Papier</u><br><u>en afdrukmateriaal plaatsen</u><br><u>op pagina 52</u> .      |
| AaBbCc<br>AaBbCc<br>AaBbCc                                                                                                    |                                                                                                    | Draai de stapel papier in de invoerlade<br>om. Probeer ook of het helpt om het<br>papier achterstevoren in de invoerlade te<br>leggen.                                                                                                    |
|                                                                                                    | Mogelijk voldoet het afdrukmateriaal niet<br>aan de specificaties van HP.                                                            | Gebruik ander papier, zoals papier van hoge kwaliteit voor kleurenlaserprinters.                                                                                                    |
| Toner verschijnt uitgesmeerd rond de afgedrukte tekens.                                                                                                    | Mogelijk is het afdrukmateriaal niet juist geplaatst.                                                                                | Draai de papierstapel in de lade om.                                                                                                    |
| A B C C A A B B C C A A B B C C A A B B C C                                                                                                    | Als er grote hoeveelheden toner rondom<br>de tekens zijn terechtgekomen, kan het<br>zijn dat het papier een hoge weerstand<br>heeft. | Gebruik ander papier, zoals papier van<br>hoge kwaliteit voor kleurenlaserprinters.                                                                                                    |

| Probleem                                                                                                    | Oorzaak                                                                                   | Oplossing                                                                                                    |
|----------------------------------------------------------------------------------------------------|-------------------------------------------------------------------------------------------|----------------------------------------------------------------------------------------------------|
| Een afbeelding die boven aan de pagina<br>staat (in helder zwart), wordt verderop op<br>de pagina nog eens weergegeven (in<br>grijs). | Software-instellingen kunnen van<br>invloed zijn op het afdrukken.                        | Wijzig via uw programma de kleurtoon<br>(donkerheid) van het veld waarin de<br>herhaalde afbeelding verschijnt.<br>Draai vanuit het programma de hele<br>pagina 180° om de lichtste afbeelding<br>eerst af te drukken. |
| AaBbCc<br>AaBbCc<br>AaBbCc<br>AaBbCc                                                                                                  | De volgorde waarin de afbeeldingen<br>worden afgedrukt, kan het afdrukken<br>beïnvloeden. | Wijzig de volgorde waarin afbeeldingen<br>worden afgedrukt. Plaats bijvoorbeeld<br>een lichtere afbeelding boven aan de<br>pagina en een donkerdere afbeelding<br>verderop op de pagina.                               |
|                                                                                                    | Mogelijk is het apparaat beschadigd door<br>een stroomstoot.                              | Als het probleem later in een afdruktaak<br>optreedt, schakelt u het apparaat tien<br>minuten uit en schakelt u het vervolgens<br>weer in om de afdruktaak vanaf het begin<br>uit te voeren.                           |
|                                                                                                    |                                                                                           | Gebruik niet-glanzend afdrukmateriaal<br>om de ernst van het probleem te<br>verminderen                                                                                                    |

## Problemen met kleurendocumenten oplossen

In dit gedeelte worden problemen beschreven die bij afdrukken in kleur kunnen optreden.

| Probleem                                                                         | Oorzaak                                                                                                    | Oplossing                                                                                                    |
|----------------------------------------------------------------------------------|----------------------------------------------------------------------------------------------------|----------------------------------------------------------------------------------------------------|
| Het document wordt alleen in zwart<br>afgedrukt, terwijl het in kleur moet zijn. | Kleurmodus is niet geselecteerd in het<br>programma of in de printerdriver, of de<br>instelling Kleur beperken is<br>ingeschakeld. | Selecteer de kleurmodus in plaats van<br>grijsschaal of schakel de instelling Kleur<br>beperken uit.                                                                                                    |
| AaBbCc                                                                           | Mogelijk is niet de juiste printerdriver geselecteerd in het programma.                                                            | Selecteer de juiste printerdriver.                                                                                                    |
| AaBbCc<br>AaBbCc                                                                 | Mogelijk is het apparaat niet goed<br>geconfigureerd.                                                                              | Druk een configuratiepagina af (zie<br><u>Informatiepagina's op pagina 70</u> ). Als er<br>geen kleur verschijnt op de<br>configuratiepagina, neemt u contact op<br>met de klantenondersteuning van HP.<br>Zie <u>Service en ondersteuning</u><br><u>op pagina 129</u> of de<br>ondersteuningsbrochure in de<br>verpakking. |
|                                                                                  | De kleurencartridge is op en de menu-<br>instelling <b>Kleurencartridge op</b> is<br>ingesteld op <b>Doorgaan zwart</b> .          | Vervang de kleurencartridge.                                                                                                    |

| Probleem                                                                                  | Oorzaak                                                                                                    | Oplossing                                                                                                    |
|-------------------------------------------------------------------------------------------|----------------------------------------------------------------------------------------------------|----------------------------------------------------------------------------------------------------|
| Een of meer kleuren worden niet<br>afgedrukt of zijn onjuist.<br>ABDCC<br>ABDCC<br>ACBDCC | Mogelijk bevindt de afsluitingstape zich nog op de printcartridges.                                                                                                    | Controleer of de afsluitingstape volledig van de printcartridges is verwijderd.                                                                                                    |
|                                                                                           | Mogelijk voldoet het afdrukmateriaal niet aan de specificaties van HP.                                                                                                    | Gebruik ander papier, zoals papier van hoge kwaliteit voor kleurenlaserprinters.                                                                                                    |
|                                                                                           | Mogelijk wordt het apparaat gebruikt in uitzonderlijk vochtige omstandigheden.                                                                                                    | Controleer of de omgeving van het<br>apparaat voldoet aan de<br>vochtigheidsspecificaties.                                                                                                    |
| AaBbCc                                                                                    | Mogelijk zijn een of meer printcartridges defect.                                                                                                    | Vervang printcartridges die bijna leeg<br>zijn. Zie <u>Printcartridges vervangen</u><br>op pagina 84.                                                                                                |
|                                                                                           | Het product is ingesteld op negeren van<br>het bericht <b>Vervang <kleur> printcass.</kleur></b><br>en door te gaan met afdrukken.                                                                                | Vervang printcartridges die bijna leeg<br>zijn. Zie <u>Printcartridges vervangen</u><br>op pagina 84.                                                                                                |
|                                                                                           | Een of meerdere cartridges zijn mogelijk niet goed geplaatst door de printmotor.                                                                                                    | Verwijder de cartridges en installeer deze opnieuw.                                                                                                    |
| Een kleur wordt onregelmatig afgedrukt<br>na plaatsing van een nieuwe<br>printcartridge.  | Er kan nog een printcartridge defect zijn.                                                                                                    | Verwijder de printcartridge voor de kleur<br>die onregelmatig wordt afgedrukt en<br>plaats deze opnieuw.                                                                                             |
| AaBbCc<br>AaBbCc<br>AaBbCc<br>AaBbCc<br>AaBbCc                                            | Het product is ingesteld op negeren van<br>het bericht <b>Vervang <kleur> printcass.</kleur></b><br>en door te gaan met afdrukken.                                                                                | Vervang printcartridges die bijna leeg<br>zijn. Zie <u>Printcartridges vervangen</u><br>op pagina 84.                                                                                                |
| De afgedrukte kleuren komen niet<br>overeen met de kleuren op het<br>beeldscherm.         | Mogelijk verschillen de kleuren op uw<br>computerbeeldscherm van de<br>apparaatuitvoer.                                                                                                    | Zie <u>Kleuren overeen laten stemmen</u><br>op pagina 64                                                                                                    |
|                                                                                           | Als uitzonderlijk lichte of donkere kleuren<br>op het scherm niet worden afgedrukt,<br>interpreteert uw programma mogelijk<br>uitzonderlijk lichte kleuren als wit of<br>uitzonderlijk donkere kleuren als zwart. | Vermijd zo mogelijk uitzonderlijk lichte of donkere kleuren.                                                                                                    |
|                                                                                           | Mogelijk voldoet het afdrukmateriaal niet aan de specificaties van HP.                                                                                                    | Gebruik ander papier, zoals papier van hoge kwaliteit voor kleurenlaserprinters.                                                                                                    |
| De afwerking op de afgedrukte pagina in<br>kleur is inconsistent.                         | Mogelijk is het afdrukmateriaal te ruw.                                                                                                    | Gebruik glad papier of afdrukmateriaal,<br>zoals papier van hoge kwaliteit voor<br>kleurenlaserprinters. Over het algemeen<br>geldt dat hoe gladder het<br>afdrukmateriaal, hoe beter de resultaten. |
| AaBbCc<br>AaBbCc                                                                          |                                                                                                    |                                                                                                    |

### HP ToolboxFX gebruiken om problemen met de afdrukkwaliteit op te lossen

OPMERKING: Druk, voordat u verdergaat, een statuspagina voor benodigdheden af voor een overzicht met het aantal pagina's dat nog met elk van de printcartridges kan worden afgedrukt. Zie Informatiepagina's op pagina 70.

Vanuit de HP ToolboxFX-software kunt u een pagina afdrukken die u helpt om te bepalen of het probleem wordt veroorzaakt door een specifieke printcartridge of door het apparaat zelf. De pagina Afdrukkwaliteit probleemoplossing drukt vijf stroken kleur af, verdeeld in vier overlappende gebieden. Door ieder gebied te onderzoeken, kunt u het probleem isoleren en bepalen welke cartridge het probleem veroorzaakt.

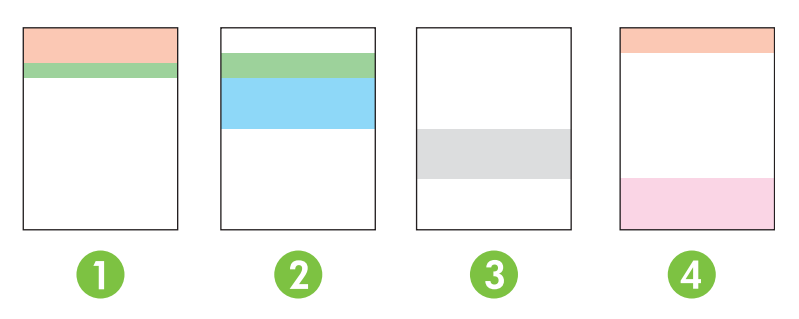

| Gebied | Printcartridge |
|--------|----------------|
| 1      | Geel           |
| 2      | Cyaan          |
| 3      | Zwart          |
| 4      | Magenta        |

Deze pagina helpt u bij het vaststellen van vier algemene problemen:

- Strepen in slechts een kleur: Dit is hoogstwaarschijnlijk een probleem met de cartridge. Verwijder de cartridge en controleer deze op vuil. Als u geen vuil vindt en het probleem zich blijft voordoen nadat u de cartridge opnieuw hebt geplaatst, moet u de cartridge vervangen.
- Strepen in alle kleuren (op dezelfde locatie): Reinig de printer en neem contact op voor service als het probleem zich blijft voordoen.
- Probleem met herhalingen in meerdere kleuren:

*Probleem met herhaalde vlekken in meerdere kleuren*: Als de vlekken zich herhalen op een afstand van ongeveer 57 of 58 mm, drukt u een reinigingspagina af om de fuser te reinigen en drukt u meerdere witte pagina's af om de rol te reinigen. Als het probleem zich niet herhaalt op een afstand van 57 of 58 mm, vervangt u de cartridge met de kleur van de vlek.

*Probleem met herhaalde strepen in meerdere kleuren*: Neem contact op met de ondersteuning van HP.

• Enkele vlek of enkele streep in een kleur: Druk drie of vier extra pagina's af om het probleem te bepalen. Als de streep of vlek op de meeste pagina's slechts in een kleur verschijnt, vervangt u de cartridge met die kleur. Als de streep of vlek naar een andere kleur verschuift, neem dan contact op met de ondersteuning van HP.

Voor meer informatie om het probleem op te lossen, kunt u het volgende proberen:

- Zie Problemen met de afbeeldingskwaliteit oplossen op pagina 113 in deze handleiding.
- Ga naar <u>www.hp.com/support/ljcp2020series</u>.
- Neem contact op met HP Klantenondersteuning. Zie Service en ondersteuning op pagina 129.

#### De pagina voor het oplossen van problemen met de afdrukkwaliteit afdrukken

- 1. Open HP ToolboxFX. Zie Open HP ToolboxFX op pagina 71.
- 2. Klik op de map Help en klik dan op de pagina Problemen oplossen.
- 3. Klik op de knop **Afdrukken** en volg de instructies op de afgedrukte pagina's op.

#### De afdrukkwaliteit optimaliseren en verbeteren

Zorg er altijd voor dat de instelling van **Type is** in de printerdriver overeenkomt met het soort papier dat u gebruikt.

Gebruik de instellingen voor de afdrukkwaliteit in de printerdriver om problemen met de afdrukkwaliteit te voorkomen.

Gebruik het gedeelte **Apparaatinstellingen** in HP ToolboxFX om de instellingen die invloed op de afdrukkwaliteit hebben, aan te passen. Zie <u>Open HP ToolboxFX op pagina 71</u>.

Gebruik ook HP ToolboxFX om problemen met de afdrukkwaliteit op te lossen. Zie <u>HP ToolboxFX</u> gebruiken om problemen met de afdrukkwaliteit op te lossen op pagina 120.

#### Het product kalibreren

Kalibreer het product als u problemen met de afdrukkwaliteit constateert.

#### Het apparaat kalibreren met HP ToolboxFX

- 1. Open HP ToolboxFX. Zie Open HP ToolboxFX op pagina 71.
- 2. Klik op de map Apparaatinstellingen en klik vervolgens op de pagina Afdrukkwaliteit.
- 3. Selecteer in het gebied voor kleurkalibratie het selectievakje **Nu kalibreren**.
- 4. Klik op **Toepassen** om onmiddellijk te kalibreren.

#### Het apparaat kalibreren vanaf het bedieningspaneel

- 1. Druk op het bedieningspaneel van het apparaat op OK.
- 2. Druk op de Pijl naar links (◄) of de Pijl naar rechts (►) om Systeeminstellingen te selecteren en druk dan op OK.
- 3. Druk op de Pijl naar links (◄) of de Pijl naar rechts (►) om Afdrukkwaliteit te selecteren en druk dan op OK.
- 4. Druk op de Pijl naar links (◄) of de Pijl naar rechts (►) om Kalibreer kleur te selecteren en druk dan op OK.
- 5. Druk op de Pijl naar links (◄) of de Pijl naar rechts (►) om Kalibreer nu te selecteren en druk dan op OK om het apparaat te kalibreren.

# Prestatieproblemen

| Probleem                                              | Oorzaak                                                            | Oplossing                                                                                                    |
|-------------------------------------------------------|--------------------------------------------------------------------|----------------------------------------------------------------------------------------------------|
| Er worden pagina's afgedrukt, maar<br>deze zijn leeg. | Mogelijk bevindt de afsluitingstape zich nog op de printcartridge. | Controleer of de afsluitingstape volledig van de printcartridges is verwijderd.                                                                                                    |
|                                                       | Mogelijk bevat het document lege pagina's.                         | Controleer of alle pagina's van het document dat u afdrukt informatie bevatten.                                                                                                    |
|                                                       | Mogelijk is het product defect.                                    | Druk een configuratiepagina af om het product te controleren.                                                                                                    |
| De pagina's worden erg langzaam<br>afgedrukt.         | Met zwaardere materiaalsoorten kan het afdrukken worden vertraagd. | Druk af op een ander type<br>afdrukmateriaal.                                                                                                    |
|                                                       | Complexe pagina's worden vaak<br>langzamer afgedrukt.              | Voor een juiste tonerfixering wordt er<br>soms langzamer afgedrukt, zodat de<br>beste afdrukkwaliteit wordt bereikt.                                                                                                    |
|                                                       | Papiertype niet juist ingesteld.                                   | Selecteer het type dat met het papier overeenstemt.                                                                                                    |
| Er zijn geen pagina's afgedrukt.                      | Mogelijk voert het product het afdrukmateriaal niet goed in.       | Controleer of het papier op de juiste wijze in de lade is geplaatst.                                                                                                    |
|                                                       |                                                                    | Als het probleem zich blijft voordoen,<br>moeten mogelijk de oppakrollen en het<br>scheidingskussen worden vervangen.<br>Zie <u>Service en ondersteuning</u><br><u>op pagina 129</u> .                                                                                                    |
|                                                       | Het afdrukmateriaal is vastgelopen in het apparaat.                | Verwijder het vastgelopen papier. Zie Storingen verhelpen op pagina 104.                                                                                                    |
|                                                       | Mogelijk is de USB-kabel defect of niet goed aangesloten.          | Maak beide uiteinden van de USB-<br>kabel los en sluit deze opnieuw aan.                                                                                                    |
|                                                       |                                                                    | <ul> <li>Probeer een document af te<br/>drukken dat u al eerder hebt<br/>afgedrukt.</li> </ul>                                                                                                    |
|                                                       |                                                                    | • Probeer een andere USB-kabel.                                                                                                    |
|                                                       | Er zijn andere apparaten aangesloten op<br>de computer.            | Mogelijk deelt het product de USB-poort<br>niet met andere apparatuur. Als een<br>externe harde schijf of<br>netwerkschakeldoos is aangesloten op<br>dezelfde poort als het product, kan er<br>interferentie met het andere apparaat<br>optreden. Als u het product wilt<br>aansluiten en gebruiken, moet u het<br>andere apparaat loskoppelen of moet u<br>twee USB-poorten van de computer<br>gebruiken. |

# Problemen met de productsoftware

| Probleem                                                                      | Oplossing                                                                                                    |                 |
|-------------------------------------------------------------------------------|----------------------------------------------------------------------------------------------------|-----------------|
| Er wordt geen driver voor het product weergegeven in de map <b>Printers</b> . | Installeer de productsoftware opnieuw.                                                                                                    |                 |
|                                                                               | <b>OPMERKING:</b> Sluit alle geopende toepassingen. A een toepassing wilt afsluiten die als pictogram in de taakbalk wordt weergegeven, klikt u met de rechtermuisknop op het pictogram en kiest u <b>Sluiten Uitschakelen</b> . | ls u<br>of      |
|                                                                               | <ul> <li>Probeer de USB-kabel aan te sluiten op een andere US<br/>poort van de computer.</li> </ul>                                                                                                    | SB-             |
| Er wordt een foutbericht weergegeven tijdens de installatie van de software   | Installeer de productsoftware opnieuw.                                                                                                    |                 |
|                                                                               | <b>OPMERKING:</b> Sluit alle geopende toepassingen. A een toepassing wilt sluiten die als pictogram in de taakbalk wordt weergegeven, klikt u met de rechtermuisknop op het pictogram en kiest u <b>Sluiten Uitschakelen</b> .   | ls u<br>of      |
|                                                                               | <ul> <li>Controleer de hoeveelheid vrije schijfruimte van het<br/>station waarop u de productsoftware installeert. Maal<br/>indien nodig zoveel mogelijk ruimte vrij en installeer o<br/>productsoftware opnieuw.</li> </ul>     | k<br>Je         |
|                                                                               | <ul> <li>Voer indien nodig het defragmentatieprogramma uit e<br/>installeer de productsoftware opnieuw.</li> </ul>                                                                                                    | en              |
| Het product bevindt zich in de modus Klaar, maar er wordt niets<br>afgedrukt  | <ul> <li>Druk een configuratiepagina af en controleer of het<br/>product functioneert.</li> </ul>                                                                                                    |                 |
|                                                                               | <ul> <li>Controleer of alle kabels goed zijn aangesloten en de<br/>juiste specificaties hebben. Doe dit zowel voor de US<br/>kabel als voor het netsnoer. Probeer een nieuwe kab</li> </ul>                                      | )<br>B-<br>iel. |

## **Problemen met Macintosh oplossen**

## Problemen oplossen met Mac OS X

OPMERKING: Als u het product installeert met behulp van een USB-aansluiting, sluit de USB-kabel dan niet aan op het product en de computer voordat u de software hebt geïnstalleerd. Aansluiten van de USB-kabel heeft tot gevolg dat Mac OS X het product automatisch installeert, maar die installatie is niet correct. U moet het product verwijderen, de USB-kabel loskoppelen, de software opnieuw installeren van de cd-rom bij het product en de USB-kabel pas aansluiten wanneer de software daar om vraagt.

De printerdriver wordt niet weergegeven in de lijst van Afdrukbeheer of het Hulpprogramma voor printerinstelling

| Oorzaak                                                                  | Oplossing                                                                                                    |
|--------------------------------------------------------------------------|----------------------------------------------------------------------------------------------------|
| Mogelijk is de software van het product niet of niet goed geïnstalleerd. | Controleer of het PPD-bestand van het product zich in de volgende<br>map op de harde schijf bevindt:<br>Library/Printers/PPDs/Contents/Resources/<br><taal>.lproj</taal>    |
|                                                                          | . Hierbij staat <taal> voor de tweeletterige taalcode van de taal die u gebruikt. Installeer de software zo nodig opnieuw. Zie de starthandleiding voor instructies.</taal> |
| Het PPD-bestand is beschadigd.                                           | Verwijder het PPD-bestand uit de volgende map op de vaste schijf:<br>Library/Printers/PPDs/Contents/Resources/<br><taal>.lproj</taal>                                       |
|                                                                          | . Hierbij staat <taal> voor de tweeletterige taalcode van de taal die u gebruikt. Installeer de software opnieuw. Zie de starthandleiding voor instructies.</taal>          |

De naam van het product, het IP-adres, of de Bonjour-printernaam verschijnt niet in de afdruklijst in het Print & Fax Center of het hulprogramma Printerinstelling.

| Oorzaak                                                                                 | Oplossing                                                                                                    |
|-----------------------------------------------------------------------------------------|----------------------------------------------------------------------------------------------------|
| Het product is mogelijk niet gereed.                                                    | Zorg dat de kabels correct zijn aangesloten, dat het product is<br>ingeschakeld en dat het Klaar-lampje brandt. Als u de printer aansluit<br>via een USB- of ethernethub, sluit u deze rechtstreeks aan op de<br>computer of gebruikt u een andere poort.                                                                 |
| Wellicht is de verkeerde soort aansluiting geselecteerd.                                | Zorg dat USB, IP Printing, of Bonjour geselecteerd is, afhankelijk van het soort verbinding.                                                                                                    |
| De verkeerde productnaam, Bonjour-hostnaam of het onjuiste IP-<br>adres wordt gebruikt. | Druk een configuratiepagina af (zie <u>Informatiepagina's</u><br><u>op pagina 70</u> ). Controleer of de naam van het product, het IP-adres<br>of de Bonjour-hostnaam op de configuratiepagina overeenkomt met<br>de naam van het product, het IP-adres en de Bonjour-hostnaam in<br>Afdrukbeheer of Printerconfiguratie. |
| De interfacekabel is defect of van slechte kwaliteit.                                   | Vervang de interfacekabel door een kabel van goede kwaliteit.                                                                                                    |

#### Het geselecteerde product wordt niet automatisch geconfigureerd door de printerdriver in Afdrukbeheer of Printerconfiguratie.

| Oorzaak                                                                  | Oplossing                                                                                                    |
|--------------------------------------------------------------------------|----------------------------------------------------------------------------------------------------|
| Het product is mogelijk niet gereed.                                     | Zorg dat de kabels correct zijn aangesloten, dat het product is<br>ingeschakeld en dat het Klaar-lampje brandt. Als u de printer aansluit<br>via een USB- of ethernethub, sluit u deze rechtstreeks aan op de<br>computer of gebruikt u een andere poort.                                                                                                    |
| Mogelijk is de software van het product niet of niet goed geïnstalleerd. | Controleer of het PPD-bestand van het product zich in de volgende<br>map op de harde schijf bevindt:<br>Library/Printers/PPDs/Contents/Resources/<br><taal>.lproj<br/>. Hierbij staat <taal> voor de tweeletterige taalcode van de taal die u<br/>gebruikt. Installeer de software zo nodig opnieuw. Zie de<br/>starthandleiding voor instructies.</taal></taal> |
| Het PPD-bestand is beschadigd.                                           | Verwijder het PPD-bestand uit de volgende map op de vaste schijf:<br>Library/Printers/PPDs/Contents/Resources/<br><taal>.lproj<br/>. Hierbij staat <taal> voor de tweeletterige taalcode van de taal die u<br/>gebruikt. Installeer de software opnieuw. Zie de starthandleiding voor<br/>instructies.</taal></taal>                                             |
| De interfacekabel is defect of van slechte kwaliteit.                    | Vervang de interfacekabel door een kabel van goede kwaliteit.                                                                                                    |

#### Een afdruktaak werd niet naar de gewenste printer verzonden.

| Oorzaak                                                                                                    | Oplossing                                                                                                    |
|----------------------------------------------------------------------------------------------------|----------------------------------------------------------------------------------------------------|
| De afdrukwachtrij is wellicht gestopt.                                                                            | Herstart de afdrukwachtrij. Open <b>Print Monitor</b> en selecteer <b>Taken</b> starten.                                                                                                    |
| Er wordt gebruik gemaakt van een foutieve productnaam, een foutief IP-adres, of een foutieve Bonjour-printernaam. | Druk een configuratiepagina af (zie <u>Informatiepagina's</u><br><u>op pagina 70</u> ). Controleer of de naam van het product, het IP-adres,<br>of de Bonjour-printernaam op de configuratiepagina overeenkomt<br>met de productnaam, het IP-adres of de Bonjour-printernaam het<br>Print Fax Center of het hulprogramma Printerinstelling. |

#### Een EPS-bestand wordt afgedrukt met onjuiste lettertypen

| Oorzaak                                             | Oplossing                                                                                                    |
|-----------------------------------------------------|----------------------------------------------------------------------------------------------------|
| Dit probleem doet zich in sommige programma's voor. | <ul> <li>Download voordat u gaat afdrukken de lettertypen in het EPS-<br/>bestand naar het product.</li> </ul> |
|                                                     | <ul> <li>Verzend het bestand in ASCII-indeling in plaats van in de binaire<br/>codering.</li> </ul>            |

#### Er kan niet worden afgedrukt vanaf een USB-kaart van derden

| Oorzaak                                                                               | Oplossing                                                                                                    |
|---------------------------------------------------------------------------------------|----------------------------------------------------------------------------------------------------|
| Deze fout doet zich voor wanneer de software voor USB-printers niet is geïnstalleerd. | Als u een USB-kaart van derden toevoegt, hebt u mogelijk de USB<br>Adapter Card Support-software van Apple nodig. De recentste versie<br>van deze software is beschikbaar op de website van Apple. |

Als het product is aangesloten via een USB-kabel, wordt het product niet weergegeven in Afdrukbeheer of Printerconfiguratie van Macintosh nadat de driver is geselecteerd.

| Oorzaak                                                                     | Oplossing                                                                                                    |
|-----------------------------------------------------------------------------|----------------------------------------------------------------------------------------------------|
| Dit probleem wordt veroorzaakt door een software- of een hardwareonderdeel. | Softwareproblemen oplossen                                                                                                    |
|                                                                             | • Controleer of uw Macintosh USB ondersteunt en beschikt over<br>de juiste USB-software van Apple.                                                                                                    |
|                                                                             | <ul> <li>Controleer of het Macintosh-besturingssysteem Mac<br/>OS X v10.28 of hoger is.</li> </ul>                                                                                                    |
|                                                                             | Hardwareproblemen oplossen                                                                                                    |
|                                                                             | Controleer of het product is ingeschakeld.                                                                                                    |
|                                                                             | • Controleer of de USB-kabel op de juiste wijze is aangesloten.                                                                                                    |
|                                                                             | • Controleer of u de juiste high-speed USB-kabel gebruikt.                                                                                                    |
|                                                                             | • Controleer of er niet te veel USB-apparaten vermogen uit de keten afnemen. Koppel alle apparaten los van de keten en sluit de kabel rechtstreeks aan op de USB-poort op de host-computer.                                        |
|                                                                             | • Controleer of er meer dan twee USB-hubs achter elkaar in de keten zijn aangesloten die geen eigen voeding hebben. Koppel alle apparaten los van de keten en sluit de kabel rechtstreeks aan op de USB-poort op de host-computer. |
|                                                                             | <b>OPMERKING:</b> Het iMac-toetsenbord is een USB-hub zonder eigen voeding.                                                                                                    |
|                                                                             |                                                                                                    |

# A Benodigdheden en accessoires

# Benodigdheden en accessoires bestellen

| Artikel                                                                                                    | Nummer    | Type/grootte                                                                                        |
|----------------------------------------------------------------------------------------------------|-----------|----------------------------------------------------------------------------------------------------|
| Printcartridges                                                                                                    | CC530A    | Zwarte printcartridge met HP ColorSphere-toner                                                      |
| Informatie over de<br>levensduur van de<br>cartridges kunt u<br>vinden op<br><u>www.hp.com/go/</u><br><u>pageyield</u> . De<br>werkelijke<br>levensduur is<br>afhankelijk van het<br>specifieke gebruik. | CC531A    | Cyaan printcartridge met HP ColorSphere-toner                                                       |
|                                                                                                    | CC532A    | Gele printcartridge met HP ColorSphere-toner                                                        |
|                                                                                                    | CC533A    | Magenta printcartridge met HP ColorSphere-toner                                                     |
| Kabels                                                                                                    | C6518A    | USB 2.0 printerkabel (standaard 2 meter)                                                            |
| Geheugen                                                                                                    | CB421A    | 64 MB DDR2 144-pins SDRAM-DIMM                                                                      |
|                                                                                                    | CB422A    | 128 MB DDR2 144-pins SDRAM-DIMM                                                                     |
|                                                                                                    | CB423A    | 256 MB DDR2 144-pins SDRAM-DIMM                                                                     |
| Optionele lade 3                                                                                                    | CB500A    | Invoerlade voor 250 vel van standaardformaat.                                                       |
| Documentatie                                                                                                    | 5851-1468 | HP LaserJet Printer Family Print Media Specification Guide (zie<br>www.hp.com/support/ljpaperguide) |

#### Tabel A-1 Benodigdheden en accessoires

# **B** Service en ondersteuning

- Beperkte garantieverklaring van Hewlett-Packard
- Beperkte garantie op printcartridge
- Licentieovereenkomst voor eindgebruikers
- Klantondersteuning
- Het product opnieuw verpakken
- Serviceformulier

# Beperkte garantieverklaring van Hewlett-Packard

| HP PRODUCT                              | DUUR VAN DE BEPERKTE GARANTIE |
|-----------------------------------------|-------------------------------|
| HP Color LaserJet CP2020-serie printers | Een jaar beperkte garantie    |

HP garandeert u, de eindgebruiker en klant, dat de HP-hardware en -accessoires vanaf de datum van aankoop voor de duur van bovengenoemde garantieperiode vrij zullen zijn van materiaal- en constructiefouten. Indien HP gedurende de garantieperiode van dergelijke defecten in kennis wordt gesteld, zal HP de defecte producten naar eigen goeddunken laten repareren of vervangen. Vervangende producten kunnen nieuw of zo goed als nieuw zijn.

HP garandeert u dat HP-software bij correcte installatie en correct gebruik gedurende de hierboven genoemde periode na de aanschafdatum geen gebreken zal vertonen in de uitvoering van de programma-instructies als gevolg van gebreken in materiaal of vakmanschap. Als HP van dergelijke gebreken in kennis wordt gesteld tijdens de garantieperiode, zal HP zorgen voor vervanging van de software die als gevolg van dergelijke gebreken de programma-instructies niet kan uitvoeren.

HP kan de ononderbroken en probleemloze werking van HP-producten niet garanderen. Als HP niet binnen een redelijke termijn in staat is een product te repareren of te vervangen zodat de conditie ervan is zoals overeengekomen in de garantie, hebt u recht op teruggave van de aankoopprijs na onmiddellijk retourneren van het product.

HP-producten kunnen onderdelen bevatten die zijn gemaakt op basis van hergebruik en die presteren als nieuw, of die incidenteel gebruikt zijn.

De garantie is niet van toepassing op defecten die het resultaat zijn van (a) onjuist of onvoldoende onderhoud of een verkeerde kalibratie, (b) software, verbindingen, onderdelen of benodigdheden die niet door HP zijn geleverd, (c) niet-geautoriseerde aanpassing of misbruik, (d) gebruik buiten de aangegeven omgevingsspecificaties voor het apparaat of (e) onjuiste voorbereiding of onjuist onderhoud van de locatie.

VOOR ZOVER TOEGESTAAN DOOR DE PLAATSELIJKE WETGEVING, ZIJN BOVENGENOEMDE GARANTIES EXCLUSIEF EN BESTAAT ER GEEN ANDERE EXPLICIETE OF IMPLICIETE GARANTIE OF VOORWAARDE, NOCH SCHRIFTELIJK NOCH MONDELING, EN HP WIJST DE IMPLICIETE GARANTIES OF VOORWAARDEN VAN VERKOOPBAARHEID, BEVREDIGENDE KWALITEIT EN GESCHIKTHEID VOOR EEN BEPAALD DOEL VAN DE HAND. Sommige landen/ regio's, staten of provincies staan beperking van een geïmpliceerde garantie niet toe, waardoor de bovenstaande beperking of uitsluiting misschien niet op u van toepassing is. Deze beperkte garantie geeft u specifieke juridische rechten. U hebt misschien ook andere rechten die verschillen per staat, per provincie of per land/regio.

De beperkte garantie van HP is geldig in alle landen/regio's of plaatsen waar HP ondersteuning biedt voor dit product en waar HP dit product op de markt heeft gebracht. De garantie kan variëren op basis van plaatselijke normen. In verband met wettelijke regelgeving brengt HP geen wijzigingen aan in de vormgeving of de functies van het product voor gebruik in een land/regio waarvoor het product oorspronkelijk niet was bestemd.

VOOR ZOVER TOEGESTAAN DOOR NATIONALE WETGEVING, ZIJN DE PROBLEEMOPLOSSINGEN IN DEZE GARANTIEVERKLARING DE ENIGE TOEGESTANE OPLOSSINGEN. MET UITZONDERING VAN HET HIERBOVEN BEPAALDE, KUNNEN HP EN ZIJN LEVERANCIERS IN GEEN GEVAL AANSPRAKELIJK WORDEN GESTELD VOOR HET KWIJTRAKEN VAN GEGEVENS, DIRECTE, SPECIALE OF INCIDENTELE SCHADE, GEVOLGSCHADE (WAARONDER INKOMSTENDERVING EN GEGEVENSVERLIES) NOCH VOOR ANDERE SCHADE, ONGEACHT OF DEZE SCHADE VOORTVLOEIT UIT EEN CONTRACT, ONRECHTMATIGE DAAD OF ANDERSZINS. Sommige landen/regio's, staten of provincies staan beperking van een geïmpliceerde garantie niet toe, waardoor de bovenstaande beperking of uitsluiting misschien niet op u van toepassing is.

VOOR ZOVER WETTELIJK TOEGESTAAN, ZIJN DE VOORWAARDEN IN DEZE GARANTIEVERKLARING EEN AANVULLING OP DE GELDENDE WETTELIJKE RECHTEN DIE VAN TOEPASSING ZIJN OP DE VERKOOP VAN DIT PRODUCT AAN U.

# Beperkte garantie op printcartridge

HP garandeert dat dit HP-product geen materiaal- en productiefouten bevat.

Deze garantie is niet van toepassing op producten die (a) zijn nagevuld, verbeterd, bijgewerkt of op een andere manier aangepast, producten waarbij (b) problemen optreden als gevolg van verkeerd gebruik, onjuiste opslag of vanwege gebruik in een andere omgeving dan aangegeven in de printerspecificaties, of producten die (c) slijtage vertonen als gevolg van normaal gebruik.

Als u in aanmerking wilt komen voor garantie, moet u dit product retourneren aan de winkel waar u het product hebt gekocht (voorzien van een beschrijving van het probleem en afdrukvoorbeelden) of contact opnemen met HP Klantenondersteuning. HP zal het product vervolgens vervangen, indien het product is beschadigd, of het aankoopbedrag vergoeden.

VOOR ZOVER IS TOEGESTAAN DOOR DE PLAATSELIJKE WETGEVING, IS DE BOVENGENOEMDE GARANTIE EXCLUSIEF. HP BIEDT GEEN ANDERE EXPLICIETE OF IMPLICIETE GARANTIES OF VOORWAARDEN, SCHRIFTELIJK NOCH MONDELING EN WIJST ALLE IMPLICIETE GARANTIES OF VOORWAARDEN VAN VERHANDELBAARHEID, TOEREIKENDE KWALITEIT OF GESCHIKTHEID VOOR EEN BEPAALD DOEL VAN DE HAND.

VOOR ZOVER IS TOEGESTAAN DOOR DE PLAATSELIJKE WETGEVING, ZIJN HP OF HAAR LEVERANCIERS OP GEEN ENKELE WIJZE AANSPRAKELIJK VOOR DIRECTE, BIJZONDERE, INCIDENTELE OF GEVOLGSCHADE (WAARONDER WINSTDERVING OF GEGEVENSVERLIES), OF ANDERE SCHADE, HETZIJ ONDER CONTRACT, DWANG OF ANDERSZINS.

DE GARANTIEBEPALINGEN IN DEZE VERKLARING VORMEN BEHALVE VOOR ZOVER BEPERKT TOT WAT WETTELIJK IS TOEGESTAAN GEEN UITSLUITING, BEPERKING OF AANPASSING VAN DE WETTELIJKE RECHTEN DIE VAN TOEPASSING ZIJN OP DIT PRODUCT MAAR ZIJN EEN AANVULLING DAAROP.

## Licentieovereenkomst voor eindgebruikers

LEES DIT DOCUMENT AANDACHTIG DOOR VOORDAT U DIT SOFTWAREPRODUCT IN GEBRUIK NEEMT: Deze licentieovereenkomst voor eindgebruikers ("LVE")is een contract tussen (a) u (een persoon of de organisatie die u vertegenwoordigt) en (b) Hewlett-Packard Company ("HP") die van toepassing is op uw gebruik van het softwareproduct ("de Software"). Deze LVE is niet van toepassing indien er een afzonderlijke licentieovereenkomst bestaat tussen u en HP of haar leveranciers van de Software, inclusief een licentieovereenkomst in online documentatie. De term "Software" kan het volgende omvatten: (i) bijbehorende media, (ii) een gebruikershandleiding en andere gedrukte materialen en (iii) "online" of elektronische documentatie (samen "Gebruikersdocumentatie").

RECHTEN IN DE SOFTWARE WORDEN UITSLUITEND GEBODEN OP VOORWAARDE DAT U AKKOORD GAAT MET ALLE VOORWAARDEN IN DEZE LVE. DOOR DE SOFTWARE TE INSTALLEREN, KOPIËREN, DOWNLOADEN OF ANDERSZINS TE GEBRUIKEN, GAAT U AKKOORD MET DE VOORWAARDEN IN DEZE LVE. ALS U NIET AKKOORD GAAT MET DEZE LVE, ONTHOUD U DAN VAN HET INSTALLEREN, DOWNLOADEN OF ANDERSZINS GEBRUIKEN VAN DE SOFTWARE. ALS U DE SOFTWARE HEEFT AANGESCHAFT, MAAR NIET AKKOORD GAAT MET DEZE LVE, RETOURNEERT U DE SOFTWARE DAN BINNEN VEERTIEN DAGEN BIJ HET AANKOOPPUNT, WAAR HET AANKOOPBEDRAG ZAL WORDEN GERESTITUEERD. ALS DE SOFTWARE IS GEÏNSTALLEERD OP, OF BESCHIKBAAR GEMAAKT MET, EEN ANDER HP PRODUCT, KUNT U HET VOLLEDIGE, ONGEBRUIKTE PRODUCT RETOURNEREN.

1. SOFTWARE VAN DERDEN. De Software kan, naast merksoftware van HP ("HP Software") software bevatten onder licenties van derden ("Software van derden" en "Licentie van derden"). Alle Software van derden wordt aan u in licentie gegeven volgens de algemene voorwaarden van de bijbehorende Licentie van derden. Meestal bevindt de Licentie van derden zich in een bestand met een naam als license.txt. Neem contact op met HP ondersteuning als u geen Licentie van derden kunt vinden. Als de Licenties van derden licenties bevatten met betrekking tot de beschikbaarheid van broncode (zoals de GNU General Public License) en de bijbehorende broncode niet bij de Software is inbegrepen, raadpleegt u de pagina's met productondersteuning op de website van HP (hp.com) voor informatie over het verkrijgen van dergelijke broncode.

2. LICENTIERECHTEN. Als u akkoord gaat met alle voorwaarden van deze LVE, heeft u de volgende rechten:

a. Gebruik. HP verleent u een licentie tot Gebruik van één exemplaar van de HP Software. "Gebruik" betekent het installeren, kopiëren, opslaan, laden, uitvoeren, weergeven of anderszins gebruiken van de HP Software. U mag de HP Software niet wijzigen of enige licentie- of controlevoorziening van de HP Software uitschakelen. Als deze Software door HP is geleverd voor Gebruik met een imaging- of printproduct (bijvoorbeeld als de Software een printerstuurprogramma, firmware of add-on is), mag de HP Software uitsluitend worden gebruikt met dit product (het "HP Product"). In de Gebruikersdocumentatie vindt u mogelijk andere beperkingen van het Gebruik. U mag voor Gebruik geen onderdelen van de HP Software scheiden. U bent niet gerechtigd om de HP Software te distribueren.

b. Kopiëren. Uw recht tot kopiëren betekent dat u voor archivering of backups kopieën mag maken van de HP Software, op voorwaarde dat elke kopie alle originele eigendomsvermeldingen van de HP Software bevat en uitsluitend wordt gebruikt voor backupdoeleinden.

3. UPGRADES. Voor het Gebruik van HP Software die door HP is geleverd als upgrade, update of aanvulling (gezamenlijk "Upgrade"), moet u eerst over een licentie beschikken van de originele HP Software waarvan HP heeft aangegeven dat deze in aanmerking komt voor de Upgrade. Voor zover de Upgrade de originele HP Software vervangt, mag u die HP Software niet langer gebruiken. Deze LVE is van toepassing op elke Upgrade, tenzij HP bij de Upgrade andere voorwaarden levert. In geval van een tegenstrijdigheid tussen deze LVE en zulke andere voorwaarden, zijn de andere voorwaarden van toepassing.

#### 4. OVERDRACHT.

a. Overdracht aan derden. De aanvankelijke eindgebruiker van de HP Software mag de HP Software eenmalig overdragen aan een andere eindgebruiker. Elke overdracht zal alle onderdelen, media, Gebruikersdocumentatie, deze LVE en, indien van toepassing, het Certificaat van echtheid omvatten. De overdracht mag geen indirecte overdracht zijn, zoals een consignatie. Voorafgaand aan de overdracht moet de eindgebruiker die de overgedragen Software zal ontvangen akkoord gaan met deze LVE. Bij overdracht van de HP Software wordt uw licentie automatisch beëindigd.

b. Beperkingen. U mag de HP Software niet verhuren, leasen of uitlenen, of de HP Software gebruiken voor commerciële timesharing of bureaugebruik. U mag de HP Software niet in sublicentie geven, toewijzen of anderszins overdragen anders dan uitdrukkelijk is geregeld in deze LVE.

5. EIGENDOMSRECHTEN. Alle intellectuele eigendomsrechten in de Software en Gebruikersdocumentatie zijn eigendom van HP of haar leveranciers en worden beschermd door de wet, inclusief toepasselijke auteursrechten, handelsgeheimen, patenten en handelsmerkwetten. U bent niet gerechtigd enige productidentificatie, mededeling over auteursrecht, of eigendomsbeperking uit de Software te verwijderen.

6. BEPERKING VAN REVERSE ENGINEERING. U mag de HP Software niet onderwerpen aan reverse engineering, decompilatie of disassemblage, tenzij dit is toegestaan onder de toepasselijke wetgeving.

7. INSTEMMING MET GEBRUIK VAN GEGEVENS. HP en haar gelieerde ondernemingen mogen technische gegevens verzamelen en gebruiken die u levert in relatie tot (i) uw Gebruik van de Software of het HP Product of (ii) het bieden van ondersteuning met betrekking tot de Software of het HP Product. Op al deze gegevens is het privacybeleid van HP van toepassing. HP zal deze gegevens niet gebruiken in een vorm waarin u persoonlijk herkenbaar bent, tenzij dit nodig is om uw Gebruik te verbeteren of ondersteuning te verlenen.

8. BEPERKING VAN AANSPRAKELIJKHEID. Niettegenstaande enige schade die u zou kunnen oplopen, is de volledige aansprakelijkheid van HP en haar leveranciers onder deze LVE en uw volledige verhaalmogelijkheid onder deze LVE beperkt tot het feitelijk door u betaalde bedrag voor het Product, met een minimum van vijf dollar (USD 5). VOOR ZOVER MAXIMAAL IS TOEGESTAAN OP GROND VAN TOEPASSELIJK RECHT, KUNNEN HP OF HAAR LEVERANCIERS IN GEEN ENKEL GEVAL AANSPRAKELIJK WORDEN GESTELD VOOR ENIGE SPECIALE, INCIDENTELE, INDIRECTE OF GEVOLGSCHADE (WAARONDER SCHADE DIE VOORTVLOEIT UIT WINSTVERLIES, GEGEVENSVERLIES, ONDERBREKING VAN DE WERKZAAMHEDEN, PERSOONLIJK LETSEL, OF INBREUK OP PRIVACY) DIE OP ENIGE WIJZE IS GERELATEERD AAN HET GEBRUIK OF HET ONVERMOGEN TOT GEBRUIK VAN DE SOFTWARE, ZELFS INDIEN HP OF ENIGE LEVERANCIER IS GEWAARSCHUWD VOOR DE MOGELIJKHEID VAN ZULKE SCHADE EN ZELFS ALS DE BOVENGENOEMDE VERHAALMOGELIJKHEID NIET HET BEOOGDE DOEL HEEFT BEREIKT. In bepaalde landen/regio's of andere rechtsgebieden is het uitsluiten of beperken van incidentele of gevolgschade niet toegestaan, zodat bovengenoemde beperking of uitsluiting mogelijk niet op u van toepassing is.

9. AMERIKAANSE OVERHEIDSORGANISATIES. Indien u een Amerikaanse overheidsorganisatie bent, worden, in overeenstemming met FAR 12.211 en FAR 12.212, Commerciële computersoftware, Documentatie bij computersoftware en Technische gegevens voor commerciële artikelen in licentie gegeven onder de van toepassing zijnde commerciële licentieovereenkomst van HP.

10. NALEVING VAN EXPORTWETTEN. U dient zich te houden aan alle wetten, regels en vereisten (i) die van toepassing zijn op de export of import van de Software, of (ii) die het Gebruik van de Software beperken, waaronder beperkingen met betrekking tot de verspreiding van nucleaire, chemische of biologische wapens.

11. VOORBEHOUD VAN RECHTEN. Alle rechten die niet uitdrukkelijk aan u zijn verleend in deze LVE, blijven voorbehouden aan HP en haar leveranciers.
(c) 2007 Hewlett-Packard Development Company, L.P.

Herz. 11/06

# Klantondersteuning

telefonische ondersteuning voor uw land/regio

Tijdens de garantieperiode kunt u gebruik maken van de gratis Telefoonnummers voor land/regio vindt u op de folder in de doos van het product of op www.hp.com/support/.

Zorg dat u de productnaam, het serienummer, de aankoopdatum en een probleemomschrijving bij de hand hebt.

| 24-uurs ondersteuning via internet                                           | www.hp.com/support/ljcp2020series     |
|------------------------------------------------------------------------------|---------------------------------------|
| ondersteuning voor de producten die u op een Macintosh-<br>computer gebruikt | www.hp.com/go/macosx                  |
| Download hulpprogramma's, drivers en digitale informatie                     | www.hp.com/go/ljcp2020series_software |
| Benodigdheden en papier bestellen                                            | www.hp.com/go/suresupply              |
| Echte HP-onderdelen of -accessoires bestellen                                | www.hp.com/buy/parts                  |
| Aanvullende HP service- of onderhoudsovereenkomsten<br>bestellen             | www.hp.com/go/carepack                |

# Het product opnieuw verpakken

Als het product moet worden verplaatst of naar een andere locatie moet worden vervoerd, voert u de volgende procedure uit om het opnieuw te verpakken.

△ **VOORZICHTIG**: Schade tijdens het vervoer als gevolg van onvoldoende verpakking is voor de verantwoordelijkheid van de klant. Het product moet tijdens het vervoer rechtop blijven staan.

#### Het product opnieuw verpakken

△ VOORZICHTIG: Het is erg belangrijk dat u de inktcartridges verwijdert voordat u het apparaat verzendt. Achtergebleven printcartridges in het product zullen lekken tijdens het transport en toner door het hele product verspreiden.

Als u beschadiging van de printcartridges wilt voorkomen, moet u de rollen niet aanraken en dient u de cartridges in de originele verpakking te bewaren, of zodanig dat ze niet aan licht wordt blootgesteld.

- 1. Verwijder de vier printcartridges stuur deze afzonderlijk.
- 2. Gebruik zo mogelijk de oorspronkelijke doos en verpakkingsmaterialen. Als u het verpakkingsmateriaal al hebt weggegooid, kunt u contact opnemen met een plaatselijke verzenddienst voor informatie over het opnieuw verpakken van het product. U kunt het beste de apparatuur verzekeren voordat u deze verzendt.

# Serviceformulier

| WIE STUURT HET PRODUCT TERUG?                                                                                                    |                                                                                                    | Datum:                                                                                                    |
|----------------------------------------------------------------------------------------------------|----------------------------------------------------------------------------------------------------|----------------------------------------------------------------------------------------------------|
| Contactpersoon:                                                                                                    |                                                                                                    | Telefoon:                                                                                                    |
| Tweede contactpersoon:                                                                                                    |                                                                                                    | Telefoon:                                                                                                    |
| Retouradres:                                                                                                    | Speciale verzendinstructies:                                                                                                    |                                                                                                    |
|                                                                                                    |                                                                                                    |                                                                                                    |
|                                                                                                    |                                                                                                    |                                                                                                    |
| WAT VERSTUURT U?                                                                                                    |                                                                                                    |                                                                                                    |
| Modelnaam:                                                                                                    | Modelnummer:                                                                                                    | Serienummer:                                                                                                   |
| Stuur eventuele relevante afdrukken mee. St voor de reparatie.                                                                        | uur GEEN accessoires (handleidingen, reinigin                                                                                                    | gsmiddelen, enzovoort) mee die niet nodig zijn                                                                 |
| ZIJN DE PRINTCARTRIDGES VERWIJDER                                                                                                    | D?                                                                                                    |                                                                                                    |
| Deze moeten zijn verwijderd voordat u de pri                                                                                          | nter opstuurt, tenzij dit door een mechanisch pr                                                                                                   | obleem onmogelijk is.                                                                                          |
| [] Ja.                                                                                                    | [] Nee, ik kan de printcartridges niet verwijde                                                                                                    | eren.                                                                                                    |
| WAT MOET ER WORDEN GEDAAN? (Gee                                                                                                    | f zo nodig uitleg op een apart blad.)                                                                                                    |                                                                                                    |
| <ol> <li>Beschrijf de bijzonderheden van de storing.</li> <li>u? Kan de storing worden gereproduceerd?)</li> </ol>                    | (Wat was de storing? Wat was u aan het doen to                                                                                                    | en de storing optrad? Welke software gebruikte                                                                 |
| 2. Met welke tussentijd treedt de storing op a                                                                                        | ls deze zich zo nu en dan voordoet?                                                                                                    |                                                                                                    |
| 3. Als het product op een van de volgende ap                                                                                          | oparaten is aangesloten, geeft u de fabrikant er                                                                                                   | n het modelnummer op.                                                                                          |
| Computer:                                                                                                    | Modem:                                                                                                    | Netwerk:                                                                                                    |
| 4. Aanvullende opmerkingen:                                                                                                    |                                                                                                    |                                                                                                    |
| HOE WILT U DE KOSTEN VAN DE REPAR                                                                                                    | ATIE VOLDOEN?                                                                                                    |                                                                                                    |
| [] Onder garantie                                                                                                    | Aanschaf/ontvangstdatum:                                                                                                    |                                                                                                    |
| (Aankoopbon                                                                                                    | of ontvangstbewijs met originele ontvangstdat                                                                                                    | um bijvoegen.)                                                                                                 |
| [] Nummer onderhoudscontract:                                                                                                    |                                                                                                    |                                                                                                    |
| [] Inkoopordernummer:                                                                                                    |                                                                                                    |                                                                                                    |
| Met uitzondering van service onder contra<br>en/of de handtekening van een bevoegde<br>vereist. Informatie over standaard reparatieko | ct en garantie moet een verzoek om service<br>persoon. Als standaardreparatiekosten niet va<br>osten kunt u verkrijgen bij een officiële reparatie | vergezeld zijn van een inkoopordernummer<br>n toepassing zijn, is een minimale inkooporder<br>ecentrum van HP. |
| Handtekening bevoegde persoon/functionaris                                                                                            | S:                                                                                                    | Telefoon:                                                                                                    |
| Factuuradres:                                                                                                    | Speciale factureringsinstructies:                                                                                                    |                                                                                                    |

# **C** Specificaties

- Fysieke specificaties
- <u>Voedingsspecificaties</u>
- Akoestische emissie
- <u>Omgevingsspecificaties</u>

# **Fysieke specificaties**

## Tabel C-1 Fysieke specificaties

| Product                                | Gewicht | Diepte | Breedte | Gewicht  |
|----------------------------------------|---------|--------|---------|----------|
| Model zonder<br>dubbelzijdig afdrukken | 322 mm  | 454 mm | 405 mm  | 19,90 kg |
| Model met dubbelzijdig<br>afdrukken    | 322 mm  | 484 mm | 400 mm  | 21,10 kg |

# Voedingsspecificaties

▲ WAARSCHUWING! De stroomvereisten zijn gebaseerd op het land/de regio waar het product wordt verkocht. Verander niets aan de ingestelde spanning. Veranderingen kunnen leiden tot beschadiging van het product en tot het vervallen van de garantie.

#### **Tabel C-2 Voedingsspecificaties**

| Artikel                                      | Modellen voor 110 Volt  | Modellen voor 220 Volt  |
|----------------------------------------------|-------------------------|-------------------------|
| Stroomvereisten                              | 100 tot 127 V (+/- 10%) | 220 tot 240 V (+/- 10%) |
|                                              | 50 tot 60 Hz (+/- 2 Hz) | 50 tot 60 Hz (+/- 2 Hz) |
| Aanbevolen minimumcapaciteit van het circuit | 6,0 A                   | 3,0 A                   |

#### Tabel C-3 Stroomverbruik (gemiddeld, in watt)<sup>1,4</sup>

| Model                                      | Afdrukken (21 ppm) <sup>2,3</sup> | Klaar <sup>2</sup> | Sluimer <sup>2</sup> | Uit <sup>2</sup> |
|--------------------------------------------|-----------------------------------|--------------------|----------------------|------------------|
| HP Color LaserJet CP2020-<br>serie-printer | 260                               | 13                 | 3.8                  | 0.0              |

<sup>1</sup> Deze waarden zijn gebaseerd op voorlopige gegevens. Zie <u>www.hp.com/support/ljcp2020series</u> voor recente informatie.

<sup>2</sup> De vermelde stroomwaarden zijn de hoogste waarden die zijn gemeten voor kleurenafdrukken en monochrome afdrukken bij gebruik van alle standaard voltages.

<sup>3</sup> HP Color LaserJet CP2020-serie De afdruksnelheid is 21 pagina's per minuut (ppm) voor afdrukmateriaal met het formaat Letter en 20 ppm met het formaat A4 in zwart-wit of in kleur.

<sup>4</sup> Maximale warmtedissipatie voor alle modellen in de modus Klaar = 41 BTU/uur.

# Akoestische emissie

#### Tabel C-4 HP Color LaserJet CP2020-serie<sup>1,2</sup>

| Geluidsniveau                      | Volgens ISO 9296                           |
|------------------------------------|--------------------------------------------|
| Afdrukken (21 ppm) <sup>3</sup>    | L <sub>WAd</sub> = 6,4 Bel (A) [64 dB (A)] |
| Klaar                              | L <sub>WAd</sub> = niet hoorbaar           |
| Geluidsdruk: positie van omstander | Volgens ISO 9296                           |
| Afdrukken (20 ppm) <sup>3</sup>    | L <sub>pAm</sub> = 67 dB (A)               |
| Klaar                              | L <sub>pAm</sub> = niet hoorbaar           |

<sup>1</sup> Deze waarden zijn gebaseerd op voorlopige gegevens. Zie <u>www.hp.com/support/ljcp2020series</u> voor recente informatie.

<sup>2</sup> Geteste configuratie: monochroom enkelzijdig afdrukken op de HP Color LaserJet CP2020-serie.

<sup>3</sup> HP Color LaserJet CP2020-serieDe snelheid is 21/20 ppm voor kleurenafdrukken en 21/20 ppm voor monochroomafdrukken (op Letter- en A4-formaat).

# **Omgevingsspecificaties**

#### Tabel C-5 Specificaties voor de werkomgeving

| Omgeving    | Aanbevolen                            | Toegestaan                            |
|-------------|---------------------------------------|---------------------------------------|
| Temperatuur | 15° tot 27°C                          | 10° tot 30°C                          |
| Vochtigheid | 20 tot 60% relatieve vochtigheid (RH) | 10% to 80% relatieve vochtigheid (RH) |
| Hoogte      | Niet van toepassing                   | 0 tot 3048 m                          |

OPMERKING: Deze waarden zijn op voorlopige gegevens gebaseerd. Raadpleeg <u>www.hp.com/</u> <u>support/ljcp2020series</u> voor recente informatie.

# **D** Overheidsinformatie

- FCC-voorschriften
- Milieuvriendelijke producten
- Conformiteitsverklaring
- Veiligheidsvoorschriften per land/regio

# **FCC-voorschriften**

Deze apparatuur is getest en in overeenstemming bevonden met de beperkingen voor een elektronisch apparaat van Klasse B, conform Deel 15 van de FCC-voorschriften. De limieten moeten in een woonomgeving een redelijke bescherming bieden tegen storing. Deze apparatuur produceert en gebruikt energie in het radiofrequentiegebied en kan deze uitstralen. Als dit apparaat niet volgens de instructies wordt geïnstalleerd en gebruikt, kan dit leiden tot ernstige storing van de radiocommunicatie. Er is echter geen garantie dat in bepaalde situaties geen storing zal optreden. Als deze apparatuur schadelijke storing in radio- of televisie-ontvangst veroorzaakt, hetgeen kan worden vastgesteld door de apparatuur uit en weer aan te zetten, kan de gebruiker proberen deze storing op te heffen op een of meer van de volgende manieren:

- Verplaats de ontvangstantenne of richt deze anders.
- Vergroot de afstand tussen het apparaat en de ontvanger.
- Sluit de apparatuur aan op een stopcontact van een andere stroomkring dan die waarop het ontvangstapparaat is aangesloten.
- Raadpleeg de dealer of een ervaren radio- en TV-monteur.

OPMERKING: Veranderingen of aanpassingen die niet uitdrukkelijk door Hewlett-Packard zijn goedgekeurd, kunnen de bevoegdheid van de gebruiker om met deze apparatuur te werken, tenietdoen.

Om te voldoen aan de limieten voor apparaten uit de klasse B zoals gesteld in Deel 15 van de FCCvoorschriften, is het gebruik van een afgeschermde interfacekabel verplicht.

# Milieuvriendelijke producten

## **Milieubescherming**

Hewlett-Packard Company spant zich in om op milieuvriendelijke wijze kwalitatief hoogstaande producten te leveren. Het ontwerp van dit product bevat dan ook diverse kenmerken die de effecten op het milieu beperken.

## **Ozonproductie**

Dit product brengt geen meetbaar ozongas (O<sub>3</sub>) voort.

## Lager energieverbruik

Het energieverbruik daalt aanzienlijk in de stand Gereed/de slaapstand (laag energieverbruik). Dat betekent niet alleen een besparing van natuurlijke hulpbronnen, maar ook van geld, zonder dat de hoge prestaties van dit product worden beïnvloed. Zie het Product Data Sheet (kaart met productgegevens) of Specifications Sheet (kaart met productspecificaties) als u de status van de ENERGY STAR®-kwalificatie voor dit product wilt bepalen. U kunt ook een lijst met gekwalificeerde producten vinden op:

http://www.hp.com/hpinfo/globalcitizenship/environment/productdesign/ecolabels.html

## **Papierverbruik**

De functie voor handmatig dubbelzijdig afdrukken en de mogelijkheid voor n-per-vel afdrukken (meerdere pagina's op één vel afdrukken) van dit product kunnen het papierverbruik, en daardoor de belasting van natuurlijke hulpbronnen, verminderen.

## **Plastic onderdelen**

Plastic onderdelen van meer dan 25 gram zijn volgens internationale normen gemarkeerd, waardoor aan het einde van de levensduur van het product beter kan worden bepaald hoe de plastics moeten worden afgevoerd.

## Afdrukbenodigdheden voor HP LaserJet

Wanneer uw HP LaserJet-printcartridges het einde van de levensduur hebben bereikt, kunt u deze eenvoudig kosteloos retourneren en recyclen met HP Planet Partners. Met elke nieuwe HP LaserJetprintcartridge en elk nieuw benodigdhedenpakket worden meertalige programma-informatie en instructies meegeleverd. Door meerdere cartridges tegelijk te retourneren, helpt u de druk op het milieu nog meer te verminderen.

HP spant zich in om inventieve, hoogwaardige producten en diensten te leveren op een milieuvriendelijke manier. Dit geldt voor zowel productontwerp en vervaardiging als distributie, klantgebruik en recycling. Als u deelneemt aan het programma HP Planet Partners, bent u verzekerd dat uw HP LaserJet-printcartridges op een veilig manier worden gerecycled. De oude materialen, zoals plastic en metaal worden verwerkt en gebruikt voor nieuwe producten om zo te voorkomen dat miljoenen tonnen afval op afvalstortplaatsen terecht komt. Deze cartridge wordt gerecycled en hergebruikt in nieuwe producten en wordt daarom niet aan u geretourneerd. Dank u voor uw milieubewustzijn!

OPMERKING: Gebruik het retouretiket alleen om originele HP LaserJet-printcartridges te retourneren. Gelieve dit etiket niet te gebruiken voor HP-inkjetcartridges, cartridges die niet van HP zijn, opnieuw gevulde of hergebruikte cartridges of retourzending op basis van garantie. Ga naar <u>http://www.hp.com/recycle</u> voor meer informatie over het hergebruik van HP-inkjetcartridges.

## Instructies voor retourneren en recyclen

#### Verenigde Staten en Puerto Rico

Het etiket dat is bijgesloten in de doos van de HP LaserJet-tonercartridge, kunt u gebruiken voor het retourneren en recyclen van een of meer HP LaserJet-printcartridges na gebruik. Volg de onderstaande instructies die van toepassing zijn.

#### Meerdere retourzendingen (twee tot acht cartridges)

- 1. Verpak elke HP LaserJet-printcartridge in de originele doos en zak.
- 2. Plak tot maximaal 8 dozen aan elkaar met behulp van plakband of verpakkingstape (maximaal 32 kg).
- 3. Gebruik één vooruitbetaald verzendingsetiket.

#### OF

- Maak gebruik van een geschikte doos die u zelf hebt, of vraag gratis een verzameldoos aan op <u>http://www.hp.com/recycle</u> of bel 1-800-340-2445 (kan maximaal acht HP LaserJet-printcartridges bevatten).
- 2. Gebruik één vooruitbetaald verzendingsetiket.

#### Enkele retourzendingen

- 1. Verpak de HP LaserJet-printcartridge in de originele doos en zak.
- 2. Plak het verzendingsetiket op de voorkant van de doos.

#### Verzenden

U kunt retourzendingen voor recycling van alle HP LaserJet-printcartridges laten bezorgen door UPS of u kunt het afleveren bij een geautoriseerd drop-off center van UPS. Bel 1-800-PICKUPS of kijk op <a href="http://www.ups.com">http://www.ups.com</a> voor het dichtstbijzijnde drop-off center van UPS. Als u retour zendt met een USPS-etiket, kunt u het pakket ook afgeven aan een postbode van U.S. Postal Service of bij een postkantoor van U.S. Postal Service. Kijk voor meer informatie op <a href="http://www.hp.com/recycle">http://www.hp.com/recycle</a> als u extra etiketten of dozen voor massaretour wilt aanvragen. U kunt ook bellen met 1-800-340-2445. UPS rekent de normale tarieven voor een aangevraagde UPS pickup. Deze informatie kan zonder vooraankondiging worden gewijzigd.

#### Retourzending buiten de VS

Als u wilt deelnemen aan het programma voor retournering en recycling van HP Planet Partners, volgt u de aanwijzingen in de recyclinggids (bijgevoegd in de verpakking van nieuwe printerproducten) of kijkt u op <u>http://www.hp.com/recycle</u>. Selecteer uw land/regio voor meer informatie over het retourneren van HP LaserJet-afdrukbenodigdheden.

### Papier

Dit product is geschikt voor kringlooppapier als het papier voldoet aan de richtlijnen zoals omschreven in de *Handleiding Specificaties afdrukmateriaal voor HP LaserJet-printers*. Dit product is geschikt voor kringlooppapier dat voldoet aan EN12281:2002.

## Materiaalbeperkingen

Aan dit HP-product is geen kwik toegevoegd.

Dit HP product bevat geen accu.

# Voorschriften voor het afdanken van apparaten voor privé-huishoudens in de Europese Unie

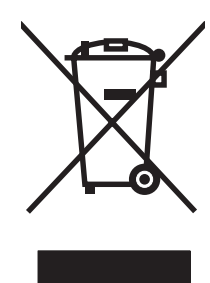

Dit symbool op het product of de verpakking geeft aan dat dit product niet met het gewone afval mag worden weggeworpen. In plaats hiervan dient u afgedankte apparatuur in te leveren bij een recycling/ inzamelingspunt voor elektrische en elektronische apparatuur. De aparte inzameling en recycling van afgedankte apparatuur zorgt ervoor dat de natuurlijke hulpbronnen behouden blijven en dat de apparatuur zonder nadelige invloed op de gezondheid en het milieu voor hergebruik kan worden verwerkt. Voor meer informatie over het inleveren van apparatuur voor recyclingdoeleinden kunt u contact opnemen met uw gemeente, de uitvoerende dienst of de winkel waar u het product hebt gekocht.

## Material Safety Data Sheet (MSDS, chemiekaart)

U kunt een Material Safety Data Sheet (MSDS) voor benodigdheden met chemicaliën (bijvoorbeeld toner) verkrijgen via de website van HP op <u>www.hp.com/go/msds</u> of <u>www.hp.com/hpinfo/globalcitizenship/environment</u>.

## **Meer informatie**

Meer informatie over onderwerpen met betrekking tot het milieu:

- Milieuprofielblad voor dit product en andere verwante producten van HP
- Inzet van HP voor het milieu
- Het milieubeheersysteem van HP
- Het retournerings- en recycleprogramma van HP voor verbruikte producten
- Material Safety Data Sheets (chemiekaarten)

Ga naar www.hp.com/go/environment of www.hp.com/hpinfo/globalcitizenship/environment.

# Conformiteitsverklaring

| volgens ISO/IEC                                      | 17050-1 en EN 17050-                                                                                                    | 1, DoC-nr.: BOISB-0701–00–rel. 1.0                                                                           |  |
|------------------------------------------------------|----------------------------------------------------------------------------------------------------|----------------------------------------------------------------------------------------------------|--|
| Naam fabrikant:<br>Adres fabrikant:                  |                                                                                                    | Hewlett-Packard Company<br>11311 Chinden Boulevard,<br>Boise, Idaho 83714-1021, USA                          |  |
| verklaart, dat he                                    | t product                                                                                                    |                                                                                                    |  |
| Productnaam:<br>Wettelijk modelr                     | nummer: <sup>2)</sup>                                                                                                    | HP Color LaserJet CP2020-serie<br>BOISB-0701-00                                                              |  |
| Productopties:<br>Tonercartridges<br>conform de volg | :<br>ende productspecific                                                                                                    | Inclusief: CB500A – Optionele invoerlade voor 250 vellen<br>Alle<br>CC530A, CC531A, CC532A, CC533A<br>aties: |  |
| VEILIGHEID:                                          | IEC 60950-1:2001<br>IEC 60825-1:1993                                                                                                    | / EN60950-1: 2001 +A11<br>+A1+A2 / EN 60825-1:1994 +A1 +A2 (Klasse 1 Laser/LED-product) GB4943-2001          |  |
| EMC:                                                 | CISPR22:2005 / EN55022:2006 - Klasse B <sup>1)</sup><br>EN 61000-3-2:2000 +A2<br>EN 61000-3-3:1995 +A1<br>EN 55024:1998 +A1 +A2<br>FCC Titel 47 CFR, Deel 15 Klasse B) / ICES-003, Uitgave 4<br>GB9254-1998, GB17625.1-2003 |                                                                                                    |  |

#### Aanvullende informatie:

Het product voldoet aan de vereisten van EMC-richtlijn 2004/108/EEC en laagspanningsrichtlijn 2006/95/EEC en is voorzien van het

## bijbehorende CE-keurmerk

Dit apparaat voldoet aan Deel 15 van de FCC-voorschriften. Gebruik ervan is alleen toegestaan op de volgende voorwaarden: (1) dit apparaat mag geen schadelijke storing veroorzaken, en (2) dit apparaat moet enige ontvangen storing accepteren, waaronder storing die een ongewenste werking kan veroorzaken.

1) Het product is getest in een typische configuratie met Hewlett-Packard Personal Computer Systems.

2) Om aan de wettelijke vereisten te voldoen, is aan deze producten een wettelijk modelnummer toegekend. U moet dit nummer niet verwarren met de productnamen of de productnummers.

#### Boise, Idaho 83713, VS

#### December 2007

#### Alleen voor onderwerpen met betrekking op regelgeving:

OndersteuningUw plaatselijk verkoopkantoor van HP of Hewlett-Packard Gmbh, Department HQ-TRE / Standards Europe,EuropaHerrenberger Strasse 140, D-71034 Böblingen, Duitsland, (FAX+49-7031-14-3143), <a href="http://www.hp.com/go/certificates">http://www.hp.com/go/certificates</a>

Ondersteuning VS Product Regulations Manager, Hewlett-Packard Company, PO Box 15, Mail Stop 160, Boise, ID 83707-0015, VS, (Telefoonnummer: 208-396-6000)

# Veiligheidsvoorschriften per land/regio

## Laserverklaring

Het Center for Devices and Radiological Health (CDRH) van de Amerikaanse Food and Drug Administration heeft een aantal voorschriften ingevoerd voor laserproducten die zijn gefabriceerd na 1 augustus 1976. Het opvolgen van deze voorschriften is verplicht voor producten die worden verkocht binnen de VS. Het apparaat is goedgekeurd als een Klasse 1-laserproduct volgens de Radiation Performance Standard van het Amerikaanse DHHS (Department of Health and Human Services) conform de Radiation Control for Health and Safety Act van 1968. Aangezien straling die binnen het apparaat tot stand komt, volledig binnen de beschermende behuizing en externe kleppen blijft, kan de laserstraal tijdens geen enkele fase van een normaal functioneren ontsnappen.

▲ WAARSCHUWING! Het gebruik van bedieningselementen, het aanbrengen van wijzigingen of het uitvoeren van andere procedures dan beschreven in deze gebruikershandleiding, kan leiden tot blootstelling aan gevaarlijke straling.

## **Canadese DOC-voorschriften**

Complies with Canadian EMC Class B requirements.

« Conforme à la classe B des normes canadiennes de compatibilité électromagnétiques. « CEM ». »

## VCCI-verklaring (Japan)

この装置は、情報処理装置等電波障害自主規制協議会(VCCI)の基準 に基づくクラスB情報技術装置です。この装置は、家庭環境で使用すること を目的としていますが、この装置がラジオやテレビジョン受信機に近接して 使用されると、受信障害を引き起こすことがあります。 取扱説明書に従って正しい取り扱いをして下さい。

## Netsnoerverklaring (Japan)

製品には、同梱された電源コードをお使い下さい。 同梱された電源コードは、他の製品では使用出来ません。

## **EMI-verklaring (Korea)**

B급 기기 (가정용 정보통신기기)

이 기기는 가정용으로 전자파적합등록을 한 기기로서 주거지역에서는 물론 모든지역에서 사용할 수 있습니다.

## Laserverklaring voor Finland

#### Luokan 1 laserlaite

#### Klass 1 Laser Apparat

HP Color LaserJet CP2020 Series, laserkirjoitin on käyttäjän kannalta turvallinen luokan 1 laserlaite. Normaalissa käytössä kirjoittimen suojakotelointi estää lasersäteen pääsyn laitteen ulkopuolelle. Laitteen turvallisuusluokka on määritetty standardin EN 60825-1 (1994) mukaisesti.

#### **VAROITUS** !

Laitteen käyttäminen muulla kuin käyttöohjeessa mainitulla tavalla saattaa altistaa käyttäjän turvallisuusluokan 1 ylittävälle näkymättömälle lasersäteilylle.

#### VARNING !

Om apparaten används på annat sätt än i bruksanvisning specificerats, kan användaren utsättas för osynlig laserstrålning, som överskrider gränsen för laserklass 1.

#### HUOLTO

HP Color LaserJet CP2020 Series - kirjoittimen sisällä ei ole käyttäjän huollettavissa olevia kohteita. Laitteen saa avata ja huoltaa ainoastaan sen huoltamiseen koulutettu henkilö. Tällaiseksi huoltotoimenpiteeksi ei katsota väriainekasetin vaihtamista, paperiradan puhdistusta tai muita käyttäjän käsikirjassa lueteltuja, käyttäjän tehtäväksi tarkoitettuja ylläpitotoimia, jotka voidaan suorittaa ilman erikoistyökaluja.

#### VARO !

Mikäli kirjoittimen suojakotelo avataan, olet alttiina näkymättömällelasersäteilylle laitteen ollessa toiminnassa. Älä katso säteeseen.

#### VARNING !

Om laserprinterns skyddshölje öppnas då apparaten är i funktion, utsättas användaren för osynlig laserstrålning. Betrakta ej strålen. Tiedot laitteessa käytettävän laserdiodin säteilyominaisuuksista: Aallonpituus 775-795 nm Teho 5 m W Luokan 3B laser.

## Tabel met chemicaliën (China)

根据中国电子信息产品污染控制管理办法的要求而出台

| Tabel D-1 有毒有害物质表 |        |          |        |                          |                            |                                  |
|-------------------|--------|----------|--------|--------------------------|----------------------------|----------------------------------|
| 部件名称              | 有毒有害物质 | t<br>和元素 |        |                          |                            |                                  |
|                   | 铅 (Pb) | 汞 (Hg)   | 镉 (Cd) | 六价 <sub>铬</sub> (Cr(VI)) | <b>多</b> 溴联 <b>苯</b> (PBB) | <b>多</b> 溴 <b>二苯</b> 醚<br>(PBDE) |
| 打印引擎              | х      | 0        | Х      | х                        | 0                          | 0                                |
| 控制面板              | 0      | 0        | 0      | 0                        | 0                          | 0                                |
| 塑料外壳              | 0      | 0        | 0      | 0                        | 0                          | 0                                |
| 格式化板组件            | Х      | 0        | 0      | 0                        | 0                          | 0                                |
| 碳粉盒               | х      | 0        | 0      | 0                        | 0                          | 0                                |

**O**:表示在此部件所用的所有同类材料中,所含的此有毒或有害物质均低于 SJ/T11363-2006 的限制要求。

X:表示在此部件所用的所有同类材料中,至少一种所含的此有毒或有害物质高于 SJ/T11363-2006 的限制要求。

図 OPMERKING: 引用的 "环保使用期限"是根据在正常温度和湿度条件下操作使用产品而确定的。

# Index

#### Symbolen en getallen

<Kleur> op verkeerde plaats, foutbericht 97

#### Α

aangepaste papierformaatinstellingen Macintosh 31 aantal pagina's 10 aan-uitschakelaar 4 accessoirestatuspagina 10 achtergrond, grijs 115 achterklep, lokaliseren 5 afbeeldingskwaliteit afdrukken, problemen oplossen 113 HP ImageREt 3600 66 HP ToolboxFX-instellingen 77 afdrukdichtheid, instellingen 77 afdrukken problemen oplossen 122 afdrukken in grijstinten 62 afdrukken op beide zijden Windows 58 afdrukkwaliteit archiefinstelling 14 HP ImageREt 3600 66 HP ToolboxFX-instellingen 77 pagina Probleemoplossing 120 problemen oplossen 113 afdrukmateriaal aangepast formaat, Macintoshinstellingen 31 eerste pagina 31 gekreukeld 117 gekruld, problemen oplossen 117 HP ToolboxFX-instellingen 75 krullen, instellingen 14

ondersteund 47 ondersteunde formaten 47 pagina's per vel 32 specificaties 128 standaardinstellingen 11, 76 afdrukmateriaal plaatsen foutberichten 102 afdrukmateriaalstoringen. Zie storingen afdrukmotor, reinigen 92 afdrukstand instelling, Windows 58 afdruktaak annuleren 56 afmetingen. productspecificaties 140 afvalverwerking, einde van levensduur 147 akoestische specificaties 142 alternatieve modus voor briefpapier 59 antivervalsing, benodigdheden 82 apparaatfout, bericht 101 Apparaatinstellingen (tabblad), HP ToolboxFX 75 apparaatstatus Macintosh, tabblad Services 34 apparaten zoeken via het netwerk 38 archiefinstelling 14 automatisch doorgaan gebruiken 83 automatische crossover instellen 42 automatische crossover. instellen 15

#### В

bak, uitvoer capaciteit 2 lokaliseren 4 papierstoringen, verhelpen 110 verlengstuk voor Legal 4 banden, problemen oplossen 115 bedieningspaneel automatische crossover, instellen 42 berichten, problemen oplossen 97 displaycontrast 13 instellingen 22, 28 IP-adres weergeven, instelling 42 lampjes en knoppen 8 lokaliseren 4 menu Rapporten 10 menu Service 14 menustructuur, afdrukken 10 menu's 9 Netwerkconfig. menu 15 netwerkservices, instellen, IPv4, IPv6 42 standaardwaarden, netwerkinstellingen 43 Systeeminst. 11 taal 11 beeldkwaliteit afdrukken, problemen oplossen 113 archiefinstelling 14 benodigdheden bestelbericht 97 bestellen 78, 127 bijna op of op, instellingen 12

foutberichten 103 foutbericht transportvergrendeling 102, 103 foutbericht voor onderdeel op verkeerde plaats 97 niet van HP 82 recyclen 145 status, weergeven met HP ToolboxFX 72 vervalste 82 vervang, bericht 103 vervangingsbericht 97 benodigdheden bestellen websites 127 benodigdheden niet van HP 82 benodigdheden vervangen., bericht 103 berichten, bedieningspaneel 97 bestelbericht, benodigdheden 97 besturingssystemen, netwerken 36 besturingssystemen, ondersteund 2 bewaren product 142 BOOTP 43 briefhoofdpapier, plaatsen 59

### С

Canadese DOCvoorschriften 149 capaciteit uitvoerbak 2 cartridges bestelbericht 97 bijna leeg of leeg, instellingen 12 garantie 132 gebruiken als toner op is 83 niet van HP 82 opslag 82 pagina status benodigdheden 10 recyclen 145 vervangen 84 vervangingsbericht 97 configuratiepagina 10, 40 configureren van het product, Macintosh 29

conformiteitsverklaring 148 contrast afdrukdichtheid 77 display, bedieningspaneel 13 controlelijst voor het oplossen van problemen 96

## D

demopagina 10 DHCP 43 dichtheidsinstellingen 77 DIMM's installatie controleren 92 installeren 88 displaycontrast, instelling 13 documentatie 128 documenten schalen Macintosh 31 Windows 58 dots per inch (dpi) specificaties 2 dpi (dots per inch) HP ImageREt 3600 66 specificaties 2 driverinstellingen voor Macintosh watermerken 32 drivers gebruikspagina 10 instellingen 22, 23, 28, 29 instellingen van Macintosh 31 Macintosh, problemen oplossen 124 meegeleverd 2 ondersteunde 19 snelkoppelingen (Windows) 57 universeel 20 voorinstellingen (Macintosh) 31 Windows, openen 57 drukfout, foutbericht 101 dubbelzijdig afdrukken Windows 58 duplex afdrukken Windows 58

## Ε

een afdruktaak annuleren 56 een afdruktaak onderbreken 56 een afdruktaak stoppen 56 eerste pagina ander papier gebruiken 31 E-mailwaarschuwingen, tabblad, HP ToolboxFX 73 e-mailwaarschuwingen instellen 72 EMI-verklaring voor Korea 149 Energy Star 2 EPS-bestanden, problemen oplossen 125 Europese Unie, afvalverwerking 147 exemplaren, aantal Windows 59 externe firmware-upgrades informatie 93

## F

fabrieksinstellingen, herstellen 14 Finse verklaring ten aanzien van laserveiligheid 150 firmware informatie over upgrades 93 firmware-upgrade informatie 93 formaat van documenten wijzigen Macintosh 31 Windows 58 formaten, afdrukmateriaal standaard, instelling 11 foutberichten. bedieningspaneel 97 fouten software 123 fraudelijn 82 functies 2 fuser fouten 98 papierstoringen, verhelpen 108 fysieke specificaties 140

## G

garantie printcartridges 132 product 130 Garantie licentie 133 gateways 44 geavanceerde afdrukopties Windows 59 gebruikspagina 10 gegolfd papier, problemen oplossen 117 geheugen foutberichten 101 inschakelen 92 installatie controleren 92 installeren 88 meegeleverd 2 specificaties 2 toevoegen 88 geïntegreerde webserver openen 79 tabblad Instellingen 80 tabblad Netwerken 81 tabblad Status 80 gekantelde pagina's 117 gekleurde tekst zwart afdrukken 59 gekruld afdrukmateriaal 117 geleverde batterijen 147 geluidsspecificaties 142 grijsschaal problemen oplossen 118 grijze achtergrond, problemen oplossen 115

### Н

helderheid vervaagde afdruk, problemen oplossen 114 Help, tabblad, HP ToolboxFX 74 herhaalde problemen, problemen oplossen 118 herstellen. standaardinstellingen 14 hoofdschakelaar 4 hoogte, specificaties 142 HP fraudelijn 82 HP ImageREt 3600 66 HP-klantondersteuning 136 HP ToolboxFX Apparaatinstellingen, tabblad 75 beschrijving 26 dichtheidsinstellingen 77 downloaden 26

E-mailwaarschuwingen, tabblad 73 Help. tabblad 74 informatie 71 Microsoft Office, basiskleurenpalet, afdrukken 64 Netwerkinstellingen, tabblad 78 ondersteunde besturingssystemen 26 ondersteunde browsers 26 openen 71 Pagina Probleemoplossing afdrukkwaliteit 120 Productgegevens, tabblad 73 Status, tabblad 72 Systeeminstellingen, tabblad 77 Tabblad Waarschuwingen 73 HP Universal Print Driver 20 HP Web Jetadmin 25

#### L.

ImageREt 3600 2, 66 informatiepagina's configuratie 40 netwerkconfiguratie 40 instellingen configuratiepagina 40 drivers 23, 29 HP ToolboxFX 75 kleur 66 menu Systeeminst. 11 netwerkconfiguratiepagina 40 netwerkrapport 10 prioriteit 22, 28 standaardinstellingen herstellen 14 voorinstellingen van driver (Macintosh) 31 Instellingen (tabblad), geïntegreerde webserver 80 interfacepoorten beschikbare typen 2 **IP-adres** BOOTP 43 Macintosh, problemen oplossen 124

overzicht 43 protocollen, ondersteund 38

## J

Jetadmin, HP Web 25

## Κ

kabels netwerkverbinding maken 35 USB, problemen oplossen 122 USB-verbinding maken 35 kalibreren, kleur 12, 77, 121 klantenondersteuning serviceformulier 138 klantondersteuning online 136 kleur aanpassen 62 beheren 62 beperken 12 halftoonopties 62 HP ImageREt 3600 66 kalibreren 12, 77, 121 Macintosh-instellingen 33 Microsoft Office, basiskleurenpalet 64 Neutrale grijstinten 63 overeenstemmen 64 problemen oplossen 118 randinstelling 63 sRGB 63, 66 kleuren afdruk vs. beeldscherm 64 kleurenafdruk in grijstinten 62 kleurthema's 63 knoppen, bedieningspaneel 8 kreukels, problemen oplossen 117 krullen, papier instellingen 14 kwaliteit afdrukken, problemen oplossen 113 archiefinstelling 14 HP ImageREt 3600 66 HP ToolboxFX-instellingen 77 kwikvrij product 147

#### L

lade 1 instellingen 11 lokaliseren 4 papier plaatsen 52 papierstoringen, verhelpen 105 lade 2 capaciteit 4 instellingen 11 lokaliseren 4 papier plaatsen 52 papierstoringen, verhelpen 106 lade 3 capaciteit 4 lokaliseren 4 papierstoringen. verhelpen 107 laden capaciteit 2 dubbelzijdig afdrukken 33 foutberichten voor plaatsen 102 instellingen 11, 76 lokaliseren 4 meegeleverde 2 papierstoringen, verhelpen 106, 107 lampjes, bedieningspaneel 8 land/regio van oorsprong 5 lege pagina's, problemen oplossen 122 lettertypen DIMM's, installeren 88 EPS-bestanden, problemen oplossen 125 lijsten, afdrukken 10 Licentie, software 133 lichte afdruk, problemen oplossen 114 liggende afdrukstand instelling, Windows 58 lijnen, problemen oplossen afgedrukte pagina's 115 logbestand 72 log kleurgebruik 10 losse toner, probleemoplossing 115

### Μ

Macintosh Configureer de productsoftware 29 driverinstellingen 29, 31 drivers, problemen oplossen 124 formaat van documenten wijzigen 31 ondersteunde besturingssystemen 28 ondersteuning 136 problemen oplossen 124 software 28 USB-kaart, problemen oplossen 125 Macintosh-driverinstellingen aangepast papierformaat 31 tabblad Services 34 materiaalbeperkingen 147 Material Safety Data Sheet (MSDS, chemiekaart) 147 meerdere pagina's per vel Windows 58 menu's, bedieningspaneel gebruiken 9 menustructuur, afdrukken 10 Netwerkconfig. 15 Rapporten 10 Service 14 Systeeminst. 11 Microsoft Office, basiskleurenpalet, afdrukken 64 milieuvriendelijke producten 145 modelnummer 5

## Ν

netwerk apparaten zoeken in het netwerk 38 besturingssystemen, ondersteund 36 protocollen, ondersteund 38 Netwerkconfig. menu 15 netwerkconfiguratiepagina 40 netwerken configuratiepagina 10 configureren 40 DHCP 43 gateways 44

geïntegreerde webserver, toegang 79 instellingen 15 instellingenrapport 10 IP-adres 41, 43 ondersteunende modellen 2 subnetten 44 TCP/IP 43 Wachtwoord, instellen 74 Netwerken (tabblad), geïntegreerde webserver 81 Netwerkinstellingen (tabblad), HP ToolboxFX 78 netwerkpoort beschikbaar type 2 Netwerkpoort lokaliseren 4 verbinding maken 35 netwerkservices instellen, IPv4, IPv6 42 neutrale grijstinten 63 n op een vel afdrukken 32 n per vel afdrukken Windows 58

## 0

omgevingsspecificaties 142 omslagbladen 31, 57 onderdeelnummers 128 ondersteunde afdrukmaterialen 47 ondersteunde besturingssystemen 18, 28 ondersteuning online 58, 78, 136 serviceformulier 138 ongeld. stuurpr., foutbericht 102 online ondersteuning 136 opslaan printcartridges 82 overeenstemmen, kleuren 64

## Ρ

pag. te complex, foutbericht 100 pagina's geen afdrukken 122 gekanteld 117 langzaam afdrukken 122 leeg 122 pagina's per minuut 2 pagina's per vel Windows 58 paginavolgorde, wijzigen 59 papier aangepast formaat, Macintoshinstellingen 31 aangepast formaat, selecteren 57 eerste en laatste pagina, ander papier gebruiken 57 eerste pagina 31 formaat, selecteren 57 gekreukeld 117 gekruld, problemen oplossen 117 HP ToolboxFX-instellingen 77 krullen, instellingen 14 omslagbladen, ander papier gebruiken 57 ondersteunde formaten 47 pagina's per vel 32 soort, selecteren 57 specificaties 128 standaardinstellingen 11, 76 papierbaan papierstoringen, verhelpen 108 papierstoringen. Zie storingen papierstoringen <locatie> foutberichten 103 papierstoringen lade # foutberichten 103 PCL-drivers universeel 20 PCL-instellingen, HP ToolboxFX 76 PCL-lettertypen 10 plaatsen afdrukmateriaal 52 papier 52 plaats toebeh., bericht 102 poorten beschikbare typen 2 problemen oplossen Macintosh 125 PostScript-instellingen, HP ToolboxFX 76 printcartridges bestelbericht 97

bijna leeg of leeg, instellingen 12 foutberichten 103 garantie 132 gebruiken als toner op is 83 Macintosh status 34 niet van HP 82 opslag 82 pagina status benodigdheden 10 recyclen 145 status, Macintosh 34 status, weergeven met HP ToolboxFX 72 vervang, bericht 103 vervangen 84 vervangingsbericht 97 printcartridges, toegang 4 prioriteit, instellingen 22, 28 problemen oplossen afdrukkwaliteit 113, 120 berichten op bedieningspaneel 97 configuratiepagina, afdrukken 40 EPS-bestanden 125 gekantelde pagina's 117 gekruld afdrukmateriaal 117 herhaalde fouten 118 kalibratie 121 kleur 118 kreukels 117 lege pagina's 122 lijnen, afgedrukte pagina's 115 losse toner 115 netwerkconfiguratiepagina, afdrukken 40 niet-afgedrukte pagina's 122 pagina's worden langzaam afgedrukt 122 problemen met Macintosh 124 storingen 104 tekst 116 tonerspatten 114 tonervegen 115 uitgesmeerde toner 117 USB-kabels 122 vervaagde afdruk 114

Productgegevens, tabblad, HP ToolboxFX 73 productiecode 5 productregistratie 78 protocollen, netwerken 38 PS-emulatiedrivers 19 PS-lettertypen 10 punten, probleemoplossing 114 punten per inch (dpi) HP ImageREt 3600 66

#### R

randinstelling 63 rapporten, apparaat configuratiepagina 40 netwerkconfiguratiepagina 40 Rapporten, menu 10 recyclen 145 recycling programma van HP voor retourneren en recyclen van afdrukbenodigdheden 146 registratie, product 78 reinigen 92 reserveonderdelen 128 reserveonderdelen en benodigdheden 128 resolutie functies 2 HP ImageREt 3600 66 specificaties 2 revisieniveau 5 RGB-instellingen 63, 66

## S

scheve pagina's 117 serienummer 5 service HP ToolboxFX instellingen 78 informatieformulier 138 verpakken, product 137 Service, menu 14 servicefout, bericht 100 servicepagina 10 Services (tabblad) Macintosh 34 snelheid afdrukspecificaties 2 Snelinstellingen 57 snelkoppelingen 57 software geïntegreerde webserver 25 HP ToolboxFX 26, 71 HP Web Jetadmin 25 instellingen 22, 28 Macintosh 28 ondersteunde besturingssystemen 18, 28 problemen 123 Windows 17, 26 Software Licentieovereenkomst software 133 soorten, afdrukmateriaal HP ToolboxFX-instellingen 77 spatten, problemen oplossen 114 speciaal afdrukmateriaal richtliinen 51 speciaal papier richtlijnen 51 specificaties akoestisch 142 documentatie 128 functies 2 fysiek 140 model- en serienummer 5 omgeving 142 voeding 141 sRGB-instellingen 63, 66 staande afdrukstand instelling, Windows 58 standaardinstellingen herstellen 14 standaardwaarden herstellen netwerkinstellingen 43 status benodigdheden, rapport afdrukken 10 Macintosh, tabblad Services 34 waarschuwingen. HP ToolboxFX 72 weergeven met HP ToolboxFX 72 Status, tabblad, HP ToolboxFX 72 Status (tabblad), geïntegreerde webserver 80

status benodigdheden, tabblad Services Macintosh 34 Windows 58 storingen aantal bijhouden 10 locaties 104 storingen papierbaan, verhelpen 108 uitvoerbak 110 veelvoorkomende oorzaken van 104 storingsherstel 105 strepen, problemen oplossen 115 stroomspecificaties 141 subnetmasker 44 subnetten 44 Systeeminst., menu 11 Systeeminstellingen, tabblad, HP ToolboxFX 77

#### Т

taal, bedieningspaneel 11 TCP/IP besturingssystemen, ondersteund 36 configureren 43 instellingen 15 overzicht 43 protocollen, ondersteund 38 technische ondersteuning online 136 serviceformulier 138 tekens, problemen oplossen 116 tekst, probleemoplossing vervormde tekens 116 temperatuurspecificaties 142 toegankelijkheidsfuncties 3 toner los, problemen oplossen 115 spatten, problemen oplossen 114 uitsmeren, problemen oplossen 117 vegen, problemen oplossen 115 tonercartridges. Zie printcartridges tonervegen, problemen oplossen 115

ToolboxFX,HP 71 transportvergrendeling, foutbericht 102, 103 trapping 63

#### U

uitsmeren, problemen oplossen 117 uitvoerbak capaciteit 2 lokaliseren 4 papierstoringen, verhelpen 110 uitvoerkwaliteit afdrukken, problemen oplossen 113 archiefinstelling 14 HP ImageREt 3600 66 HP ToolboxFX-instellingen 77 universele printdriver 20 USB-poort beschikbaar type 2 lokaliseren 4 problemen oplossen 122 problemen oplossen Macintosh 125 snelheidsinstellingen 14 verbinding maken 35

### V

VCCI-verklaring voor Japan 149 veiligheidsverklaringen 149, 150 ventilatorfout, bericht 99 verbinding maken netwerk 35 **USB 35** verklaring ten aanzien van laserveiligheid 149, 150 verpakken, product 137 verticale lijnen, problemen oplossen 115 vervaagde afdruk 114 vervalste benodigdheden 82 vervangen, printcartridges 84 vervang toebeh., bericht 97 verwerken, einde van levensduur 147 verzenden, product 137 vlekken, problemen oplossen 114

vochtigheidsspecificaties 142 voedingsaansluiting, lokaliseren 5 voedingsspecificaties 141 voorinstellingen (Macintosh) 31 voorklep, lokaliseren 4 vouwen, problemen oplossen 117

#### W

waarschuwingen weergeven met HP ToolboxFX 73 waarschuwingen, instellen 72 Waarschuwingen, tabblad, HP ToolboxFX 73 wachtwoord, netwerk 74 watermerken Windows 58 websites benodigdheden bestellen 127 fraudemeldingen 82 klantondersteuning 136 Macintosh klantondersteuning 136 Material Safety Data Sheet (MSDS) 147 universele printdriver 20 weergeven van IP adres instellen 42 werkomgeving, specificaties 142 Windows driverinstellingen 23 ondersteunde besturingssystemen 18 ondersteunde drivers 19 softwareonderdelen 26 universele printdriver 20

#### Ζ

zwart-wit afdrukken problemen oplossen 118

#### www.hp.com

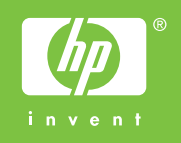

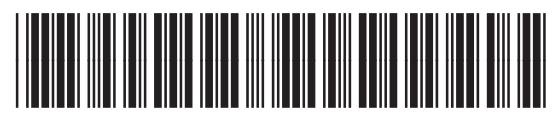

CB493-90915